## **EKI-7554MI/SI**

4+2 100FX Ports Managed Redundant Industrial Ethernet Switch (Wide Temp.)

**User Manual** 

#### Copyright

The documentation and the software included with this product are copyrighted 2007 by Advantech Co., Ltd. All rights are reserved. Advantech Co., Ltd. reserves the right to make improvements in the products described in this manual at any time without notice. No part of this manual may be reproduced, copied, translated or transmitted in any form or by any means without the prior written permission of Advantech Co., Ltd. Information provided in this manual is intended to be accurate and reliable. However, Advantech Co., Ltd. assumes no responsibility for its use, nor for any infringements of the rights of third parties, which may result from its use.

#### Acknowledgements

Intel and Pentium are trademarks of Intel Corporation. Microsoft Windows and MS-DOS are registered trademarks of Microsoft Corp. All other product names or trademarks are properties of their respective owners.

Part No. Printed in China 1st Edition January 2008

EKI-7554MI-SI User Manual

#### **Product Warranty (2 years)**

Advantech warrants to you, the original purchaser, that each of its products will be free from defects in materials and workmanship for two years from the date of purchase.

This warranty does not apply to any products which have been repaired or altered by persons other than repair personnel authorized by Advantech, or which have been subject to misuse, abuse, accident or improper installation. Advantech assumes no liability under the terms of this warranty as a consequence of such events.

Because of Advantech's high quality-control standards and rigorous testing, most of our customers never need to use our repair service. If an Advantech product is defective, it will be repaired or replaced at no charge during the warranty period. For out-of-warranty repairs, you will be billed according to the cost of replacement materials, service time and freight. Please consult your dealer for more details.

If you think you have a defective product, follow these steps:

- 1. Collect all the information about the problem encountered. (For example, CPU speed, Advantech products used, other hardware and software used, etc.) Note anything abnormal and list any onscreen messages you get when the problem occurs.
- 2. Call your dealer and describe the problem. Please have your manual, product, and any helpful information readily available.
- 3. If your product is diagnosed as defective, obtain an RMA (return merchandize authorization) number from your dealer. This allows us to process your return more quickly.
- 4. Carefully pack the defective product, a fully-completed Repair and Replacement Order Card and a photocopy proof of purchase date (such as your sales receipt) in a shippable container. A product returned without proof of the purchase date is not eligible for warranty service.
- 5. Write the RMA number visibly on the outside of the package and ship it prepaid to your dealer.

#### **Declaration of Conformity**

#### CE

This product has passed the CE test for environmental specifications. Test conditions for passing included the equipment being operated within an industrial enclosure. In order to protect the product from being damaged by ESD (Electrostatic Discharge) and EMI leakage, we strongly recommend the use of CE-compliant industrial enclosure products.

#### FCC Class A

This equipment has been tested and found to comply with the limits for a Class A digital device, pursuant to Part 15 of the FCC Rules. These limits are designed to provide reasonable protection against harmful interference when the equipment is operated in a commercial environment. This equipment generates, uses and can radiate radio frequency energy and, if not installed and used in accordance with the instruction manual, may cause harmful interference to radio communications. Operation of this equipment in a residential area is likely to cause harmful interference in which case the user will be required to correct the interference at his own expense.

#### **Technical Support and Assistance**

- Step 1. Visit the Advantech web site at <u>www.advantech.com/support</u> where you can find the latest information about the product.
- Step 2. Contact your distributor, sales representative, or Advantech's customer service center for technical support if you need additional assistance. Please have the following information ready before you call:
  - Product name and serial number
  - Description of your peripheral attachments
  - Description of your software (operating system, version, application software, etc.)
  - A complete description of the problem
  - The exact wording of any error messages

#### Safety Instructions

- 1. Read these safety instructions carefully.
- 2. Keep this User's Manual for later reference.
- 3. Disconnect this equipment from any AC outlet before cleaning. Use a damp cloth. Do not use liquid or spray detergents for cleaning.
- 4. For plug-in equipment, the power outlet socket must be located near the equipment and must be easily accessible.
- 5. Keep this equipment away from humidity.
- 6. Put this equipment on a reliable surface during installation. Dropping it or letting it fall may cause damage.
- 7. The openings on the enclosure are for air convection. Protect the equipment from overheating. DO NOT COVER THE OPENINGS.
- 8. Make sure the voltage of the power source is correct before connecting the equipment to the power outlet.
- 9. Position the power cord so that people cannot step on it. Do not place anything over the power cord.
- 10. All cautions and warnings on the equipment should be noted.
- 11. If the equipment is not used for a long time, disconnect it from the power source to avoid damage by transient overvoltage.
- 12. Never pour any liquid into an opening. This may cause fire or electrical shock.
- 13. Never open the equipment. For safety reasons, the equipment should be opened only by qualified service personnel.
- 14. If one of the following situations arises, get the equipment checked by service personnel:
  - a. The power cord or plug is damaged.
  - b. Liquid has penetrated into the equipment.
  - c. The equipment has been exposed to moisture.
  - d. The equipment does not work well, or you cannot get it to work according to the user's manual.
  - e. The equipment has been dropped and damaged.
  - f. The equipment has obvious signs of breakage.
- 15. DO NOT LEAVE THIS EQUIPMENT IN AN ENVIRONMENT WHERE THE STORAGE TEMPERATURE MAY GO BELOW -40 (-40 ) OR ABOVE 85 (185 ). THIS COULD DAMAGE THE EQUIPMENT. THE EQUIPMENT SHOULD BE IN A CONTROLLED ENVIRONMENT.

#### **Safety Precaution - Static Electricity**

Follow these simple precautions to protect yourself from harm and the products from damage.

- 1. To avoid electrical shock, always disconnect the power from your PC chassis before you work on it. Don't touch any components on the CPU card or other cards while the PC is on.
- 2. Disconnect power before making any configuration changes. The sudden rush of power as you connect a jumper or install a card may damage sensitive electronic components.

## Contents

| Chapter 1 | Overview                                                | 2                |
|-----------|---------------------------------------------------------|------------------|
| • 1.1     | Introduction                                            | 2                |
|           | 1.1.1 High-Speed Transmissions                          | 2                |
|           | 1.1.2 Dual Power Input                                  | 2                |
|           | 1.1.3 Flexible Mounting                                 | 2                |
|           | 1.1.4 Advanced Protection                               | 2                |
|           | 1.1.5 Wide Operating Temperature                        | 2                |
|           | 1.1.6 Easy Troubleshooting                              | 2                |
| 1.2       | Features                                                | 3                |
| 1.3       | Specification                                           | 4                |
| 1.4       | Packing List                                            | 6                |
| 1.5       | Safety Precaution                                       | 6                |
| Chapter 2 | Installation                                            | 8                |
| 21        | I FD Indicators                                         | 8                |
|           | Table 2.1: EKI-7554MI/SI LED Definition                 | 8                |
| 2.2       | Dimensions (units: mm)                                  | 9                |
|           | Figure 2.1: Front View of EKI-7554MI/SI                 | 9                |
|           | Figure 2.2: Side View of EKI-7554MI/SI                  | 10               |
|           | Figure 2.3: Rear View of EKI-7554MI/SI                  | 11               |
| 0.0       | Figure 2.4: Top View of EKI-7554MI/SI                   | 12               |
| 2.3       |                                                         | .13              |
|           | 2.3.1 Wall mounting                                     | .13              |
|           | Figure 2.5: Combine the Metal Mounting Kit (units       | :                |
|           | 2 3 2 DIN-rail Mounting                                 | ۲۱<br>1 <i>۸</i> |
|           | Figure 2 6: Installation to DIN-rail Step 1             | 14               |
|           | Figure 2.7: Installation to DIN-rail Step 2             | 15               |
| 2.4       | Network Connection                                      | .16              |
| 2.5       | Power Connection                                        | . 17             |
|           | Figure 2.8: Pin Assignment of the Power Connector       | :17              |
| Chapter 3 | Configuration                                           | 20               |
| • 3.1     | RS-232 Console                                          | .20              |
|           | Figure 3.1: Open Hyper Terminal                         | 20               |
|           | Figure 3.2: COM Port Properties Setting                 | 21               |
|           | Figure 3.3: Login Screen: RS-232 Configuration          | 21               |
|           | Figure 3.4: Command Line Interface                      | 22               |
|           | 3.1.1 Commands Level                                    | .22              |
|           | 1 able 3.1: Command Level       2 1 2 Commanda Sat Liat | 22               |
|           | J. I.Z UUIIIIIIdillus Jel List                          | . <b>23</b>      |
|           | 3 1 3 System Commande Set                               | ∠⊃<br>??         |
|           | Table 3 3: System Commands Set                          | . 23             |
|           | 3 1 4 Port Commands Set                                 | 23<br><b>24</b>  |
|           |                                                         | · ·              |

|     | Table 3.4: Port Commands Set                    | 24              |
|-----|-------------------------------------------------|-----------------|
|     | 3.1.5 Trunk Commands Set                        | .25             |
|     | Table 3.5: Trunk Commands Set                   |                 |
|     | 3 1 6 VI AN Commands Set                        | 26              |
|     | Table 3 6: VI AN Commands Set                   | · <b>2</b> 0    |
|     | 2 1 7 Spanning Trop Commands Set                | 20<br><b>27</b> |
|     | 5.1.7 Spanning Tree Commanus Set                | . 21            |
|     | Table 3.7: Spanning Tree Commands Set           | 27              |
|     | 3.1.8 QUS Commands Set                          | .28             |
|     | Table 3.8: QOS Commands Set                     | 28              |
|     | 3.1.9 IGMP Commands Set                         | .28             |
|     | Table 3.9: QOS    Commands                      | 28              |
|     | 3.1.10 Mac/Filter Table Commands Set            | . 28            |
|     | Table 3.10: Mac/Filter Table Commands Set       | 29              |
|     | 3.1.11 SNMP Commands Set                        | .29             |
|     | Table 3.11: SNMP Commands Set                   | 29              |
|     | 3 1 12 Port Mirroring Commands Set              | 30              |
|     | Table 3 12: Port Mirroring Commands Set         | 30              |
|     | 3 1 13 802 1x Commande Set                      | רב<br>סכ        |
|     | Table 2.12: 902 1x Commands Set                 | . 30            |
|     | 2.4.4.4. TETD Commondo Cot                      | 30              |
|     | 3.1.14 IFIP Commands Set                        | .31             |
|     | Table 3.14: TFTP Commands Set                   | 31              |
|     | 3.1.15 SystemLog, SMTP and Event                | .31             |
|     | Table 3.15: SysLog,SMTP,Event Commands Set      | 31              |
|     | 3.1.16 SNTP Commands Set                        | . 32            |
|     | Table 3.16: SNTP Commands Set                   | 32              |
|     | 3.1.17 X-ring Commands Set                      | .33             |
|     | Table 3.17: X-ring Commands Set                 | 33              |
| 3.2 | Web Browser                                     | . 34            |
|     | Figure 3.5: Type the address in the URL         | 34              |
|     | Figure 3.6: Web Login Window                    | 34              |
|     | Figure 3.7: Main page                           | 35              |
|     | 3 2 1 System                                    | 35              |
|     | Figure 3.8: System Information                  | 36              |
|     | Figure 3.9: IP Configuration                    |                 |
|     | Figure 3.10: DHCP Server - System Configuration | 38              |
|     | Figure 3 11: DHCP Server – Client Entries       | 38              |
|     | Figure 3.12: DHCP Server – Port and IP Binding  |                 |
|     | Figure 3.13: TFTP – Update Firmware             |                 |
|     | Figure 3.14: TFTP – Restore Configuration       | 40              |
|     | Figure 3.15: TFTP – Backup Configuration        | 40              |
|     | Figure 3.16: Syslog Configuration               | 41              |
|     | Figure 3.17: SMTP Configuration                 | 42              |
|     | Figure 3.18: Event Configuration                | 43              |
|     | Figure 3.19: Fault Relay Alarm                  | 43              |
|     | Table 3.18: UTC Timezone                        | 44              |
|     | Figure 3.20: SNTP Configuration                 | 45              |
|     | Figure 3.21: IP Security                        | 46              |
|     | Figure 3.22: User Authentication                | 47              |
|     |                                                 |                 |

|            | 3.2.2 | Port                                                                   | .48       |
|------------|-------|------------------------------------------------------------------------|-----------|
|            | -     | Figure 3.23: Port Statistics                                           | 48        |
|            |       | Figure 3.24: Port Control                                              | 49        |
|            |       | Figure 3.25: Aggregator Setting                                        | 50        |
|            |       | Figure 3.26: 2 work ports with LACP disabled                           | 51        |
|            |       | Figure 3.27: Static trunking group of 2 ports                          | 51        |
|            |       | Figure 3.28: Aggregator Information                                    | 52        |
|            |       | Figure 3.29: State Activity                                            | 52        |
|            |       | Figure 3.30: Port Mirroring                                            | 53        |
|            |       | Figure 3.31: Rate Limiting                                             | 54        |
|            | 3.2.3 | Protocol                                                               | . 55      |
|            |       | Figure 3.32: VLAN Configuration                                        | 55        |
|            |       | Figure 3.33: Port based mode                                           | 56        |
|            |       | Figure 3.34: Port based mode-Add interface                             | 56        |
|            |       | Figure 3.35: Port based mode-Edit/Delete interface .                   | 57        |
|            |       | Figure 3.36: 802.1Q VLAN Configuration                                 | 58        |
|            |       | Figure 3.37: Edit Group Configuration interface                        | 59        |
|            |       | Figure 3.38: 802.1Q Group Configuration—Edit                           | 59        |
|            |       | Figure 3.39: RSTP System Configuration interface                       | 60        |
|            |       | Figure 3.40: RSTP Port Configuration interface                         | 61        |
|            |       | Figure 3.41: SNMP System Configuration interface.                      | 62        |
|            |       | Figure 3.42: Trap Configuration interface                              | 63        |
|            |       | Figure 3.43: SNMP V3 Configuration interface                           | 64        |
|            |       | Figure 3.44: QoS Configuration interface                               | 66        |
|            |       | Table 3.19: IGMP types       Eigene 2.45: IGMP Configuration interface | 6/        |
|            |       | Figure 3.45: IGMP Configuration interface                              | 08        |
|            |       | Figure 3.40: A-ring interface                                          |           |
|            | 2 2 4 | Figure 5.47: LLDP Configuration interface                              |           |
|            | 3.2.4 |                                                                        | . / I     |
|            |       | Figure 3.48: 802.1x/Radius System Configuration                        | 71        |
|            |       |                                                                        | / 1       |
|            |       | Figure 3.49: 802.1x/Radius - Port Setting interface                    | 12        |
|            |       | Figure 5.50: 802.1X/Radius - Misc Configuration                        | 70        |
|            |       | Figure 3.51: Static MAC Addresses interface                            | 12        |
|            |       | Figure 3.52: MAC Filtering interface                                   | 73<br>74  |
|            |       | Figure 3.52: MIAC Address interface                                    |           |
|            |       | Figure 3.54: All MAC Address interface                                 |           |
|            |       | Figure 3.55: Factory Default interface                                 |           |
|            |       | Figure 3.56: Save Configuration interface                              | 76        |
|            |       | Figure 3.57: System Reboot interface                                   | 76        |
| Chanter 1  | Tro   | ibleshooting                                                           | 78        |
|            |       |                                                                        | 1 U<br>04 |
| Appendix A | PII   | n Assignment & Wiring                                                  | 81        |
|            |       | Figure A.1: RJ-45 Pin Assignment                                       | 81        |
|            |       | Figure A.2: EIA/TIA-568B                                               | 81        |
|            |       | Figure A.3: EIA/TIA-568A                                               | 81        |
|            |       | Figure A.4: DB 9-pin female connector                                  | 82        |

# CHAPTER

## Overview

Sections include:

- Introduction
- Features
- Specifications
- Packing List
- Safety Precaution

## Chapter 1 Overview

#### 1.1 Introduction

To create reliability in your network, the EKI-7554MI/SI comes equipped with a proprietary redundant network protocol—X-Ring that was developed by Advantech, which provides users with an easy way to establish a redundant Ethernet network with ultra high-speed recovery time less than 10 ms.

Aside from 4 x 10/100Base-TX fast Ethernet ports, the EKI-7554MI/SI comes equipped with 2 100Mbps fiber expansion ports. The fiber ports can be used for the application of wideband uploading and long distance transmissions to fit the field request flexibility.

#### 1.1.1 High-Speed Transmissions

The EKI-7554MI/SI includes a switch controller that can automatically sense transmission speeds (10/100 Mbps). The RJ-45 interface can also be auto-detected, so MDI or MDI-X is automatically selected and a crossover cable is not required. All Ethernet ports have memory buffers that support the store-and-forward mechanism. This assures that data is properly transmitted.

#### 1.1.2 Dual Power Input

To reduce the risk of power failure, EKI-7554MI/SI provides +12  $\sim$  48 V<sub>DC</sub> dual power inputs. If there is power failure, EKI-7554MI/SI will automatically switch to the secondary power input.

#### 1.1.3 Flexible Mounting

EKI-7554MI/SI is compact and can be mounted on a DIN-rail or panel, so it is suitable for any space-constrained environment.

#### 1.1.4 Advanced Protection

The power line of EKI-7554MI/SI supports up to 3,000  $V_{\text{DC}}$  EFT protection, which secure equipment against unregulated voltage and make systems safer and more reliable. Meanwhile, 4,000  $V_{\text{DC}}$  ESD protections for Ethernet ports make EKI-7554MI/SI more suitable for harsh environments.

#### 1.1.5 Wide Operating Temperature

The operating temperature of the EKI-7554MI/SI is between -40 ~  $75^{\circ}$ C. With such a wide range, you can use the EKI-7554MI/SI in some of the harshest industrial environments that exist.

#### 1.1.6 Easy Troubleshooting

LED indicators make troubleshooting quick and easy. Each 10/100 Base-TX port has 2 LEDs that display the link status, transmission speed and collision status. Also the indicators PWR, PWR1, PWR2, R.M., and P-Fail help you diagnose immediately.

## 1.2 Features

- Provides 4 x 10/100 Mbps Ethernet ports with RJ45 connector
- Provides 2 x 100 Mbps single-mode SC type fiber ports (EKI-7554MI: Multi-mode; EKI-7554SI: Single mode.)
- Redundancy: X-Ring (ultra high-speed recovery time<10ms), RSTP/STP (802.1w/1D)
- Management: Web, Telnet, Serial Console, Windows Utility and SNMP
- Control: VLAN/GVRP, QOS, IGMP Snooping, LACP, and Rate Limit
- Security: IP/MAC and port binding, DHCP Server, IP access list, 802.1x, SNMPv3
- Diagnostic: Port Statistic, Port Mirroring, RMON, Trap, SNMP Alert, and Syslog
- Dual 12 ~ 48 V<sub>DC</sub> power input and 1 Relay Output
- Supports wide operating temperature from -40°C ~  $75^{\circ}$ C
- Robust mechanism and special heat spreader design

#### **Communications**

Standard

LAN Transmission Distance

**Transmission Speed** 

IEEE 802.3, 802.3ad, 802.3u, 802.3x IEEE 802.1D, 802.1w, 802.1p, 802.1Q, 802.1X, 802.1ab 10/100Base-TX, 100Base-FX Ethernet: Up to 100 m Single Mode Fiber: Up to 30 km Up to 100 Mbps

#### Interface

Connectors

LED Indicators Console

#### 8 x RJ-45 2 x SC type fiber connectors 6-pin removable screw terminal (power & relay) PWR, PWR1, PWR2, R.M., P-Fail, 10/100 Mbps RS-232 (RJ-45)

#### Power

Power ConsumptionMax. 7.7WPower Input2 x Unregulated +12 ~ 48 V<sub>DC</sub> (0.65A max.)Overload Current Protection1.6A@12V<sub>DC</sub> (Re-settable Fuse)Fault Output1 Relay Output

#### Mechanism

Dimensions (WxHxD) Enclosure Mounting 79 x 152 x 105 mm IP30, metal shell with solid mounting kits DIN-rail, wall

#### Protection

ESD (Ethernet) Surge (EFT for power) Reverse Polarity 4,000 V<sub>DC</sub> 3,000 V<sub>DC</sub> Present

#### **Environment**

| Operating Temperature | -10 ~ 60°C (standard model)                          |
|-----------------------|------------------------------------------------------|
|                       | $-40 \sim 75^{\circ}$ C (wide operating temp. model) |

Operating Humidity Storage Temperature Storage Humidity MTBF

## **Certifications**

Safety EMC  $5 \sim 95\%$  (non-condensing) -40 ~ 85°C (-40 ~ 185°F) 0 ~ 95% (non-condensing) 284,455 hours

UL, 60950-1, CAN/CSA-C22.2 No.60950 EU: EN55011, EN61000-6-4 EN55022, Class A, EN61000-3-2/3 EN55024 IEC61000-4-2/3/4/5/6/8 EN61000-6-2 IEC60068-2-32 IEC60068-2-7 IEC60068-2-6

Freefall Shock Vibration

## 1.4 Packing List

- 1 x EKI-7554MI/SI Industrial Managed Gigabit Ethernet Switch
- 1 x eAutomation Industrial Communication CD-ROM with software, and User manual
- 2 x Wall Mounting Bracket and Screws
- 1 x DIN-rail Mounting Bracket and Screws
- 1 x 8-pin RJ-45 to RS-232 serial cable
- 1 x DC Jack Cable 2.0/150mm
- 1 x EKI-7554MI/SI Startup Manual

## 1.5 Safety Precaution

Attention IF DC voltage is supplied by an external circuit, please use a protection device on the power supply input.

# CHAPTER CHAPTER

## Installation

Sections include:

- LED Indicators
- Dimensions
- Mounting
- Network Connection
- Connection to a Fiber Optic Network
- Power Connection

## Chapter 2 Installation

In this chapter, you will be given an overview of EKI-7554MI/SI hardware installation procedures.

## 2.1 LED Indicators

There are few LEDs indicate the power status and network status located on the front panel of EKI-7554MI/SI, each of them has its own specific meaning shown as below.

| Table 2.1: EKI-7554MI/SI LED Definition |        |             |                                                                                               |  |  |
|-----------------------------------------|--------|-------------|-----------------------------------------------------------------------------------------------|--|--|
| LED                                     | Color  | Description |                                                                                               |  |  |
|                                         | Groop  | On          | System power on                                                                               |  |  |
|                                         | Green  | Off         | No power input                                                                                |  |  |
|                                         |        | On          | The industrial switch is the master of the X-ring group                                       |  |  |
| R.M.                                    | Green  | Off         | The industrial switch is not the master of the X-ring group                                   |  |  |
|                                         | Croon  | On          | Power input 1 is active                                                                       |  |  |
|                                         | Green  | Off         | Power input 1 is inactive                                                                     |  |  |
|                                         | Croon  | On          | Power input 2 is active                                                                       |  |  |
| PWR2                                    | Green  | Off         | Power input 2 is inactive                                                                     |  |  |
| P-Fail                                  | Red    | On          | Power input 1 or 2 is inactive or port link down (depends on Fault Relay Alarm configuration) |  |  |
|                                         |        | Off         | Power input 1 and 2 are both active, or no power input                                        |  |  |
| Link/Active<br>(5, 6)                   | Green  | On          | Connected to network                                                                          |  |  |
|                                         |        | Flashing    | Networking is active                                                                          |  |  |
|                                         |        | Off         | Not connected to network                                                                      |  |  |
|                                         | Green  | On          | Connected to network                                                                          |  |  |
| Link/Active<br>(1~4)                    |        | Flashing    | Networking is active                                                                          |  |  |
|                                         |        | Off         | Not connected to network                                                                      |  |  |
|                                         | Orange | On          | Ethernet port full duplex                                                                     |  |  |
| Duplex/Collision (1~4)                  |        | Flashing    | Collision of packets occurs                                                                   |  |  |
|                                         |        | Off         | Ethernet port half duplex or not connected to network                                         |  |  |

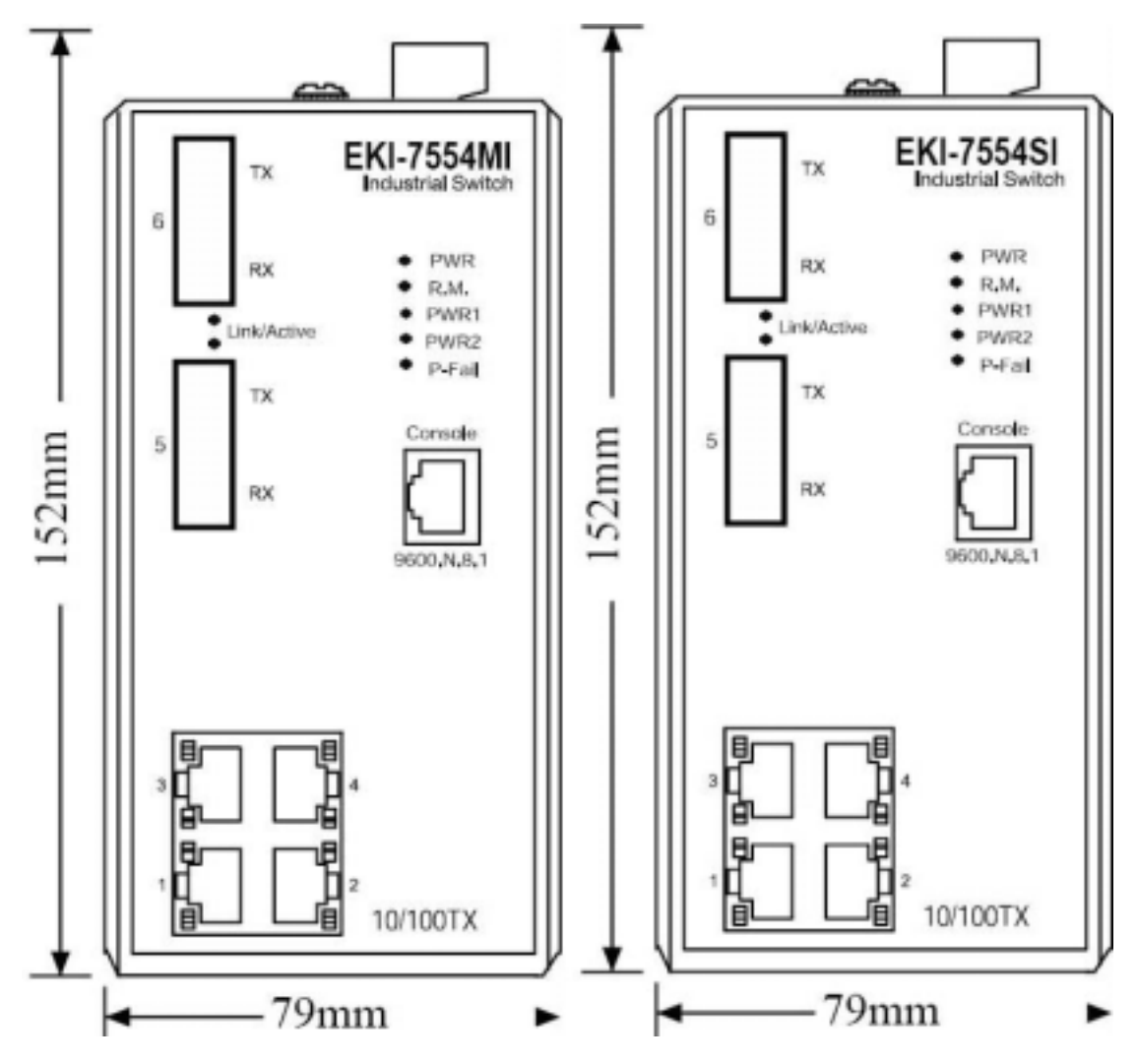

Figure 2.1: Front View of EKI-7554MI/SI

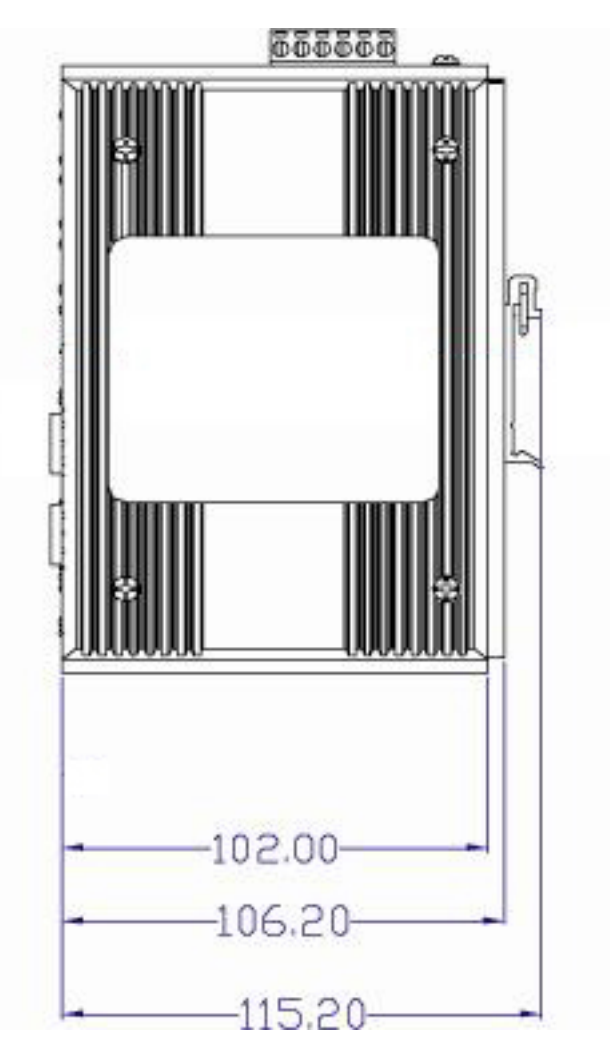

Figure 2.2: Side View of EKI-7554MI/SI

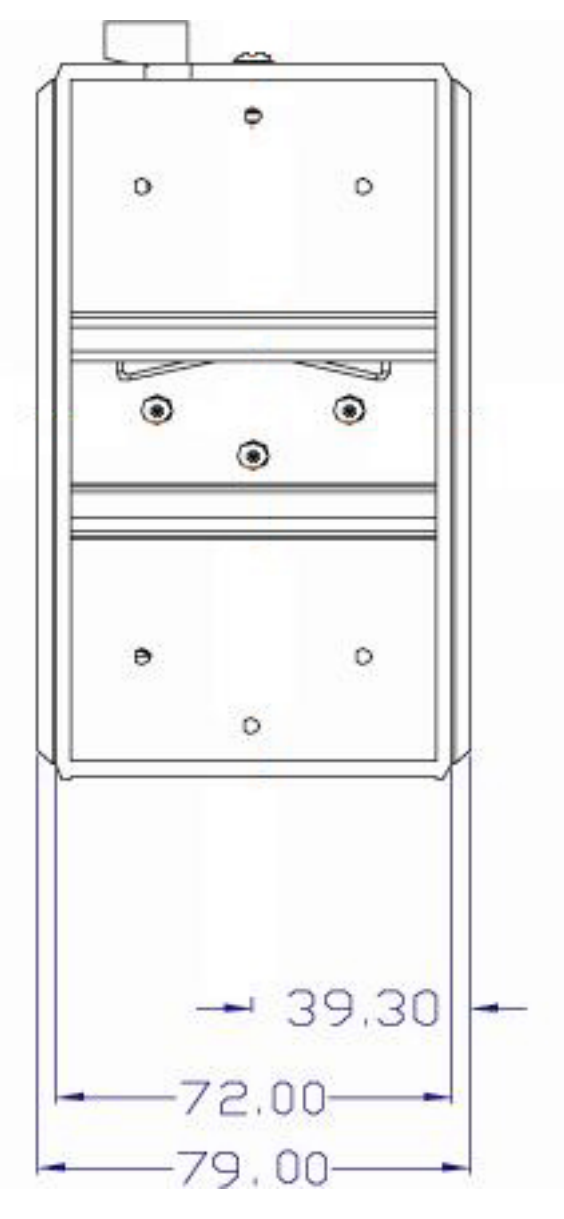

Figure 2.3: Rear View of EKI-7554MI/SI

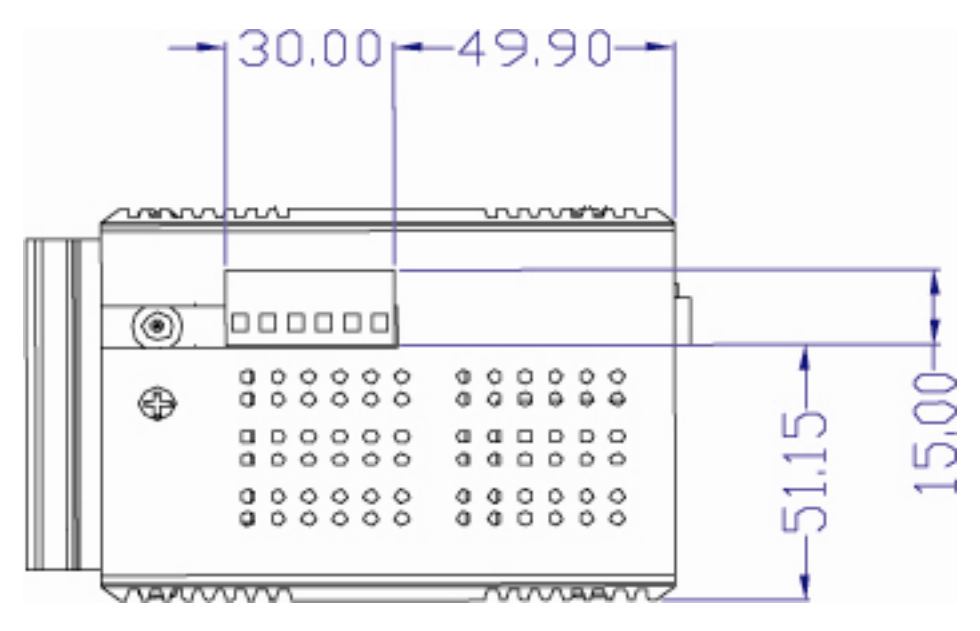

Figure 2.4: Top View of EKI-7554MI/SI

## 2.3 Mounting

The EKI-7554MI/SI supports two mounting methods: DIN-rail & Wall.

#### 2.3.1 Wall mounting

EKI-7554MI/SI can be wall-mounted by using the included mounting kit. Then, hang on the EKI-7554MI/SI to the nails on the wall.

First, use the screws included in the package to combine the EKI-7554MI/SI and metal mounting kit. And then you can install the device firmly via the components, please see Figure 2.5 as below.

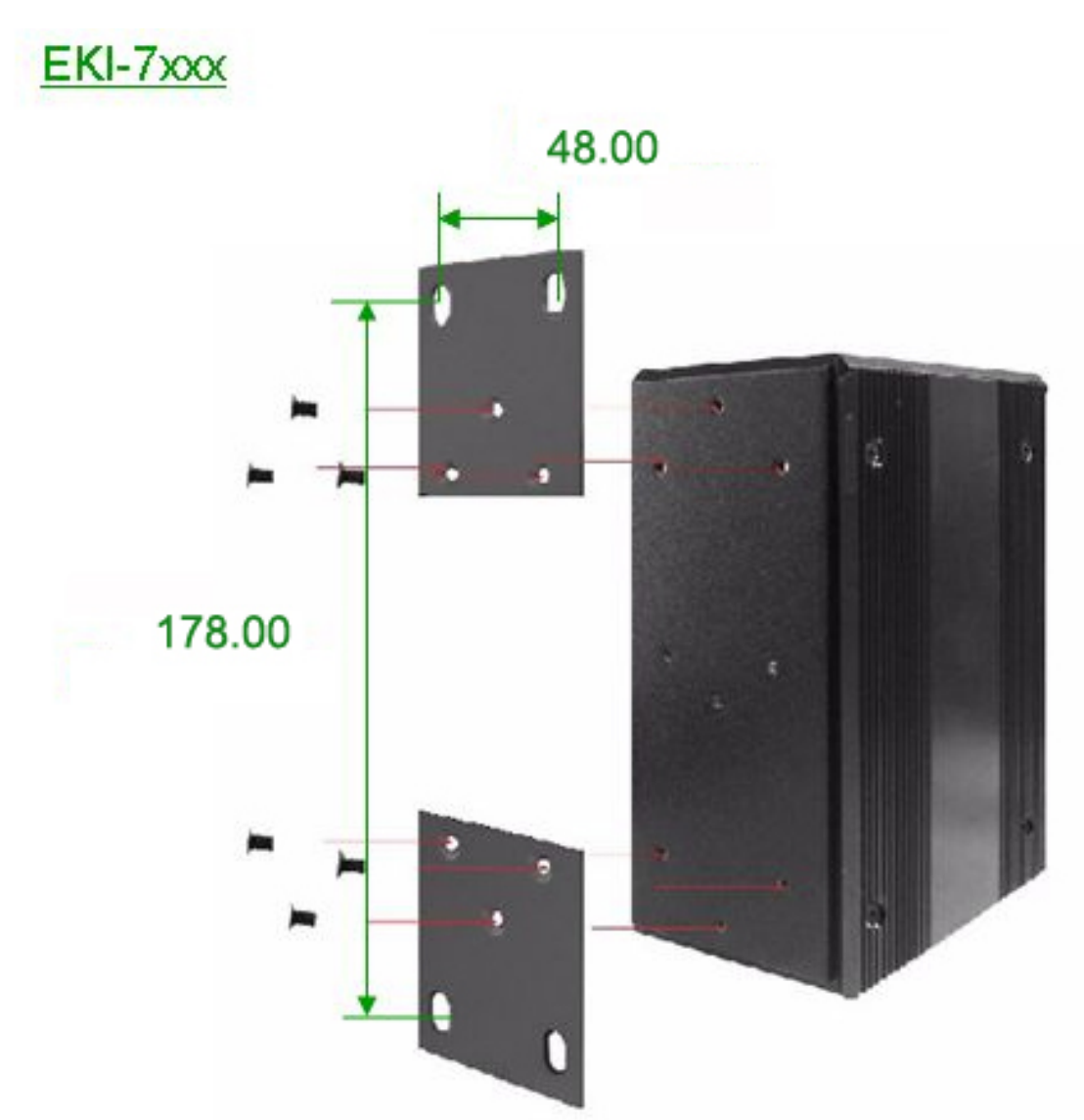

Figure 2.5: Combine the Metal Mounting Kit (units: mm)

#### 2.3.2 DIN-rail Mounting

You can also mount EKI-7554MI/SI on a standard DIN-rail by steps below.

The DIN-rail kit is screwed on the industrial switch when out of factory. If the DIN-rail kit is not screwed on the industrial switch, please screw the DIN-rail kit on the switch first.

First, hang the EKI-7554MI/SI to the DIN-rail with angle of inclination. See Figure 2.6.

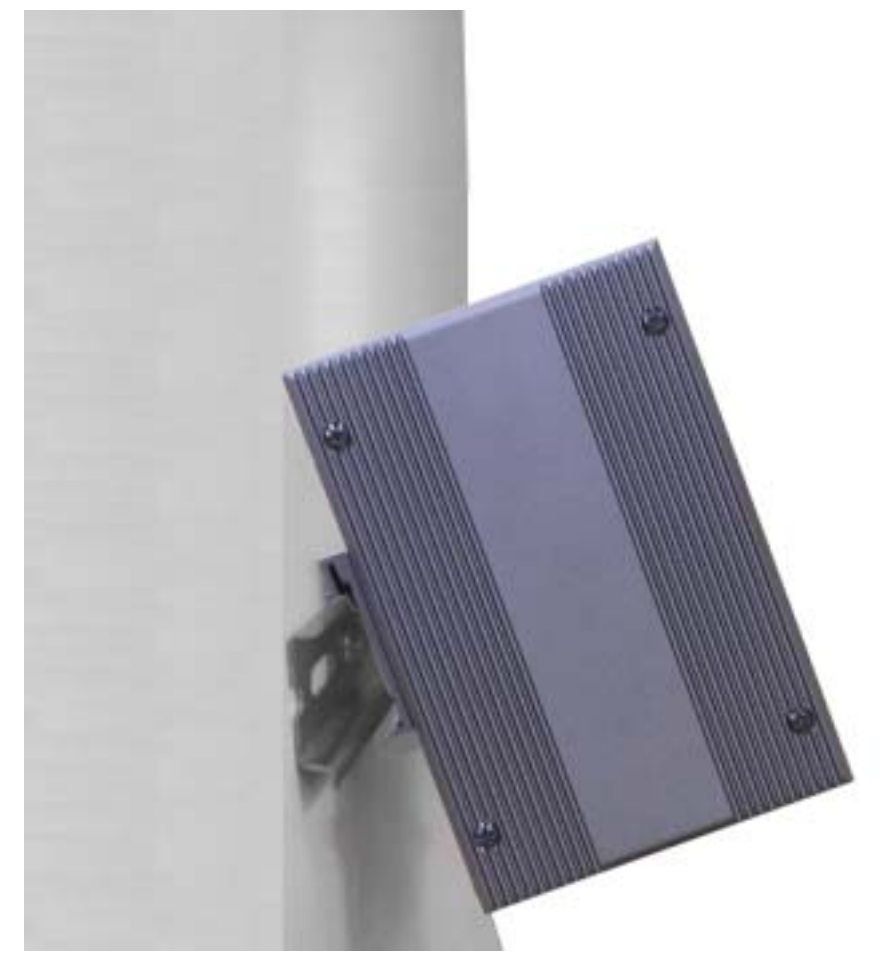

Figure 2.6: Installation to DIN-rail Step 1

Then, let the device down straight to slide over the rail smoothly. See Figure 2.7.

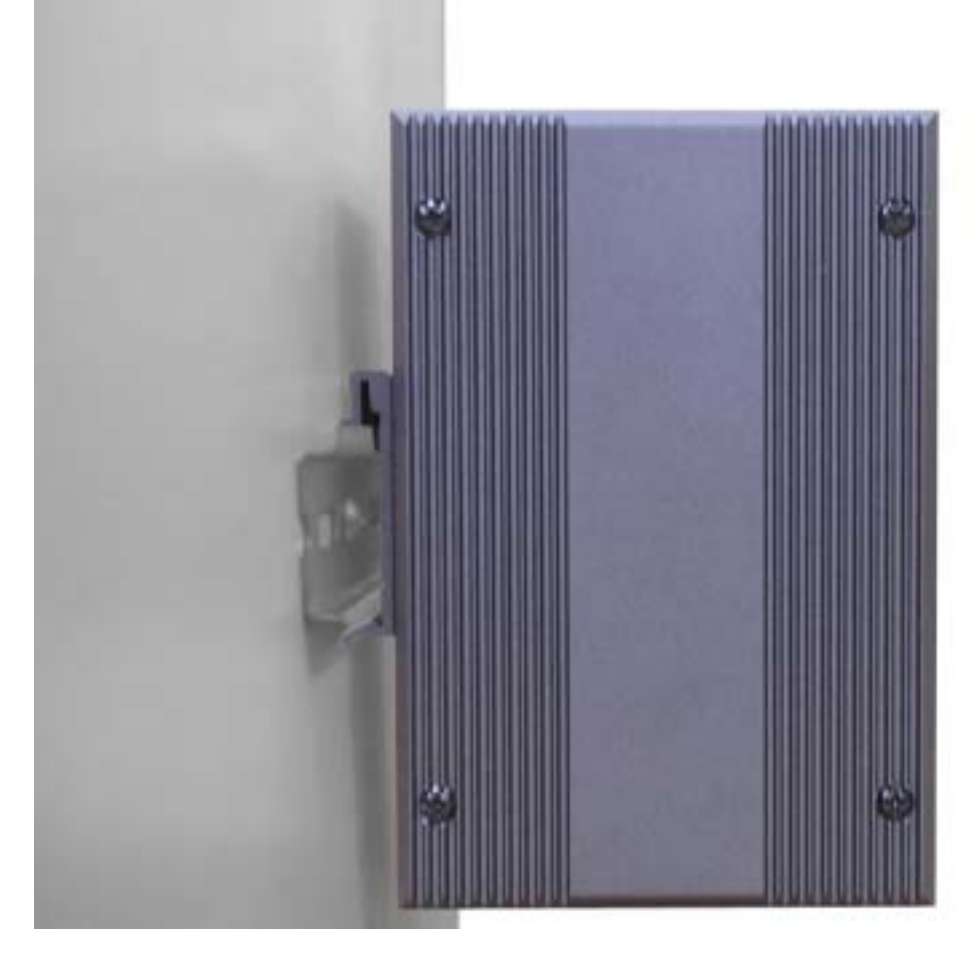

Figure 2.7: Installation to DIN-rail Step 2

### 2.4 Network Connection

EKI-7554MI/SI has 4 x RJ-45 ports that support connection to 10 Mbps Ethernet, or 100 Mbps Fast Ethernet, and half or full duplex operation. EKI-7554MI/SI can be connected to other hubs or switches via a twisted-pair straight-through or crossover cable up to 100m long. The connection can be made from any TX port of EKI-7554MI/SI (MDI-X) to another hub or switch either MDI-X or uplink MDI port. Besides, EKI-7554MI/SI provides 2 x SC type fiber ports for long distance uplinks up to 30km (single mode).

EKI-7554MI/SI supports auto-crossover to make networking more easy and flexible. You can connect any RJ-45 (MDI-X) port on the switch to any device such as a switch, bridge or router.

## 2.5 Power Connection

The EKI-7554MI/SI supports dual +12  $\sim$  48  $V_{\text{DC}}$  power inputs and power-fail relay output.

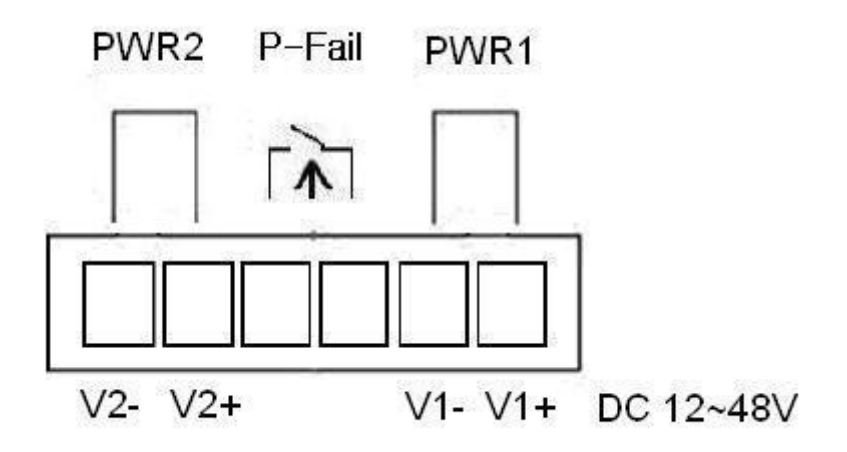

Figure 2.8: Pin Assignment of the Power Connector

You can connect an alarm indicator, buzzer or other signaling equipment through the relay output. The relay opens if power input 1, 2 fails or port link down/break ("Open" means if you connect relay output with an LED, the light would be off).

# CHAPTER

## Configuration

Sections include:

- RS-232 Console
- Web Browser
- Mounting
- Self Diagnosis

## Chapter 3 Configuration

The EKI-7554MI/SI can be configured in two ways: via RS-232 Console or a web browser.

#### 3.1 RS-232 Console

EKI-7554MI/SI's RS-232 console is designed for rapidly configuring which provides the console management—CLI command.

Attach the supplied cable, which one end is RJ-45 and the other end is female DB9, to connect EKI-7554MI/SI and your host PC or terminal. The connected PC or terminal must support the terminal emulation program.

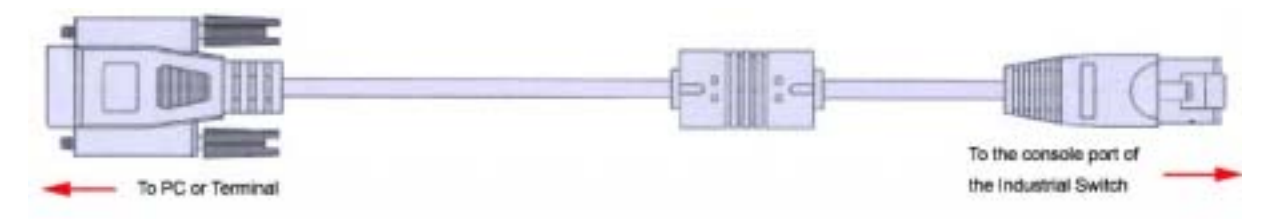

From the Windows desktop, click: Start/Programs/Accessories/Communications/HyperTerminal to open Hyper Terminal program.

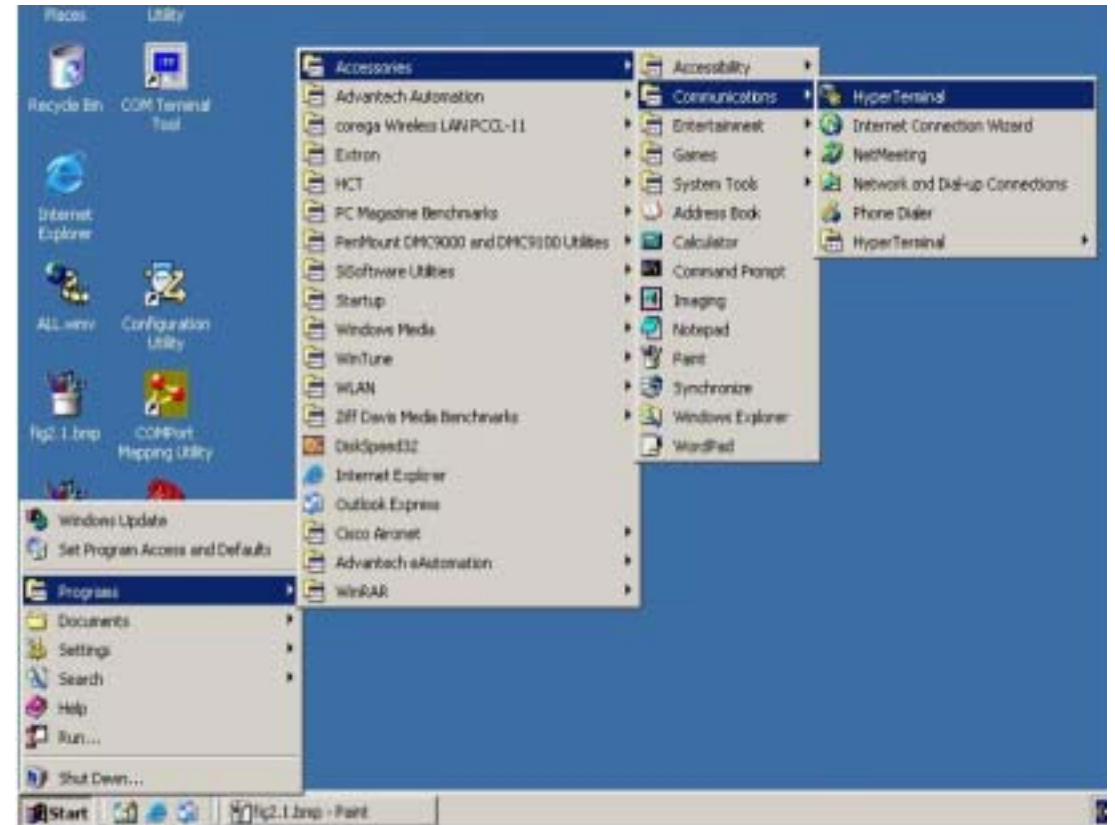

Figure 3.1: Open Hyper Terminal

Select the appropriate COM port, and set the parameter as Fig.3.2 (9600 for Baud Rate, 8 for Data Bits, None for Parity, 1 for Stop Bits, and None for Flow Control).

| Bits per second | 9600 | • |
|-----------------|------|---|
| Data bits       | 8    | • |
| Parity          | None |   |
| Stop bits       | 1    |   |
| Flow control    | None | E |

Figure 3.2: COM Port Properties Setting

Press **Enter** for login screen (If you can not find the login screen, press **Enter** one more time). The default user name and password are both "**admin**". Key-in the user name and password to enter the command line interface.

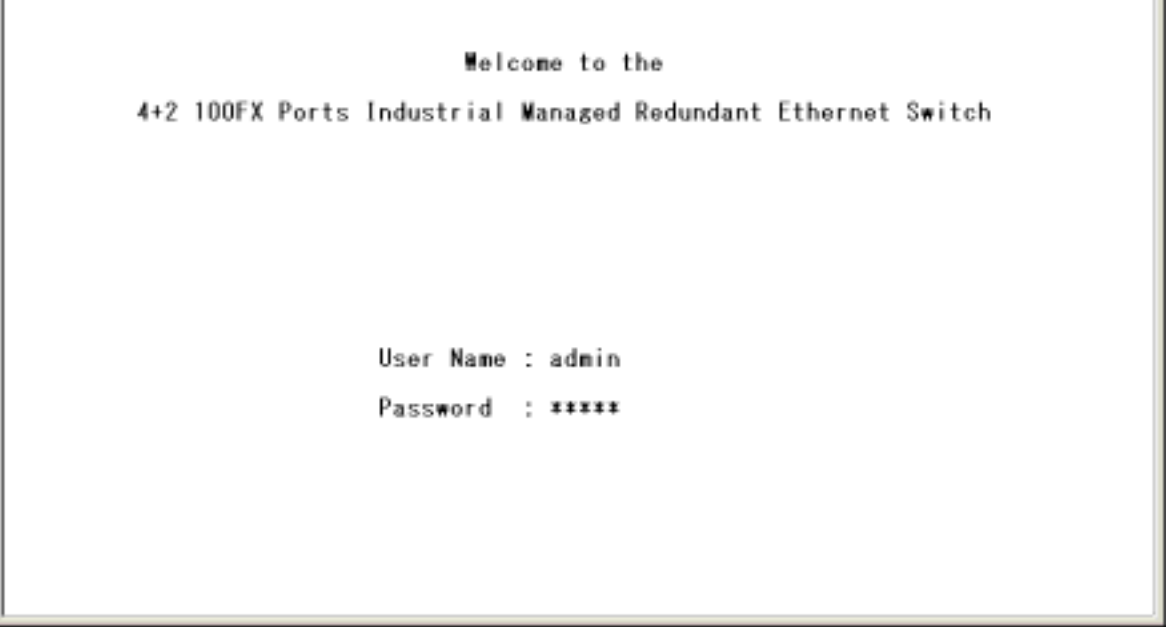

Figure 3.3: Login Screen: RS-232 Configuration

After you have logged in to the system, you will see a command prompt. To enter CLI management interface, type in "**enable**" command.

switch#\_ switch#\_

Figure 3.4: Command Line Interface

The following table lists the CLI commands and description.

#### 3.1.1 Commands Level

| Table 3.1: Command Level   |                                                                                                    |                    |                                                                                                    |                                                                                                    |  |
|----------------------------|----------------------------------------------------------------------------------------------------|--------------------|----------------------------------------------------------------------------------------------------|----------------------------------------------------------------------------------------------------|--|
| Modes                      | Access Method                                                                                                 | Prompt             | Exit Method                                                                                                    | About This Model                                                                                                    |  |
| User EXEC                  | Begin a session with<br>your switch.                                                                          | switch>            | Enter <b>logout</b> or <b>quit</b> .                                                                                                    | The user commands available<br>at the user level are a subset<br>of those available at the<br>privileged level.<br>Use this mode to<br>• Perform basic tests.<br>• Display system information. |  |
| Privileged<br>EXEC         | Enter the <b>enable</b><br>command while in<br>user EXEC mode.                                                | switch#            | Enter <b>disable</b> to exit.                                                                                                    | The privileged command is the<br>advance mode<br>Use this mode to<br>• Display advanced function<br>status<br>• save configuration                                                             |  |
| Global configuration       | Enter the <b>configure</b><br>command while in<br>privileged EXEC<br>mode.                                    | switch(config)#    | To exit to privileged<br>EXEC mode, enter<br><b>exit</b> or <b>end</b>                                                                       | Use this mode to configure the<br>parameters that are going to<br>be applied to your switch                                                                                                    |  |
| VLAN database              | Enter the <b>vlan</b><br><b>database</b> command<br>while in privileged<br>EXEC mode.                         | switch(vlan)#      | To exit to user EXEC mode, enter <b>exit</b> .                                                                                               | Use this mode to configure<br>VLAN-specific parameters.                                                                                                    |  |
| Interface<br>configuration | Enter the <b>interface</b><br>command (with a<br>specific interface)<br>while in global<br>configuration mode | switch(config-if)# | To exit to global<br>configuration mode,<br>enter <b>exit</b> .<br>To exist to privileged<br>EXEC mode, enter<br><b>exit</b> or <b>end</b> . | Use this mode to configure the parameters for the switch and Ethernet ports.                                                                                                    |  |

#### 3.1.2 Commands Set List

| Table 3.2: Commands Set List |           |  |  |  |
|------------------------------|-----------|--|--|--|
| Command                      | Code Word |  |  |  |
| User EXEC                    | E         |  |  |  |
| Privileged EXEC              | Р         |  |  |  |
| Global configuration         | G         |  |  |  |
| VLAN database                | v         |  |  |  |
| Interface configuration      | I         |  |  |  |

## 3.1.3 System Commands Set

| Table 3.3: System Command                                    | ls Set |                                                              |                                                                      |
|--------------------------------------------------------------|--------|--------------------------------------------------------------|----------------------------------------------------------------------|
| Netstar Commands                                             | Level  | Description                                                  | Example                                                              |
| show config                                                  | E      | Show switch configuration                                    | switch> <b>show config</b>                                           |
| show terminal                                                | Р      | Show console information                                     | switch#show terminal                                                 |
| write memory                                                 | Р      | Save user configuration into<br>permanent memory (flash rom) | switch#write memory                                                  |
| system name<br>[System Name]                                 | G      | Configure system name                                        | switch(config)#system name xxx                                       |
| system location<br>[System Location]                         | G      | Set switch system location string                            | switch(config)#system location xxx                                   |
| system description<br>[System Description]                   | G      | Set switch system description string                         | switch(config)#system description xxx                                |
| system contact<br>[System Contact]                           | G      | Set switch system contact window string                      | switch(config)#system contact xxx                                    |
| show system-info                                             | E      | Show system information                                      | switch>show system-info                                              |
| <b>ip address</b><br>[Ip-address] [Subnet-mask]<br>[Gateway] | G      | Configure the IP address of switch                           | switch(config)#ip address 192.168.1.1<br>255.255.255.0 192.168.1.254 |
| ip dhcp                                                      | G      | Enable DHCP client function of<br>switch                     | switch(config)#ip dhcp                                               |
| show ip                                                      | Р      | Show IP information of switch                                | switch#show ip                                                       |
| no ip dhcp                                                   | G      | Disable DHCP client function of<br>switch                    | switch(config)#no ip dhcp                                            |
| reload                                                       | G      | Halt and perform a cold restart                              | switch(config)#reload                                                |
| default                                                      | G      | Restore to default                                           | switch(config)#default                                               |
| admin username<br>[Username]                                 | G      | Changes a login username.<br>(maximum 10 words)              | switch(config)#admin username xxxxxx                                 |
| admin password<br>[Password]                                 | G      | Specifies a password<br>(maximum 10 words)                   | switch(config)#admin password xxxxxx                                 |
| show admin                                                   | Р      | Show administrator information                               | switch#show admin                                                    |
| dhcpserver enable                                            | G      | Enable DHCP Server                                           | switch(config)#dhcpserver enable                                     |
| Dhcpserver disable                                           | G      | Disable DHCP Server                                          | switch(config)#no dhcpserver                                         |
| dhcpserver lowip<br>[Low IP]                                 | G      | Configure low IP address for IP pool                         | switch(config)#dhcpserver lowip 192.168.1.100                        |
| dhcpserver highip<br>[High IP]                               | G      | Configure high IP address for IP<br>pool                     | switch(config)#dhcpserver highip 192.168.1.200                       |

| dhcpserver subnetmask<br>[Subnet mask]   | G | Configure subnet mask for DHCP<br>clients     | switch(config)#dhcpserver subnetmask<br>255.255.255.0                                      |
|------------------------------------------|---|-----------------------------------------------|--------------------------------------------------------------------------------------------|
| dhcpserver gateway<br>[Gateway]          | G | Configure gateway for DHCP clients            | switch(config)#dhcpserver gateway 192.168.1.254                                            |
| dhcpserver dnsip<br>[DNS IP]             | G | Configure DNS IP for DHCP clients             | switch(config)#dhcpserver dnsip 192.168.1.1                                                |
| dhcpserver leasetime<br>[Hours]          | G | Configure lease time (in hour)                | switch(config)#dhcpserver leasetime 1                                                      |
| dhcpserver ipbinding<br>[IP address]     | I | Set static IP for DHCP clients by port        | switch(config)#interface fastEthernet 2<br>switch(config)#dhcpserver ipbinding 192.168.1.1 |
| show dhcpserver configuration            | Р | Show configuration of DHCP server             | switch#show dhcpserver configuration                                                       |
| show dhcpserver clients                  | Р | Show client entries of DHCP server            | switch#show dhcpserver clients                                                             |
| show dhcpserver ip-binding               | Р | Show IP-Binding information of<br>DHCP server | switch#show dhcpserver ip-binding                                                          |
| no dhcpserver                            | G | Disable DHCP server function                  | switch(config)# <b>no dhcpserver</b>                                                       |
| security enable                          | G | Enable IP security function                   | switch(config)# <b>security enable</b>                                                     |
| security http                            | G | Enable IP security of HTTP server             | switch(config)# <b>security http</b>                                                       |
| security telnet                          | G | Enable IP security of telnet server           | switch(config)# <b>security telnet</b>                                                     |
| security ip<br>[Index(110)] [IP Address] | G | Set the IP security list                      | switch(config)# <b>security ip 1 192.168.1.55</b>                                          |
| show security                            | Р | Show the information of IP security           | switch# <b>show security</b>                                                               |
| no security                              | G | Disable IP security function                  | switch(config)# <b>no security</b>                                                         |
| no security http                         | G | Disable IP security of HTTP server            | switch(config)#no security http                                                            |
| no security telnet                       | G | Disable IP security of telnet server          | switch(config)#no security telnet                                                          |

#### 3.1.4 Port Commands Set

| Table 3.4: Port Commands Set       |       |                                                                                                    |                                                                              |
|------------------------------------|-------|----------------------------------------------------------------------------------------------------|------------------------------------------------------------------------------|
| Netstar Commands                   | Level | Description                                                                                                    | Example                                                                      |
| interface fastEthernet<br>[Portid] | G     | Choose the port for modification.                                                                                                    | switch(config)#interface fastEthernet 2                                      |
| <b>duplex</b><br>[full   half]     | I     | Use the duplex configuration<br>command to specify the duplex<br>mode of operation for Fast<br>Ethernet.                                                                | switch(config)#interface fastEthernet 2<br>switch(config-if)#duplex full     |
| <b>speed</b><br>[10 100 1000 auto] | I     | Use the speed configuration<br>command to specify the speed<br>mode of operation for Fast<br>Ethernet., the speed can't be set to<br>1000 if the port isn't a giga port | switch(config)#interface fastEthernet 2<br>switch(config-if)#speed 100       |
| no flowcontrol                     | I     | Disable flow control of interface                                                                                                    | switch(config-if)# <b>no flowcontrol</b>                                     |
| security enable                    | I     | Enable security of interface                                                                                                    | switch(config)#interface fastEthernet 2<br>switch(config-if)#security enable |
| no security                        | I     | Disable security of interface                                                                                                    | switch(config)#interface fastEthernet 2<br>switch(config-if)#no security     |

| bandwidth type all                                     | I  | Set interface ingress limit frame type to "accept all frame"                                                                                                    | switch(config)#interface fastEthernet 2<br>switch(config-if)#bandwidth type all                                     |
|--------------------------------------------------------|----|----------------------------------------------------------------------------------------------------|----------------------------------------------------------------------------------------------------|
| bandwidth type broadcast-multicast-<br>flooded-unicast | I. | Set interface ingress limit frame<br>type to "accept broadcast,<br>multicast, and flooded unicast<br>frame"                                                                       | switch(config)#interface fastEthernet 2<br>switch(config-if)#bandwidth type broadcast-<br>multicast-flooded-unicast |
| bandwidth type broadcast-multicast                     | I. | Set interface ingress limit frame type to "accept broadcast and multicast frame"                                                                                                  | switch(config)#interface fastEthernet 2<br>switch(config-if)#bandwidth type broadcast-<br>multicast                 |
| bandwidth type broadcast-only                          | I  | Set interface ingress limit frame<br>type to "only accept broadcast<br>frame"                                                                                                    | <pre>switch(config)#interface fastEthernet 2 switch(config-if)#bandwidth type broadcast-only</pre>                  |
| <b>bandwidth in</b><br>[Value]                         | I  | Set interface input bandwidth. Rate<br>Range is from 100 kbps to 102400<br>kbps or to 256000 kbps for giga<br>ports,<br>and zero means no limit.                                  | switch(config)#interface fastEthernet 2<br>switch(config-if)#bandwidth in 100                                       |
| <b>bandwidth out</b><br>[Value]                        |    | Set interface output bandwidth.<br>Rate Range is from 100 kbps to<br>102400 kbps or to 256000 kbps for<br>giga ports,<br>and zero means no limit.                                 | switch(config)#interface fastEthernet 2<br>switch(config-if)#bandwidth out 100                                      |
| show bandwidth                                         | I  | Show interfaces bandwidth control                                                                                                    | switch(config)#interface fastEthernet 2<br>switch(config-if)#show bandwidth                                         |
| state<br>[Enable   Disable]                            | I  | Use the state interface<br>configuration command to specify<br>the state mode of operation for<br>Ethernet ports. Use the disable<br>form of this command to disable<br>the port. | switch(config)#interface fastEthernet 2<br>switch(config-if)#state Disable                                          |
| show interface configuration                           | I. | show interface configuration status                                                                                                    | switch(config)#interface fastEthernet 2<br>switch(config-if)#show interface configuration                           |
| show interface status                                  | I  | show interface actual status                                                                                                    | switch(config)#interface fastEthernet 2<br>switch(config-if)#show interface status                                  |
| show interface accounting                              | I  | show interface statistic counter                                                                                                    | switch(config)#interface fastEthernet 2<br>switch(config-if)#show interface accounting                              |
| no accounting                                          | Т  | Clear interface accounting information                                                                                                    | switch(config)#interface fastEthernet 2<br>switch(config-if)#no accounting                                          |

#### 3.1.5 Trunk Commands Set

| Table 3.5: Trunk Commands Set                                            |       |                                                                                                    |                                                                                                    |  |  |  |
|--------------------------------------------------------------------------|-------|----------------------------------------------------------------------------------------------------|----------------------------------------------------------------------------------------------------|--|--|--|
| Netstar Commands                                                         | Level | Description                                                                                                    | Example                                                                                                    |  |  |  |
| aggregator priority<br>[1~65535]                                         | G     | Set port group system priority                                                                                                    | switch(config)#aggregator priority 22                                                                                  |  |  |  |
| aggregator activityport<br>[Group ID]<br>[Port Numbers]                  | G     | Set activity port                                                                                                    | switch(config)#aggregator activityport 2                                                                               |  |  |  |
| aggregator group<br>[GroupID] [Port-list]<br>lacp<br>workp<br>[Workport] | G     | Assign a trunk group with LACP<br>active.<br>[GroupID] :1~3<br>[Port-list]:Member port list, This<br>parameter could be a port<br>range(ex.1-4) or a port list separate<br>by a comma(ex.2, 3, 6)<br>[Workport]: The amount of work<br>ports, this value could not be less<br>than zero or be large than the<br>amount of member ports. | switch(config)#aggregator group 1 1-4 lacp workp<br>2<br>or<br>switch(config)#aggregator group 2 1,4,3 lacp<br>workp 3 |  |  |  |

| <b>aggregator group</b><br>[GroupID] [Port-list]<br><b>nolacp</b> | G | Assign a static trunk group.<br>[GroupID] :1~3<br>[Port-list]:Member port list, This<br>parameter could be a port<br>range(ex.1-4) or a port list separate<br>by a comma(ex.2, 3, 6) | switch(config)#aggregator group 1 2-4 nolacp<br>or<br>switch(config)#aggregator group 1 3,1,2 nolacp |
|-------------------------------------------------------------------|---|----------------------------------------------------------------------------------------------------|----------------------------------------------------------------------------------------------------|
| show aggregator                                                   | Ρ | Show the information of trunk group                                                                                                    | switch#show aggregator 1<br>or<br>switch#show aggregator 2<br>or<br>switch#show aggregator 3         |
| <b>no aggregator lacp</b><br>[GroupID]                            | G | Disable the LACP function of trunk<br>group                                                                                                    | switch(config)#no aggreator lacp 1                                                                   |
| <b>no aggregator group</b><br>[GroupID]                           | G | Remove a trunk group                                                                                                    | switch(config)# <b>no aggreator group 2</b>                                                          |

#### 3.1.6 VLAN Commands Set

| Table 3.6: VLAN Commands Set                                                                     |       |                                                                                                    |                                                                                                    |  |  |  |
|--------------------------------------------------------------------------------------------------|-------|----------------------------------------------------------------------------------------------------|----------------------------------------------------------------------------------------------------|--|--|--|
| Netstar Commands                                                                                 | Level | Description                                                                                                    | Example                                                                                                    |  |  |  |
| vlan database                                                                                    | Ρ     | Enter VLAN configure mode                                                                                           | switch#vlan database                                                                                                    |  |  |  |
| Vlanmode<br>[portbase  802.1q   gvrp]                                                            | v     | To set switch VLAN mode.                                                                                            | switch(vlan)#vlanmode portbase<br>or<br>switch(vlan)#vlanmode 802.1q<br>or<br>switch(vlan)#vlanmode gvrp                               |  |  |  |
| no vlan                                                                                          | V     | No VLAN                                                                                                    | Switch(vlan)#no vlan                                                                                                    |  |  |  |
| Ported based VLAN configuration                                                                  |       |                                                                                                    |                                                                                                    |  |  |  |
| vlan port-based grpname<br>[Group Name]<br>grpid<br>[GroupID]<br>port<br>[PortNumbers]           | v     | Add new port based VALN                                                                                             | switch(vlan)#vlan port-based grpname test grpid<br>2 port 2-4<br>or<br>switch(vlan)#vlan port-based grpname test grpid<br>2 port 2,3,4 |  |  |  |
| show vlan [GroupID]<br>or<br>show vlan                                                           | v     | Show VLAN information                                                                                               | switch(vlan)# <b>show vlan 23</b>                                                                                                    |  |  |  |
| <b>no vlan group</b><br>[GroupID]                                                                | ۷     | Delete port base group ID                                                                                           | switch(vlan) <b>#no vlan group 2</b>                                                                                                   |  |  |  |
| IEEE 802.1Q VLAN                                                                                 |       |                                                                                                    |                                                                                                    |  |  |  |
| <b>vlan 8021q name</b><br>[GroupName]<br><b>vid</b><br>[VID]                                     | v     | Change the name of VLAN group, if<br>the group didn't exist, this command<br>can't be applied.                      | switch(vlan)# <b>vlan 8021q name test vid 22</b>                                                                                       |  |  |  |
| <b>vlan 8021q port</b><br>[PortNumber]<br><b>access-link untag</b><br>[UntaggedVID]              | ۷     | Assign a access link for VLAN by<br>port, if the port belong to a trunk<br>group, this command can't be<br>applied. | switch(vlan)#vlan 8021q port 3 access-link untag<br>33                                                                                 |  |  |  |
| vlan 8021q port<br>[PortNumber]<br>trunk-link tag<br>[TaggedVID List]                            | V     | Assign a trunk link for VLAN by port,<br>if the port belong to a trunk group,<br>this command can't be applied.     | switch(vlan)#vlan 8021q port 3 trunk-link tag<br>2,3,6,99<br>or<br>switch(vlan)#vlan 8021q port 3 trunk-link tag 3-20                  |  |  |  |
| vlan 8021q port<br>[PortNumber]<br>hybrid-link untag<br>[UntaggedVID]<br>tag<br>[TaggedVID List] | v     | Assign a hybrid link for VLAN by<br>port, if the port belong to a trunk<br>group, this command can't be<br>applied. | switch(vlan)#vlan 8021q port 3 hybrid-link untag 4<br>tag 3,6,8<br>or<br>switch(vlan)#vlan 8021q port 3 hybrid-link untag 5<br>tag 6-8 |  |  |  |
| vlan 8021q trunk<br>[PortNumber]<br>access-link untag<br>[UntaggedVID]                            | v | Assign a access link for VLAN by<br>trunk group | switch(vlan)#vlan 8021q trunk 3 access-link untag<br>33                                                                                  |
|---------------------------------------------------------------------------------------------------|---|-------------------------------------------------|----------------------------------------------------------------------------------------------------|
| <b>vlan 8021q trunk</b><br>[PortNumber]<br><b>trunk-link tag</b><br>[TaggedVID List]              | v | Assign a trunk link for VLAN by trunk<br>group  | switch(vlan)#vlan 8021q trunk 3 trunk-link tag<br>2,3,6,99<br>or<br>switch(vlan)#vlan 8021q trunk 3 trunk-link tag 3-<br>20              |
| vlan 8021q trunk<br>[PortNumber]<br>hybrid-link untag<br>[UntaggedVID]<br>tag<br>[TaggedVID List] | v | Assign a hybrid link for VLAN by<br>trunk group | switch(vlan)#vlan 8021q trunk 3 hybrid-link untag<br>4 tag 3,6,8<br>or<br>switch(vlan)#vlan 8021q trunk 3 hybrid-link untag<br>5 tag 6-8 |
| show vlan [GroupID]<br>or<br>show vlan                                                            | v | Show VLAN information                           | switch(vlan) <b>#show vlan 23</b>                                                                                                    |
| <b>no vlan group</b><br>[GroupID]                                                                 | V | Delete port base group ID                       | switch(vlan) <b>#no vlan group 2</b>                                                                                                    |

## 3.1.7 Spanning Tree Commands Set

| Netstar Commands                    | Level | Description                                                                                                    | Example                                                                            |
|-------------------------------------|-------|----------------------------------------------------------------------------------------------------|------------------------------------------------------------------------------------|
| spanning-tree enable                | G     | Enable spanning tree                                                                                                    | switch(config)#spanning-tree enable                                                |
| spanning-tree priority [0~61440]    | G     | Configure spanning tree priority parameter                                                                                                    | switch(config)#spanning-tree priority 32767                                        |
| spanning-tree max-age [seconds]     | G     | Use the spanning-tree max-age<br>global configuration command to<br>change the interval between<br>messages the spanning tree<br>receives from the root switch. If a<br>switch does not receive a bridge<br>protocol data unit (BPDU)<br>message from the root switch<br>within this interval, it recomputed<br>the Spanning Tree Protocol (STP)<br>topology. | switch(config)# <b>spanning-tree max-age 15</b>                                    |
| spanning-tree hello-time [seconds]  | G     | Use the spanning-tree hello-time<br>global configuration command to<br>specify the interval between hello<br>bridge protocol data units<br>(BPDUs).                                                                                                    | switch(config)# <b>spanning-tree hello-time 3</b>                                  |
| panning-tree forward-time [seconds] | G     | Use the spanning-tree forward-<br>time global configuration command<br>to set the forwarding-time for the<br>specified spanning-tree instances.<br>The forwarding time determines<br>how long each of the listening and<br>learning states last before the port<br>begins forwarding.                                                                         | switch(config)# <b>spanning-tree forward-time 20</b>                               |
| <b>:tp-path-cost</b><br>1~20000000] | I     | Use the spanning-tree cost<br>interface configuration command<br>to set the path cost for Spanning<br>Tree<br>Protocol (STP) calculations. In the<br>event of a loop, spanning tree<br>considers the path cost when<br>selecting<br>an interface to place into the<br>forwarding state.                                                                       | switch(config)#interface fastEthernet 2<br>switch(config-if)#stp-path-cost 20      |
| stp-path-priority<br>Port Priority] | I     | Use the spanning-tree port-priority<br>interface configuration command<br>to configure a port priority that                                                                                                    | switch(config)#interface fastEthernet 2<br>switch(config-if)#stp-path-priority 128 |

|                     |   | position as the root switch.       |                                           |
|---------------------|---|------------------------------------|-------------------------------------------|
| stp-admin-p2p       | 1 | Admin P2P of STP priority on this  | switch(config)#interface fastEthernet 2   |
| [Auto] I rue Faise] |   | interface.                         | switch(config-if)#stp-admin-p2p Auto      |
| stp-admin-edge      |   | Admin Edge of STP priority on this | switch(config)#interface fastEthernet 2   |
| [True False]        |   | interface.                         | switch(config-if)#stp-admin-edge True     |
| stp-admin-non-stp   |   | Admin NonSTP of STP priority on    | switch(config)#interface fastEthernet 2   |
| [True False]        |   | this interface.                    | switch(config-if)#stp-admin-non-stp False |
| show spanning-tree  | - | Displays a summary of the          | switch>show spanning-tree                 |
|                     | - | spanning-tree states.              |                                           |
| no spanning-tree    | G | Disable spanning-tree.             | switch(config)#no spanning-tree           |

### 3.1.8 QOS Commands Set

| Table 3.8: QOS Commands Set                                                       |       |                                               |                                             |
|-----------------------------------------------------------------------------------|-------|-----------------------------------------------|---------------------------------------------|
| Netstar Commands                                                                  | Level | Description                                   | Example                                     |
| <b>qos policy</b><br>[weighted-fair strict]                                       | G     | Select QOS policy scheduling                  | switch(config)#qos policy weighted-fair     |
| <b>qos prioritytype</b><br>[port-based cos-only tos-only cos-<br>first tos-first] | G     | Setting of QOS priority type                  | switch(config)#qos prioritytype             |
| <b>qos priority portbased</b><br>[Port] [lowest low middle high]                  | G     | Configure Port-based Priority                 | switch(config)#qos priority portbased 1 low |
| <b>qos priority cos</b><br>[Priority][lowest low middle high]                     | G     | Configure COS Priority                        | switch(config)#qos priority cos 0 middle    |
| <pre>qos priority tos [Priority][lowest low middle high]</pre>                    | G     | Configure TOS Priority                        | switch(config)#qos priority tos 3 high      |
| show qos                                                                          | Р     | Displays the information of QoS configuration | Switch# <b>show qos</b>                     |
| no qos                                                                            | G     | Disable QoS function                          | switch(config)# <b>no qos</b>               |

### 3.1.9 IGMP Commands Set

| Table 3.9: QOS Commands Set |       |                                                   |                                 |
|-----------------------------|-------|---------------------------------------------------|---------------------------------|
| Netstar Commands            | Level | Description                                       | Example                         |
| igmp enable                 | G     | Enable IGMP snooping function                     | switch(config)#igmp enable      |
| Igmp-query auto             | G     | Set IGMP query to auto mode                       | switch(config)#Igmp-query auto  |
| Igmp-query force            | G     | Set IGMP query to force mode                      | switch(config)#Igmp-query force |
| show igmp configuration     | Р     | Displays the details of an IGMP configuration.    | switch#show igmp configuration  |
| show igmp multi             | Р     | Displays the details of an IGMP snooping entries. | switch#show igmp multi          |
| no igmp                     | G     | Disable IGMP snooping function                    | switch(config)#no igmp          |
| no igmp-query               | G     | Disable IGMP query                                | switch#no igmp-query            |

### 3.1.10 Mac/Filter Table Commands Set

| Table 3.10: Mac/Filter Table Commands Set   |       |                                                            |                                                                                                    |  |
|---------------------------------------------|-------|------------------------------------------------------------|----------------------------------------------------------------------------------------------------|--|
| Netstar Commands                            | Level | Description                                                | Example                                                                                                    |  |
| mac-address-table static hwaddr<br>[MAC]    | 1     | Configure MAC address table of interface (static).         | switch(config)#interface fastEthernet 2<br>switch(config-if)#mac-address-table static hwaddr<br>000012345678    |  |
| mac-address-table filter hwaddr<br>[MAC]    | G     | Configure MAC address table(filter)                        | switch(config)#mac-address-table filter hwaddr<br>000012348678                                                  |  |
| show mac-address-table                      | Р     | Show all MAC address table                                 | switch#show mac-address-table                                                                                   |  |
| show mac-address-table static               | Р     | Show static MAC address table                              | switch#show mac-address-table static                                                                            |  |
| show mac-address-table filter               | Р     | Show filter MAC address table.                             | switch#show mac-address-table filter                                                                            |  |
| no mac-address-table static hwaddr<br>[MAC] | 1     | Remove an entry of MAC address table of interface (static) | switch(config)#interface fastEthernet 2<br>switch(config-if)#no mac-address-table static<br>hwaddr 000012345678 |  |
| no mac-address-table filter hwaddr<br>[MAC] | G     | Remove an entry of MAC address table (filter)              | switch(config)#no mac-address-table filter hwaddr<br>000012348678                                               |  |
| no mac-address-table                        | G     | Remove dynamic entry of MAC address table                  | switch(config)#no mac-address-table                                                                             |  |

### 3.1.11 SNMP Commands Set

[Excluded|Included]

#### Table 3.11: SNMP Commands Set **Netstar Commands** Level Description Example snmp system-name Set SNMP agent system name switch(config)#snmp system-name l2switch G [System Name] snmp system-location Set SNMP agent system location switch(config)#snmp system-location lab G [System Location] Set SNMP agent system contact switch(config)#snmp system-contact where snmp system-contact G [System Contact] Select the agent mode of SNMP switch(config)#snmp agent-mode v1v2cv3 snmp agent-mode G [v1v2c|v3|v1v2cv3 switch(config)#snmp community-strings public snmp community-strings [Community] Add SNMP community string. right G right rw [RO/RW] snmp-server host Configure SNMP server host switch(config)#snmp-server host 192.168.1.50 [IP address] community public trap-version v1 information and community string community (remove) G [Community-string] Switch(config)# trap-version no snmp-server host 192.168.1.50 [v1|v2c] snmpv3 context-name switch(config)#snmpv3 context-name Test Configure the context name G [Context Name switch(config)#snmpv3 user test01 group G1 snmpv3 user Configure the userprofile for password AuthPW PrivPW SNMPV3 agent. Privacy password [User Name] group could be empty. [Group Name] G password [Authentication Password] [Privacy Password] snmpv3 access context-name Configure the access table of switch(config)#snmpv3 access context-name Test [Context Name ] SNMPV3 agent group G1 security-level AuthPriv group match-rule Exact views V1 V1 V1 [Group Name ] security-level [NoAuthNoPriv|AuthNoPriv|AuthPriv] G match-rule [Exact|Prifix] views [Read View Name] [Write View Name] [Notify View Name] switch(config)#snmpv3 mibview view V1 type snmpv3 mibview view Configure the mibview table of [View Name] SNMPV3 agent Excluded sub-oid 1.3.6.1 G type

| sub-oid<br>[OID]                                                                                                    |   |                                                   |                                                                                                    |
|----------------------------------------------------------------------------------------------------|---|---------------------------------------------------|----------------------------------------------------------------------------------------------------|
| show snmp                                                                                                    | Р | Show SNMP configuration                           | switch#show snmp                                                                                                    |
| no snmp community-strings<br>[Community]                                                                                                    | G | Remove the specified community.                   | switch(config)# <b>no snmp community-strings public</b>                                                                   |
| no snmp-server host<br>[Host-address]                                                                                                    | G | Remove the SNMP server host.                      | switch(config)#no snmp-server 192.168.1.50                                                                                |
| <b>no snmpv3 user</b><br>[User Name]                                                                                                    | G | Remove specified user of SNMPv3 agent.            | switch(config)# <b>no snmpv3 user Test</b>                                                                                |
| no snmpv3 access context-name<br>[Context Name ]<br>group<br>[Group Name ]<br>security-level<br>[NoAuthNoPriv AuthNoPriv AuthPriv]<br>match-rule<br>[Exact Prifix]<br>views<br>[Read View Name] [Write View Name]<br>[Notify View Name] | G | Remove specified access table of<br>SNMPv3 agent. | switch(config)#no snmpv3 access context-name<br>Test group G1 security-level AuthPr<br>iv match-rule Exact views V1 V1 V1 |
| no snmpv3 mibview view<br>[View Name]<br>type<br>[Excluded Included]<br>sub-oid<br>[OID]                                                                                                    | G | Remove specified mibview table of SNMPV3 agent.   | switch(config)#no snmpv3 mibview view V1 type<br>Excluded sub-oid 1.3.6.1                                                 |

## 3.1.12 Port Mirroring Commands Set

| Table 3.12: Port Mirroring Commands Set |       |                                             |                                                                           |  |
|-----------------------------------------|-------|---------------------------------------------|---------------------------------------------------------------------------|--|
| Netstar Commands                        | Level | Description                                 | Example                                                                   |  |
| monitor rx                              | G     | Set RX destination port of monitor function | switch(config)#monitor rx                                                 |  |
| monitor tx                              | G     | Set TX destination port of monitor function | switch(config)#monitor tx                                                 |  |
| show monitor                            | Р     | Show port monitor information               | switch#show monitor                                                       |  |
| <b>monitor</b><br>[RX TX Both]          | I     | Configure source port of monitor function   | switch(config)#interface fastEthernet 2<br>switch(config-if)#monitor RX   |  |
| show monitor                            | I.    | Show port monitor information               | switch(config)#interface fastEthernet 2<br>switch(config-if)#show monitor |  |
| no monitor                              | I.    | Disable source port of monitor<br>function  | switch(config)#interface fastEthernet 2<br>switch(config-if)#no monitor   |  |

### 3.1.13 802.1x Commands Set

| Table 3.13: 802.1x Commands Set       |       |                                                                                              |                                                   |
|---------------------------------------|-------|----------------------------------------------------------------------------------------------|---------------------------------------------------|
| Netstar Commands                      | Level | Description                                                                                  | Example                                           |
| 8021x enable                          | G     | Use the 802.1x global configuration command to enable 802.1x protocols.                      | switch(config)# 8021x enable                      |
| 8021x system radiusip<br>[IP address] | G     | Use the 802.1x system radius IP global configuration command to change the radius server IP. | switch(config)# 8021x system radiusip 192.168.1.1 |
| 8021x system serverport<br>[port ID]  | G     | Use the 802.1x system server port global configuration command to                            | switch(config)# 8021x system serverport 1815      |

|                                                            |   | change the radius server port                                                                                  |                                                                                     |
|------------------------------------------------------------|---|----------------------------------------------------------------------------------------------------|-------------------------------------------------------------------------------------|
| 8021x system accountport<br>[port ID]                      | G | Use the 802.1x system account<br>port global configuration command<br>to change the accounting port            | switch(config)# 8021x system accountport 1816                                       |
| 8021x system sharekey<br>[ID]                              | G | Use the 802.1x system share key global configuration command to change the shared key value.                   | switch(config)# 8021x system sharekey 123456                                        |
| 8021x system nasid<br>[words]                              | G | Use the 802.1x system nasid<br>global configuration command to<br>change the NAS ID                            | switch(config)# 8021x system nasid test1                                            |
| 8021x misc quietperiod<br>[sec.]                           | G | Use the 802.1x misc quiet period global configuration command to specify the quiet period value of the switch. | switch(config)# 8021x misc quietperiod 10                                           |
| 8021x misc txperiod<br>[sec.]                              | G | Use the 802.1x misc TX period global configuration command to set the TX period.                               | switch(config)# 8021x misc txperiod 5                                               |
| 8021x misc supportimeout [sec.]                            | G | Use the 802.1x misc supp timeout global configuration command to set the supplicant timeout.                   | switch(config)# 8021x misc supportimeout 20                                         |
| 8021x misc servertimeout [sec.]                            | G | Use the 802.1x misc server<br>timeout global configuration<br>command to set the server<br>timeout.            | switch(config)#8021x misc servertimeout 20                                          |
| 8021x misc maxrequest [number]                             | G | Use the 802.1x misc max request global configuration command to set the MAX requests.                          | switch(config)# 8021x misc maxrequest 3                                             |
| 8021x misc reauthperiod [sec.]                             | G | Use the 802.1x misc reauth period global configuration command to set the reauth period.                       | switch(config)# 8021x misc reauthperiod 3000                                        |
| 8021x portstate<br>[disable   reject   accept   authorize] | I | Use the 802.1x port state interface configuration command to set the state of the selected port.               | switch(config)#interface fastethernet 3<br>switch(config-if)#8021x portstate accept |
| show 8021x                                                 | Е | Displays a summary of the 802.1x properties and also the port sates.                                           | switch>show 8021x                                                                   |
| no 8021x                                                   | G | Disable 802.1x function                                                                                        | switch(config)#no 8021x                                                             |

### 3.1.14 TFTP Commands Set

| Table 3.14: TFTP Commands Set |       |                                                                                                    |                                                |
|-------------------------------|-------|----------------------------------------------------------------------------------------------------|------------------------------------------------|
| Netstar Commands              | Level | Description                                                                                                    | Defaults Example                               |
| backup flash:backup_cfg       | G     | Save configuration to TFTP and need<br>to specify the IP of TFTP server and<br>the file name of image.         | switch(config)#backup flash:backup_cfg         |
| restore flash:restore_cfg     | G     | Get configuration from TFTP server<br>and need to specify the IP of TFTP<br>server and the file name of image. | switch(config)#restore flash:restore_cfg       |
| upgrade flash:upgrade_fw      | G     | Upgrade firmware by TFTP and need<br>to specify the IP of TFTP server and<br>the file name of image.           | switch(config)# <b>upgrade lash:upgrade_fw</b> |

## 3.1.15 SystemLog, SMTP and Event

| Table 3.15: SysLog,SMTP,Event Commands Set |       |                                   |                                            |  |
|--------------------------------------------|-------|-----------------------------------|--------------------------------------------|--|
| Netstar Commands                           | Level | Description                       | Example                                    |  |
| systemlog ip<br>[IP address]               | G     | Set System log server IP address. | switch(config)# systemlog ip 192.168.1.100 |  |

| <b>systemlog mode</b><br>[client server both]         | G | Specified the log mode                         | switch(config)# systemlog mode both                                               |
|-------------------------------------------------------|---|------------------------------------------------|-----------------------------------------------------------------------------------|
| show systemlog                                        | E | Displays system log.                           | switch>show systemlog                                                             |
| show systemlog                                        | Р | Show system log client & server<br>information | switch#show systemlog                                                             |
| no systemlog                                          | G | Disable systemlog functon                      | switch(config)#no systemlog                                                       |
| smtp enable                                           | G | Enable SMTP function                           | switch(config)#smtp enable                                                        |
| smtp serverip<br>[IP address]                         | G | Configure SMTP server IP                       | switch(config)#smtp serverip 192.168.1.5                                          |
| smtp authentication                                   | G | Enable SMTP authentication                     | switch(config)#smtp authentication                                                |
| smtp account<br>[account]                             | G | Configure authentication account               | switch(config)#smtp account User                                                  |
| smtp password<br>[password]                           | G | Configure authentication password              | switch(config)# <b>smtp password</b>                                              |
| smtp rcptemail<br>[Index] [Email address]             | G | Configure Rcpt e-mail Address                  | switch(config)#smtp rcptemail 1 <u>Alert@test.com</u>                             |
| show smtp                                             | Р | Show the information of SMTP                   | switch#show smtp                                                                  |
| no smtp                                               | G | Disable SMTP function                          | switch(config)#no smtp                                                            |
| event device-cold-start<br>[Systemlog SMTP Both]      | G | Set cold start event type                      | switch(config)#event device-cold-start both                                       |
| event authentication-failure<br>[Systemlog SMTP Both] | G | Set Authentication failure event type          | switch(config)#event authentication-failure both                                  |
| event X-ring-topology-change<br>[Systemlog SMTP Both] | G | Set X - ring topology changed<br>event type    | switch(config)#event X-ring-topology-change both                                  |
| event systemlog<br>[Link-UP Link-Down Both]           | 1 | Set port event for system log                  | switch(config)#interface fastethernet 3<br>switch(config-if)#event systemlog both |
| event smtp<br>[Link-UP Link-Down Both]                | 1 | Set port event for SMTP                        | switch(config)#interface fastethernet 3<br>switch(config-if)#event smtp both      |
| show event                                            | Р | Show event selection                           | switch#show event                                                                 |
| no event device-cold-start                            | G | Disable cold start event type                  | switch(config)#no event device-cold-start                                         |
| no event authentication-failure                       | G | Disable Authentication failure event type      | switch(config)#no event authentication-failure                                    |
| no event X-ring-topology-change                       | G | Disable X - ring topology changed event type   | switch(config)#no event X-ring-topology-change                                    |
| no event systemlog                                    | I | Disable port event for system log              | switch(config)#interface fastethernet 3<br>switch(config-if)#no event systemlog   |
| no event smpt                                         | I | Disable port event for SMTP                    | switch(config)#interface fastethernet 3<br>switch(config-if)#no event smtp        |
| show systemlog                                        | Ρ | Show system log client & server information    | switch#show systemlog                                                             |

### 3.1.16 SNTP Commands Set

| Table 3.16: SNTP Command                        | ds Set |                                                                                                    |                                                                        |
|-------------------------------------------------|--------|----------------------------------------------------------------------------------------------------|------------------------------------------------------------------------|
| Netstar Commands                                | Level  | Description                                                                                                    | Example                                                                |
| sntp enable                                     | G      | Enable SNTP function                                                                                                    | switch(config)#sntp enable                                             |
| sntp daylight                                   | G      | Enable daylight saving time, if<br>SNTP function is inactive, this<br>command can't be applied.                                                 | switch(config)#sntp daylight                                           |
| sntp daylight-period<br>[Start time] [End time] | G      | Set period of daylight saving time,<br>if SNTP function is inactive, this<br>command can't be applied.<br>Parameter format:<br>[yyyymmdd-hh:mm] | switch(config)# sntp daylight-period 20060101-<br>01:01 20060202-01-01 |
| sntp daylight-offset<br>[Minute]                | G      | Set offset of daylight saving time, if<br>SNTP function is inactive, this<br>command can't be applied.                                          | switch(config)#sntp daylight-offset 3                                  |
| sntp ip<br>[IP]                                 | G      | Set SNTP server IP, if SNTP<br>function is inactive, this command<br>can't be applied.                                                          | switch(config)#sntp ip 192.169.1.1                                     |
| <b>sntp timezone</b><br>[Timezone]              | G      | Set timezone index, use "show<br>sntp timzezone" command to get<br>more information of index number                                             | switch(config)#sntp timezone 22                                        |
| show sntp                                       | Р      | Show SNTP information                                                                                                    | switch#show sntp                                                       |

| show sntp timezone | Ρ | Show index number of time zone<br>list | switch#show sntp timezone       |
|--------------------|---|----------------------------------------|---------------------------------|
| no sntp            | G | Disable SNTP function                  | switch(config)#no sntp          |
| no sntp daylight   | G | Disable daylight saving time           | switch(config)#no sntp daylight |

## 3.1.17 X-ring Commands Set

| Table 3.17: X-ring Commands Set                   |       |                                  |                                     |  |
|---------------------------------------------------|-------|----------------------------------|-------------------------------------|--|
| Netstar Commands                                  | Level | Description                      | Example                             |  |
| Xring enable                                      | G     | Enable X-ring                    | switch(config)#Xring enable         |  |
| Xring master                                      | G     | Enable ring master               | switch(config)#Xring master         |  |
| Xring couplering                                  | G     | Enable couple ring               | switch(config)#Xring couplering     |  |
| Xring dualhoming                                  | G     | Enable dual homing               | switch(config)#Xring dualhoming     |  |
| Xring ringport<br>[1st Ring Port] [2nd Ring Port] | G     | Configure 1st/2nd Ring Port      | switch(config)#Xring ringport 7 8   |  |
| Xring couplingport<br>[Coupling Port]             | G     | Configure Coupling Port          | switch(config)#Xring couplingport 1 |  |
| Xring controlport<br>[Control Port]               | G     | Configure Control Port           | switch(config)#Xring controlport 2  |  |
| Xring homingport<br>[Dual Homing Port]            | G     | Configure Dual Homing Port       | switch(config)#Xring homingport 3   |  |
| show Xring                                        | Р     | Show the information of X - Ring | switch#show Xring                   |  |
| no Xring                                          | G     | Disable X-ring                   | switch(config)#no Xring             |  |
| no Xring master                                   | G     | Disable ring master              | switch(config)# no Xring master     |  |
| no Xring couplering                               | G     | Disable couple ring              | switch(config)# no Xring couplering |  |
| no Xring dualhoming                               | G     | Disable dual homing              | switch(config)# no Xring dualhoming |  |

### 3.2 Web Browser

EKI-7554MI/SI provides a convenient configuring way via web browser. You can follow the steps below to access EKI-7554MI/SI.

EKI-7554MI/SI's default IP is 192.168.1.1. Make sure your host PC and EKI-7659 are on the same logical sub-network.

Warning Your host PC should be in the same VLAN setting with EKI-7554MI/SI, or the management will not be configured.

Connect EKI-7554MI/SI to the Ethernet then your host PC could be configured via Ethernet. Or you can directly connect EKI-7554MI/SI to your host PC with a straight-through or cross over Ethernet cable.

Before to use web management, install the industrial switch on the network and make sure that any one of the PCs on the network can connect with the industrial switch through the web browser. The industrial switch default value of IP, subnet mask, username and password are as below:

- IP Address: 192.168.1.1
- Subnet Mask: 255.255.255.0
- Default Gateway: 192.168.1.254
- User Name: admin
- Password: admin

Open Internet Explorer and type EKI-7554MI/SI's IP in the Address field then press Enter to open the web login page.

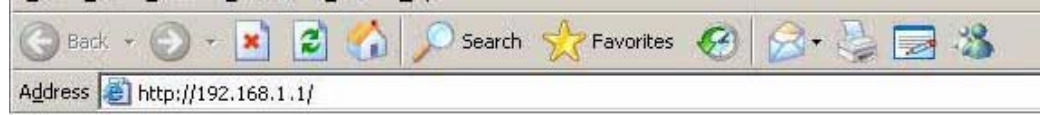

Figure 3.5: Type the address in the URL

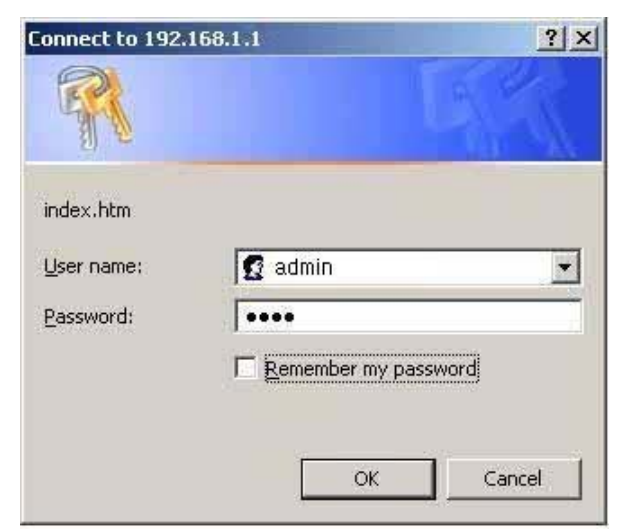

Figure 3.6: Web Login Window

The default user name and password are both **admin**, fill in the user name and password then press **OK** to enter the configuration. You can change the password in the system setting.

In the main page, you can find the tree menu structure of EKI-7554MI/SI in the left side. Click the "+" symbol to unroll the hiding hyperlink, and click the hyperlink to open the function page you want to configure.

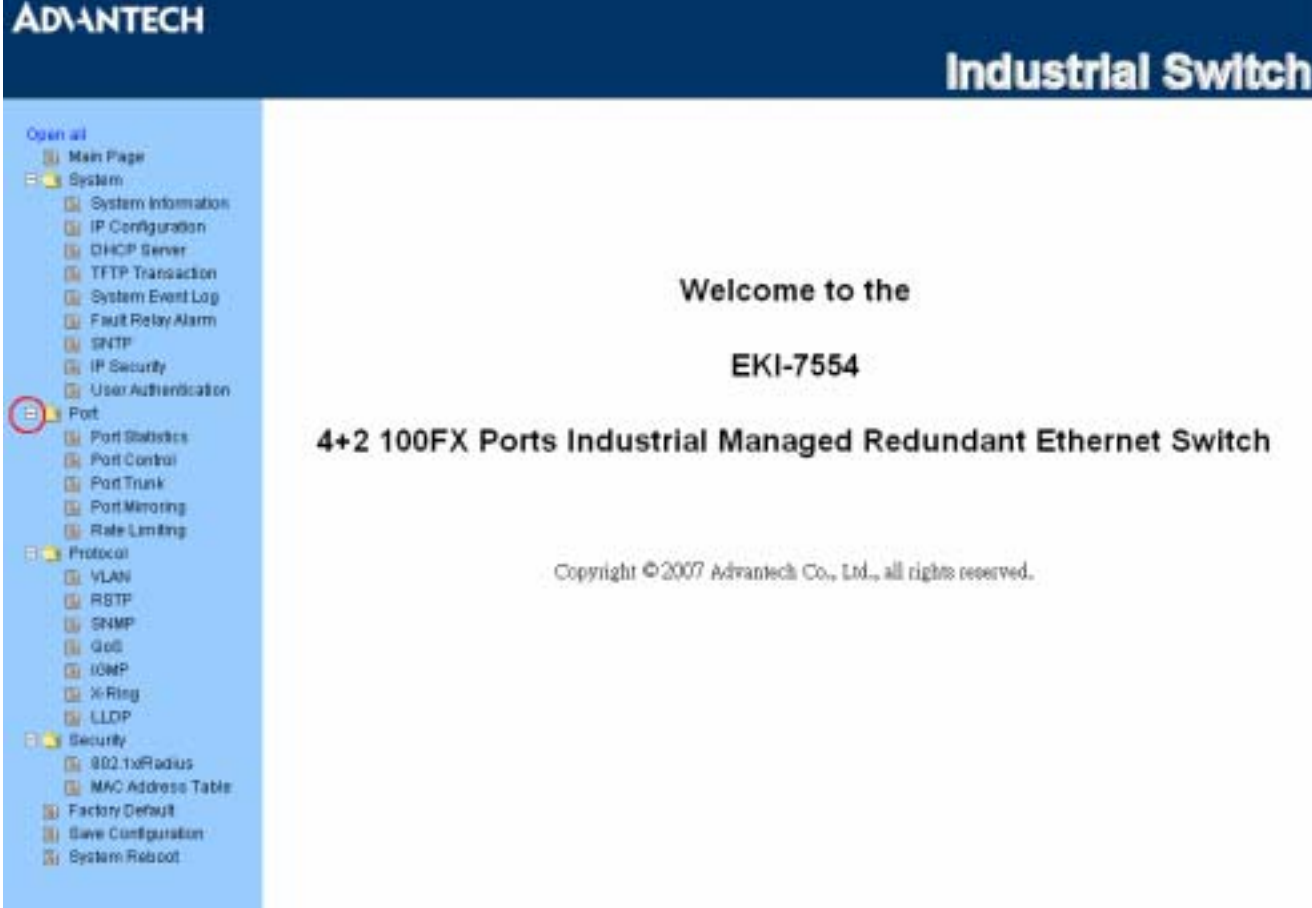

Figure 3.7: Main page

### 3.2.1 System

#### **System Information**

Here you can view the system information and assign the system name and location to make this switch more easily to be identified on your network.

- System Name: Assign the name of the switch. The maximum length is 64 bytes.
- System Description: Displays the description of switch. Read only cannot be modified.
- System Location: Assign the switch physical location. The maximum length is 64 bytes.
- System Contact: Enter the name of contact person or organization.
- Firmware Version: Displays the switch's firmware version.
- Kernel Version: Displays the kernel software version.
- MAC Address: Displays the unique hardware address assigned by manufacturer (default).

Warning Don't set "0" for the first segment of the subnet mask and default gateway (000.xxx.xxx.xxx). Refresh the web screen if the web could not be displayed while you change the setting.

| AD\ANTECH                                                                                                    | Inductrial Sudtab                                                                                                    |
|----------------------------------------------------------------------------------------------------|----------------------------------------------------------------------------------------------------|
| Open all                                                                                                    | System Information                                                                                                    |
| Bystem Information     System Information     Profession     System Information     DHCP Server     TFTP Transaction     Southern Event Log     Fault Relay Alarm     System Event     Prot     Prot     Prot     Prot     Security     Security     Se | System Name   KI-7554MU/St<br>System Description  = 10/100TX + 2 100FX w/X-Ring & Wide Operating Temperature<br>System Contact  <br>Apply   Halp   <br>Firmware Version v1.00<br>Kernel Version v1.57<br>MAC Address   00F38FFF501 |

Figure 3.8: System Information

#### **IP Configuration**

User can configure the IP Settings and DHCP client function in here.

- **DHCP Client**: Enable or disable the DHCP client function. When DHCP client function is enabled, the industrial switch will be assigned an IP address from the network DHCP server. The default IP address will be replaced by the assigned IP address on DHCP server. After user click **Apply**, a popup dialog shows up. It is to inform the user that when the DHCP client is enabled, the current IP will lose and user should find the new IP on the DHCP server.
- IP Address: Assign the IP address that the network is using. If DHCP client function is enabled, and then the user doesn't need to assign the IP address. And, the network DHCP server will assign the IP address displaying in this column for the industrial switch. The default IP is 192.168.16.1.
- **Subnet Mask**: Assign the subnet mask to the IP address. If DHCP client function is enabled, and then the user does not need to assign the subnet mask.
- Gateway: Assign the network gateway for the industrial switch. The default gateway is 192.168.16.254.
- **DNS1**: The abbreviation of Domain Name Server—an Internet service that translate domain name into IP addresses. Domain name are alphabetic which are easy to be remembered. Because the Internet is based on IP address; every time you use a domain name, therefore, a DNS service must translate the name into the corresponding IP address. For example, the domain name **www.net.com** might translate to 192.168.1.1
- DNS2: The backup for DNS1. When DNS1 cannot function, DNS2 will then replace DNS1 immediately.
- And then, click Apply .

| AD\ANTECH                                                                                                    |                                                       |
|----------------------------------------------------------------------------------------------------|-------------------------------------------------------|
|                                                                                                    | Industrial Switch                                     |
| Open all<br>S Main Page<br>Bystem<br>System                                                                                            |                                                       |
| F Configuration     DHCP Server     TFTP Transaction     System Event Log                                                              | 1P Address 192.168.1.1<br>Subnet Mask 255.255.0       |
| Fault Role Alarm<br>BNTP<br>RF Security                                                                                                | Geteway 192.168.1.254<br>DNS1 0.0.0.0<br>DNS2 0.0.0.0 |
| Part     Protocol     Security     Security     Security     Security     Security     Security     Security     Security     Security | Apply Help                                            |

Figure 3.9: IP Configuration

#### DHCP Server—System configuration

DHCP is the abbreviation of Dynamic Host Configuration Protocol that is a protocol for assigning dynamic IP addresses to devices on a network. With dynamic addressing, a device can have a different IP address every time it connects to the network. In some systems, the device's IP address can even change while it is still connected. DHCP also supports a mix of static and dynamic IP addresses. Dynamic addressing simplifies network administration because the software keeps track of IP addresses rather than requiring an administrator to manage the task. This means that a new computer can be added to a network without the hassle of manually assigning it a unique IP address.

The system provides the DHCP server function. The system provides the DHCP server function. Having enabled the DHCP server function, the switch system can be a DHCP server.

- **DHCP Server:** Enable or Disable the DHCP Server function. Enable—the switch will be the DHCP server on your local network.
- Low IP Address: Type in an IP address. Low IP address is the beginning of the dynamic IP range. For example, dynamic IP is in the range between 192.168.1.100 ~ 192.168.1.200. In contrast, 192.168.1.100 is the Low IP address.
- High IP Address: Type in an IP address. High IP address is the end of the dynamic IP range. For example, dynamic IP is in the range between 192.168.1.100 ~ 192.168.1.200. In contrast, 192.168.1.200 is the High IP address.
- Subnet Mask: Type in the subnet mask of the IP configuration.
- Gateway: Type in the IP address of the gateway in your network.
- DNS: Type in the Domain Name Server IP Address in your network.
- Lease Time (sec): It is the time period that system will reset the dynamic IP assignment to ensure the dynamic IP will not been occupied for a long time or the server doesn't know that the dynamic IP is idle.
- And then, click Apply .

| ADIANTECH                                                |                      |                  |               | Industrial          | Switch |
|----------------------------------------------------------|----------------------|------------------|---------------|---------------------|--------|
| Open at                                                  | DHCP Ser             | ver - Sys        | tem Co        | nfiguration         | 6      |
| E G Settern                                              | System Configuration | Client 6         | intries       | Port and IP Binding |        |
| P Contiguration     S DHCP Server                        |                      | DHCP Serve       | r : Disable 💌 |                     |        |
| TFTP Transaction     System Event Log                    |                      | Love IP Address  | 192.168.1.100 |                     |        |
| ( Fault Relay Alarm                                      |                      | High IP Address  | 192.168.1.200 | 0                   |        |
| (N SNTP                                                  |                      | Subnet Mask      | 255.255.255.0 |                     |        |
| User Authentication                                      |                      | Gateway          | 192.168.1.254 |                     |        |
| E Pot                                                    |                      | DNS              | 0.0.0.0       |                     |        |
| El Protocol                                              |                      | Lease Time (sec) | 96400         |                     |        |
| Factory Default     Save Configuration     System Reboot |                      | Apply            | Help          |                     |        |

Figure 3.10: DHCP Server - System Configuration

#### **DHCP Client—System Configuration**

When the DHCP server function is active, the system will collect the DHCP client information and displays them here.

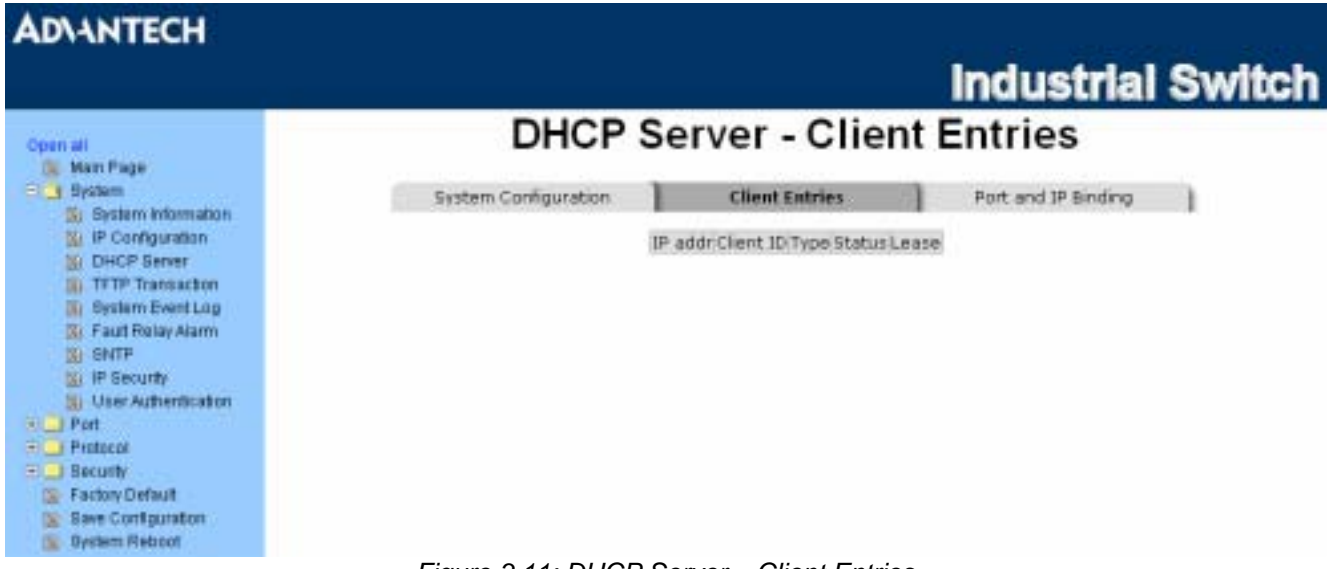

Figure 3.11: DHCP Server – Client Entries

#### **DHCP Server—Port and IP Bindings**

You can assign a specific IP address, which is the IP in dynamic IP assign range, to the specific port. When a device is connecting to the port and asks for dynamic IP assigning, the system will assign the IP address to the connected device.

| AD\ANTECH                                                                                                    |                      |                                                                                                    |                     |    |
|----------------------------------------------------------------------------------------------------|----------------------|----------------------------------------------------------------------------------------------------|---------------------|----|
|                                                                                                    |                      |                                                                                                    | Industrial Swite    | ch |
| Open all                                                                                                    | DHCP Serv            | ver - Port and                                                                                                    | IP Binding          |    |
| Bystem                                                                                                    | System Configuration | Client Entries                                                                                                    | Port and IP Binding |    |
| PF Configuration     DHCP Server     TFTP Transaction     System Event Log     Fault Relay Alarm     DHTP     St P Security     User Authentication |                      | Port IP<br>Port.01 192.168.1.102<br>Port.02 192.168.1.52<br>Port.03 192.168.1.105<br>Port.04 0.0.0<br>Port.04 0.0.0 |                     |    |
| Port     Protocol     Solution     Becusty                                                                                                    |                      | Port.06 0.0.0.0                                                                                                    |                     |    |
| Seve Configuration                                                                                                    |                      | THE THE                                                                                                    |                     |    |

Figure 3.12: DHCP Server – Port and IP Binding

#### TFTP—Update Firmware

Trivial File Transfer Protocol (TFTP) is a very simple file transfer protocol, with the functionality of a very basic form of FTP. It provides the functions to allow the user to update the switch firmware. Before updating, make sure you have your TFTP server ready and the firmware image is on the TFTP server.

- TFTP Server IP Address: Fill in your TFTP server IP.
- Firmware File Name: Type in the name of firmware image.
- And then, click Apply

| AD\ANTECH                                             |                  |                       |                      |        |
|-------------------------------------------------------|------------------|-----------------------|----------------------|--------|
|                                                       |                  |                       | Industrial           | Switch |
| Open all                                              | TFTP             | - Update Firm         | nware                |        |
| Bystem                                                | Update Firmware  | Restore Configuration | Backup Configuration |        |
| IP Configuration                                      | TFTP Server IP / | Address 192.168.1.2   |                      |        |
| III TFTP Transactors                                  | Firmware File    | Name Smage.bin        |                      |        |
| Fault Rolay Alarm                                     |                  | Apply Help            |                      |        |
| IP Security                                           |                  |                       |                      |        |
| <ul> <li>User Authentication</li> <li>Port</li> </ul> |                  |                       |                      |        |
| E Protocol                                            |                  |                       |                      |        |
| Security Security                                     |                  |                       |                      |        |
| Save Contiguration                                    |                  |                       |                      |        |
| Bystem Reboot                                         |                  | Linda (c. Eimennana   |                      |        |

Figure 3.13: TFTP – Update Firmware

#### **TFTP – Restore Configuration**

You can restore the configuration from TFTP server. Before doing that, you must put the image file on TFTP server first and the switch will download back the flash image.

• TFTP Server IP Address: Fill in the TFTP server IP.

- Restore File Name: Fill in the correct file name for restoring.
- Click Apply

|                 |                                                        |                                                                                 | Industrial                                                                                                    | Sw                                                                                                    |
|-----------------|--------------------------------------------------------|---------------------------------------------------------------------------------|----------------------------------------------------------------------------------------------------|----------------------------------------------------------------------------------------------------|
| TFTP -          | Res                                                    | tore Config                                                                     | guration                                                                                                    |                                                                                                    |
| Update Firmware | Re                                                     | tore Configuration                                                              | Backup Configuration                                                                                                    |                                                                                                    |
| TFTP Server     | IP Addres                                              | \$ 192.168.1.2                                                                  |                                                                                                    |                                                                                                    |
| Restore Fil     | le Name                                                | [data.bin                                                                       |                                                                                                    |                                                                                                    |
|                 |                                                        | Apply Help                                                                      |                                                                                                    |                                                                                                    |
|                 |                                                        |                                                                                 |                                                                                                    |                                                                                                    |
|                 |                                                        |                                                                                 |                                                                                                    |                                                                                                    |
|                 |                                                        |                                                                                 |                                                                                                    |                                                                                                    |
|                 |                                                        |                                                                                 |                                                                                                    |                                                                                                    |
|                 |                                                        |                                                                                 |                                                                                                    |                                                                                                    |
|                 | TFTP -<br>Update Firmware<br>TFTP Server<br>Restore Fi | TFTP - Res<br>Update Firmware Res<br>TFTP Server IP Addres<br>Restore File Name | Update Firmware Restore Configuration<br>TFTP Server IP Address 192.168.1.2<br>Restore File Name data bin<br>Apply Holp | Inclustrial         TFTP - Restore Configuration         Update Firmware       Restore Configuration         Update Firmware       Restore Configuration         TFTP Server IP Address 192.108.12         Restore File Name       data.bin         Apply       Help |

### TFTP—Backup Configuration

You can save current Flash ROM value from the switch to TFTP server, then go to the TFTP restore configuration page to restore the Flash ROM value.

- TFTP Server IP Address: fill in the TFTP server IP
- Backup File Name: fill the file name
- Click Apply

| Openal                                                                                                    | Industrial<br>TFTP - Backup Configuration                        |
|----------------------------------------------------------------------------------------------------|------------------------------------------------------------------|
| Man Page     J System     System information                                                                                                    | Update Firmware Restore Configuration Rackup Configuration       |
| W IP Configuration<br>W DHCP Server<br>TITTP Transaction                                                                                                    | TFTP Server IP Address 192.168,1.2<br>Backup File Name Idata bin |
| Bystem Event Log     Fault Rotay Alarm     ShTP     Bystem Event for the second second s | Apply Help                                                       |

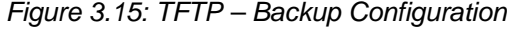

#### System Event Log—Syslog Configuration

Configure the system event mode to collect system log.

• Syslog Client Mode: Select the system log mode—Client Only, Server Only, or Both.

- System Log Server IP Address: Assign the system log server IP.
- When Syslog Client Mode is set as **Client Only**, the system event log will only be reserved in the switch's RAM until next reboot. When Syslog Client Mode is set as **Server Only**, the system log will only be sent to the syslog server and you have to type the IP address in the Syslog Server IP Address column. If the Syslog Client Mode is set as **Both**, the system log will be reserved in the switch's RAM and sent to server.
- Click Reload to refresh the events log.
- Click Clear to clear all current events log.
- After configuring, click Apply

### ADIANTECH

|                                                                                                    | Industrial Switch   |
|----------------------------------------------------------------------------------------------------|---------------------|
| Constant System Event Log - Syslo                                                                                                    | g Configuration     |
| State       Bystem         Bystem       Bystem         Bystem       Bystem         Bystem       Bystem         DHCP Berver       Bystem Event Lop         Bystem Event Lop       Bystem Event Lop         Fault Rolay Alarm       Bystem Event Lop         Protects       Bystem Event Lop         Protects       Bystem Reboot         Strate Configuration       Bystem Log Server IP Address 192.100.1.         Protects       Bystem Reboot         Protects       Bystem Reboot         Bystem Reboot       Bystem Reboot | Event Configuration |

Figure 3.16: Syslog Configuration

#### System Event Log—SMTP Configuration

You can set up the mail server IP, mail account, password, and forwarded email account for receiving the event alert.

- Email Alert: Enable or disable the email alert function.
- **SMTP Server IP:** Set up the mail server IP address (when **Email Alert** enabled, this function will then be available).
- Sender: Type in an alias of the switch in complete email address format, e.g. <u>switch01@123.com</u>, to identify where the event log comes from.
- Authentication: Tick the checkbox to enable this function, configuring the email account and password for authentication (when **Email Alert** enabled, this function will then be available).
- Mail Account: Set up the email account, e.g. <u>Johnadmin</u>, to receive the alert. It must be an existing email account on the mail server, which you had set up in SMTP Server IP Address column.
- Password: Type in the password to the email account.
- **Confirm Password:** Reconfirm the password.
- Rcpt e-mail Address 1 ~ 6: You can also assign up to 6 e-mail accounts to receive the alert.

Click Apply

| pen all                                   | System Event         | Log      | - SMTP C           | Configuratio        | on |
|-------------------------------------------|----------------------|----------|--------------------|---------------------|----|
| Man Page     System     System     System | Syslog Configuration | SMT      | P Configuration    | Event Configuration | 1  |
| IP Configuration     IDHCP Server         |                      | E-mail   | Alert: Enable 💌    |                     |    |
| TETP Transaction     Sector Event Lon     | SMTP Server IP A     | ddress t | 192.168.1.55       |                     |    |
| K Fault Relay Alarm                       | Sender:              | F        | switchG10123.com   |                     |    |
| N SNTP                                    | ₽ Authentication     |          |                    |                     |    |
| User Authentication                       | Mail Account :       |          | johnadmin          |                     |    |
| Port                                      | Password :           |          |                    |                     |    |
| Becuty                                    | Confirm Passwor      | d :      |                    |                     |    |
| Factory Default                           | Ropt e-mail Addre    | ss 1 :   | supervisor@123.com |                     |    |
| Save Configuration                        | Rept e-mail Addre    | ss 2 :   |                    |                     |    |
| atomic research                           | Rcpt e-mail Addre    | ss 3 : [ |                    |                     |    |
|                                           | Rcpt e-mail Addre    | ss 4 :   |                    |                     |    |
|                                           | Ropt e-mail Addre    | ss 5 :   |                    |                     |    |
|                                           | Rept e-mail Addre    | ss 6 : [ |                    |                     |    |

#### System Event Log—Event Configuration

When the **Syslog/SMTP** checkbox is ticked, the event log will be sent to system log server/SMTP server. Also, per port log (link up, link down, and both) events can be sent to the system log server/SMTP server with the respective checkbox ticked. After configuring, click 'Apply' to have the setting taken effect.

- System event selection: There are 4 event types—Device cold start, Device warm start, Authentication Failure, and X-ring topology change. Before you can tick the checkbox of each event type, the Syslog Client Mode column on the Syslog Configuration tab/E-mail Alert column on the SMTP Configuration tab must be enabled first.
  - Device cold start: When the device executes cold start action, the system will issue a log event.
  - > Device warm start: When the device executes warm start, the system will issue a log event.
  - > Authentication Failure: When the SNMP authentication fails, the system will issue a log event.
  - > X-ring topology change: When the X-ring topology has changed, the system will issue a log event.
- Port event selection: Also, before the drop-down menu items are available, the Syslog Client Mode column on the Syslog Configuration tab/E-mail Alert column on the SMTP Configuration tab must be enabled first. Those drop-down menu items have 3 selections—Link UP, Link Down, and Link UP & Link Down. Disable means no event will be sent to the system log server/SMTP server.
  - > Link UP: The system will issue a log message when port connection links up only.
  - > Link Down: The system will issue a log message when port connection links down only.
  - Link UP & Link Down: The system will issue a log message when port connection is up and down.

|                          |                  |             |                    |         | Ind    | ustrial         |    |
|--------------------------|------------------|-------------|--------------------|---------|--------|-----------------|----|
| Open all<br>(1) Man Page | System E         | vent        | Log - E            | /ent    | Conf   | iguratio        | on |
| Bystem                   | Syslog Configura | tion ]      | SMTP Configuration | tion    | Even   | t Configuration |    |
| W IP Configuration       |                  |             | System event se    | lection |        |                 |    |
| () TETP Transaction      |                  | Event       | Туре               |         | Syslag | SMTP            |    |
| Bystem Event Log         | Device cold      | stert       |                    |         | P      |                 |    |
| S SNTP                   | Device war       | n stort     |                    |         | 曱      | R               |    |
| 1P Security              | Authenticati     | on failure  |                    |         |        | P               |    |
| Diser Authentication     | X-Ring topo      | logy change |                    |         | 9      | R               |    |
| Protocol<br>Becurity     |                  |             | Port event sele    | ection  |        |                 |    |
| 🕞 Factory Default        | Port             |             | iyslog             |         | SMTP   | 1 - 144 - T     |    |
| Save Configuration       | Part.01          | Disable     | -                  | Dis     | able   | *               |    |
| Car of second second     | Purt.02          | Link Up     |                    | Dis     | able   |                 |    |
|                          | Port.03          | Link Dow    | Link Down          | Dis     | able   | *               |    |
|                          | Port.04          | Disable     | -                  | Dist    | able   | *               |    |
|                          | Port.05          | Disable     |                    | Dis     | able   |                 |    |
|                          | Part 06          | Disable     | *                  | Dis     | able   | *               |    |

Figure 3.18: Event Configuration

#### **Fault Relay Alarm**

- Power Failure: Tick the checkbox to enable the function of lighting up the FAULT LED on the panel when power fails.
- Port Link Down/Broken: Tick the checkbox to enable the function of lighting up FAULT LED on the panel when ports' states are link-down or broken.

|                       | 1100              |
|-----------------------|-------------------|
| Fault Relay Alarm     |                   |
| Power Failure         |                   |
| P Power 1 P Power 2   |                   |
| Port Link Down/Broken |                   |
| Port 1 Port 2         |                   |
| C Port 3 C Port 4     |                   |
| Port 5 P Port 6       |                   |
| Apply                 |                   |
|                       |                   |
|                       |                   |
|                       |                   |
|                       |                   |
|                       | Fault Relay Alarm |

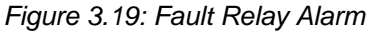

**SNTP Configuration** 

You can configure the SNTP (Simple Network Time Protocol) settings which allow you to synchronize switch clocks on the Internet.

- SNTP Client: Enable/disable SNTP function to get the time from the SNTP server.
- **Daylight Saving Time:** Enable/disable daylight saving time function. When daylight saving time is enabled, you need to configure the daylight saving time period.
- UTC Timezone: Set the switch location time zone. The following table lists the different location time zone for your reference.

| Table 3.18: UTC Timezone                                                                                                    |                     |                   |
|----------------------------------------------------------------------------------------------------|---------------------|-------------------|
| Local Time Zone                                                                                                    | Conversion from UTC | Time at 12:00 UTC |
| November Time Zone                                                                                                    | - 1 hour            | 11am              |
| Oscar Time Zone                                                                                                    | -2 hours            | 10 am             |
| ADT - Atlantic Daylight                                                                                                    | -3 hours            | 9 am              |
| AST - Atlantic Standard<br>EDT - Eastern Daylight                                                                               | -4 hours            | 8 am              |
| EST - Eastern Standard<br>CDT - Central Daylight                                                                                | -5 hours            | 7 am              |
| CST - Central Standard<br>MDT - Mountain Daylight                                                                               | -6 hours            | 6 am              |
| MST - Mountain Standard<br>PDT - Pacific Daylight                                                                               | -7 hours            | 5 am              |
| PST - Pacific Standard<br>ADT - Alaskan Daylight                                                                                | -8 hours            | 4 am              |
| ALA - Alaskan Standard                                                                                                    | -9 hours            | 3 am              |
| HAW - Hawaiian Standard                                                                                                    | -10 hours           | 2 am              |
| Nome, Alaska                                                                                                    | -11 hours           | 1 am              |
| CET - Central European<br>FWT - French Winter<br>MET - Middle European<br>MEWT - Middle European Winter<br>SWT - Swedish Winter | +1 hour             | 1 pm              |
| EET - Eastern European, USSR Zone 1                                                                                             | +2 hours            | 2 pm              |
| BT - Baghdad, USSR Zone 2                                                                                                    | +3 hours            | 3 pm              |
| ZP4 - USSR Zone 3                                                                                                    | +4 hours            | 4 pm              |
| ZP5 - USSR Zone 4                                                                                                    | +5 hours            | 5 pm              |

| ZP6 - USSR Zone 5                                                                  | +6 hours  | 6 pm     |
|------------------------------------------------------------------------------------|-----------|----------|
| WAST - West Australian Standard                                                    | +7 hours  | 7 pm     |
| CCT - China Coast, USSR Zone 7                                                     | +8 hours  | 8 pm     |
| JST - Japan Standard, USSR Zone 8                                                  | +9 hours  | 9 pm     |
| EAST - East Australian Standard GST<br>Guam Standard, USSR Zone 9                  | +10 hours | 10 pm    |
| IDLE - International Date Line<br>NZST - New Zealand Standard<br>NZT - New Zealand | +12 hours | Midnight |

- SNTP Sever URL: Set the SNTP server IP address.
- Switch Timer: Displays the current time of the switch.
- **Daylight Saving Period:** Set up the Daylight Saving beginning time and Daylight Saving ending time. Both will be different in every year.
- Daylight Saving Offset (mins): For non-US and European countries, specify the amount of time for day light savings.
- Click Apply

| AD\ANTECH                                                                         |                              |                                                               |
|-----------------------------------------------------------------------------------|------------------------------|---------------------------------------------------------------|
|                                                                                   |                              | Industrial Switch                                             |
| Open all                                                                          | SN                           | ITP Configuration                                             |
| System Information                                                                |                              | SNTP Client : Enable 💌<br>Daylight Saving Time : Enable 💌     |
| 🛞 TETP Transaction                                                                | UTC Timezone                 | (GMT)Greenwich Mean Time: Dublin, Edinburgh, Lisbon, London 💌 |
| System Event Log                                                                  | SNTP Server URL              | 76.168.30.201                                                 |
| CK SNTP                                                                           | Switch Timer                 | Monday, September 03, 2007 4:22                               |
| (A) IP Security                                                                   | Daylight Saving Period       | 20040101 00:0 20040101 00:0                                   |
| E User Authentication                                                             | Daylight Saving Offset(mins) | a                                                             |
| Protocol     Genurtly     Factory Default     Save Configuration     Setum Reboot |                              | Apply Help                                                    |

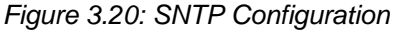

#### **IP Security**

IP security function allows the user to assign 10 specific IP addresses that have permission to access the switch through the web browser for the securing switch management.

- IP Security Mode: When this option is in Enable mode, the Enable HTTP Server and Enable Telnet Server checkboxes will then be available.
- Enable HTTP Server: When this checkbox is ticked, the IP addresses among Security IP1 ~ IP10 will be allowed to access this switch via HTTP service.
- Enable Telnet Server: When this checkbox is ticked, the IP addresses among Security IP1 ~ IP10 will be allowed to access this switch via telnet service.

- Security IP 1 ~ 10: The system allows the user to assign up to 10 specific IP addresses for access security. Only these 10 IP addresses can access and manage the switch through the HTTP/Telnet service.
- And then, click Apply to have the configuration taken effect.

Remember to execute the "Save Configuration" action, otherwise the new configuration will lose when switch power off.

| Industrial Swite                                                                                                    | h                                                                                                    |
|----------------------------------------------------------------------------------------------------|----------------------------------------------------------------------------------------------------|
| IP Security Mode: Enable<br>F Enable HTTP Server<br>F Enable Teinet Server<br>Security IP1 192.168.1.77<br>Security IP2 192.168.1.09<br>Security IP3 192.168.1.120<br>Security IP3 192.168.1.120<br>Security IP5 0.0.0.0<br>Security IP5 0.0.0.0<br>Security IP5 0.0.0.0<br>Security IP5 0.0.0.0<br>Security IP5 0.0.0.0<br>Security IP9 0.0.0.0<br>Security IP1 0.0.0.0<br>Security IP1 0.0 | in                                                                                                    |
|                                                                                                    | IP Security Mode: Enable C<br>P Enable HTTP Server<br>P Enable Telnet Server<br>Security IP1 102.168.1.77<br>Security IP2 102.168.1.120<br>Security IP3 192.108.1.120<br>Security IP4 0.0.0.0<br>Security IP5 0.0.0<br>Security IP5 0.0.0<br>Security IP9 0.0.0<br>Security IP9 0.0.0<br>Security IP9 0.0.0 |

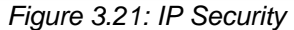

#### **User Authentication**

Note

Change web management login user name and password for the management security issue.

- User name: Key in the new user name (The default is "admin").
- **Password:** Key in the new password (The default is "admin").
- Confirm password: Re-type the new password.
- And then, click Apply to have the configuration taken effect.

| ADIANTECH                                                                                                    |                            |             |                 |
|----------------------------------------------------------------------------------------------------|----------------------------|-------------|-----------------|
|                                                                                                    |                            | Ind         | lustrial Switch |
| Open al                                                                                                    | User Auth                  | nentication |                 |
| System                                                                                                    | User Nome :                | admin       |                 |
| B P Continuation                                                                                                    | New Password :             |             |                 |
| (N DHCP Server                                                                                                    | Confirm Password :         |             |                 |
| System Event Log     System Event Log     Fault Relay Alarm     Site Shift     Post     Post     Post     Post     Socurity     Socurity | Popla                      | Help        |                 |
|                                                                                                    | Figure 3.22: User Authenti | cation      |                 |

#### 3.2.2 Port

Port setting includes Port Statistics, Port Control, Port Trunk, Port Mirroring, and Rate Limiting. The user can use this interface to set the parameters and control the packet flow among the ports.

#### **Port Statistics**

The following information provides the current port statistic information.

- Port: Displays the port number.
- Type: Displays the media type of the port.
- Link: The status of linking—'Up' or 'Down'.
- State: The user can set the state of the port as 'Enable' or 'Disable' via Port Control. When the state is disabled, the port will not transmit or receive any packet.
- Tx Good Packet: The counts of transmitting good packets via this port.
- Tx Bad Packet: The counts of transmitting bad packets (including undersize [less than 64 bytes], oversize, CRC Align errors, fragments and jabbers packets) via this port.
- Rx Good Packet: The counts of receiving good packets via this port.
- Rx Bad Packet: The counts of receiving bad packets (including undersize [less than 64 bytes], oversize, CRC error, fragments and jabbers) via this port.
- Tx Abort Packet: The aborted packet while transmitting.
- Packet Collision: The counts of collision packet.
- Packet Dropped: The counts of dropped packet.
- Rx Bcast Packet: The counts of broadcast packet.
- Rx Mcast Packet: The counts of multicast packet.
- Click Clear to clean all counts.

|                                        |                    |       |      |        |                   |                  |                  |                    |                    | Inc                 | lusi   | rial              | SW                 |
|----------------------------------------|--------------------|-------|------|--------|-------------------|------------------|------------------|--------------------|--------------------|---------------------|--------|-------------------|--------------------|
| en all<br>Si Main Page                 |                    |       |      |        |                   | Po               | rt S             | tatis              | stics              | 5                   |        |                   |                    |
| J Bystem                               | Port               | Туре  | Link | State  | Tx Good<br>Packet | Tx Bad<br>Packet | Rx Goo<br>Packet | f Rx Bad<br>Packet | Tx Abort<br>Packet | Packet<br>Collision | Packet | RX Bcas<br>Packet | RX Mcast<br>Packet |
| (%) Port Statistics                    | Port.01            | 1001X | Up   | Enable | 692               | D                | 1643             | 0                  | 0                  | 0                   | 0      | 73                | 66                 |
| N/ Port Control                        | Port.02            | 10072 | Duet | Enable | 0                 | 0                | 0                | 0                  | 0                  | 0                   | 0      | 0                 | 0                  |
| W. Port Trunk                          | Port.03            | 100TX | Down | Enable | 0                 | 0                | 0                | 0                  | 0                  | 0.                  | 0      | 0                 | 0                  |
| Ent Managers                           | Port.04            | 100TX | Down | Enable | 0                 | 0                | 0                | 0                  | 0                  | 0                   | 0      | 0                 | 0                  |
| To Data Limiter                        | Port.05            | 100FX | Down | Enable | 0                 | 0                | 0                | Û                  | 0                  | 0                   | 0      | 0                 | Û                  |
| Entheori                               | Port.06            | 100FX | Down | Enable | 0                 | 0                | 0                | 0                  | 0                  | 0                   | 0      | 0                 | 0                  |
| R Rate Limiting<br>Protocol<br>Becunty | Port.05<br>Port.06 | 100FX | Down | Enable | 0                 | 0                | 0                | 0                  | 0                  | 0                   | 0      | 0                 |                    |

Figure 3.23: Port Statistics

#### Port Control

In Port Control, you can pull down the selection items to set the parameters of each port to control the transmitting/receiving packets.

- **Port:** Select the port that you want to configure.
- State: Current port status. The port can be set to disable or enable mode. If the port state is set as 'Disable', it will not receive or transmit any packet.
- Negotiation: Auto and Force. Being set as Auto, the speed and duplex mode are negotiated automatically. When you set it as Force, you have to assign the speed and duplex mode manually.

- **Speed:** It is available for selecting when the Negotiation column is set as Force. When the Negotiation column is set as Auto, this column is read-only.
- **Duplex:** It is available for selecting when the Negotiation column is set as Force. When the Negotiation column is set as Auto, this column is read-only.
- Flow Control: Set flow control function as Enable or Disable. When enabled, once the device exceed the input data rate of another device as a result the receiving device will send a PAUSE frame which halts the transmission of the sender for a specified period of time. When disabled, the receiving device will drop the packet if too much to process.
- Security: Once the Security selection is set as 'On', any access from the device which connects to this port will be blocked unless the MAC address of the device is included in the static MAC address table. See the segment of Static MAC Table.
- Click Apply to have the configuration taken effect.

| DANTECH                                                                                                    | Industrial Switc                                                                                                    |
|----------------------------------------------------------------------------------------------------|----------------------------------------------------------------------------------------------------|
| Ipen all                                                                                                    | Port Control                                                                                                    |
| Port     Port Statustics     No Port Control     Se Port Trunk     Port Trunk     Port Mirroring     Port Mirroring     PortScol     Security | Port State Negatiation Speed Duplex Flow Control Security<br>Port 02<br>Port 02<br>Port 04<br>Port 04<br>Apply Help |
| S Factory Default                                                                                                    | Part Group ID Type Link State Negotiation Speed Duplex Flow Control Security                                        |
| Se Bystein Hebbot                                                                                                    | Port.01 N/A 100TX Up Enable Auto 100 Full 100 Full Enable ON OFF                                                    |
|                                                                                                    | Port.02 N/A 100TX Down Enable Auto 100 Full N/A Enable N/A OFF                                                      |
|                                                                                                    | Port.03/N/A 100TX/Down/Enable/Auto 100 Full/N/A Enable/N/A OFF                                                      |
|                                                                                                    | Port.0+ N/A 100TX Down Enable Auto 100 Full N/A Enable N/A OFF                                                      |
|                                                                                                    | Port.05 N/A 100FX Down/Enable/Force 100 Full N/A Enable/N/A OFF                                                     |
|                                                                                                    | Port.05/N/A 100FX/Down/Enable/Force 100 Full/N/A Enable/N/A OFF                                                     |

Figure 3.24: Port Control

#### Port Trunk

The Link Aggregation Control Protocol (LACP) provides a standardized means for exchanging information between Partner Systems on a link to allow their Link Aggregation Control instances to reach agreement on the identity of the Link Aggregation Group to which the link belongs, move the link to that Link Aggregation Group, and enable its transmission and reception functions in an orderly manner. Link aggregation lets you group up to 4 ports into one dedicated connections. This feature can expand bandwidth to a device on the network. **LACP operation requires full-duplex mode,** more detail information refers to IEEE 802.3ad.

#### Aggregator setting

- System Priority: A value which is used to identify the active LACP. The switch with the lowest value has the highest priority and is selected as the active LACP.
- Group ID: There are four trunk groups to be selected. Choose the 'Group ID' and click Select
- LACP: When enabled, the trunk group is using LACP. A port which joins an LACP trunk group has to make an agreement with its member ports first. When disabled, the trunk group is a static trunk group. The advantage of having the LACP disabled is that a port joins the trunk group without any handshaking with its member ports. But member ports won't know that they should be aggregated together to form a logic trunk group.
- Work ports: This column field allows the user to type in the total number of active port up to four. With LACP trunk group, you create a trunk group by connecting two or more switches (e.g. you assign four ports to be the members of a trunk group whose work ports column field is set as two). The exceed

ports are standby (the **Aggregator Information** tab will show standby status on the exceed ports) and can be aggregated if work ports fail. If it is a static trunk group, the number of work ports must equal the total number of group member ports.

- Select the ports to join the trunk group. The system allows four ports maximum to be aggregated in a trunk group. Click Add to add the port which is focused to the left field. To remove unwanted ports, select the port and click Remov.
- When LACP enabled, you can configure LACP Active/Passive status for each port on State Activity page.
- Click Apply
- Use Apply to delete Trunk Group. Select the Group ID and click Delete

| ADVANTECH                                                | Industrial Switch                                                     |
|----------------------------------------------------------|-----------------------------------------------------------------------|
| Open all<br>Main Page<br>Bystem                          | Port Trunk - Aggregator Setting Aggregator Enformation State Activity |
| Ref Port Stabulics<br>Ref Port Control<br>Ref Port Trunk | System Priority                                                       |
| Rate Limiting     Policit                                | Group ID Trunk 1 · Select                                             |
| E Jacosty                                                | Work Ports 2                                                          |
| Rystem Reboot                                            | Removes>                                                              |
|                                                          | Apply Delete Help                                                     |
|                                                          | Notice: The trunk function do not support GVRP and X-Ring.            |

Figure 3.25: Aggregator Setting

#### **Aggregator Information**

When you have set up the aggregator setting with LACP disabled, you will see the local static trunk group information as below.

| ADIANTECH                                                                                                    | Industrial Switch                                                                                                    |
|----------------------------------------------------------------------------------------------------|----------------------------------------------------------------------------------------------------|
| Open all<br>Su Main Page<br>E System                                                                                                | Port Trunk - Aggregator Setting Aggregator Information State Activity                                                                                                    |
| Fort Blakabus     Fort Control     Fort Control     Fort Trunk     Fort Mirroring     Fort Mirroring     Fate Limiting     Fortocal | System Priority 1 Group ID Trunk 1  Select Laca Disable                                                                                                    |
| System Reboot                                                                                                    | Work Parts 2 Port.03 Port.04 Removeo.a Port.05 Port.05 |
|                                                                                                    | Apply Delete Help<br>Notice: The trunk function do not support GVRP and X-Ring.                                                                                                    |

Figure 3.26: 2 work ports with LACP disabled

| ADIANTECH                                                                                                    |                    |                                                                                  |                |        |
|----------------------------------------------------------------------------------------------------|--------------------|----------------------------------------------------------------------------------|----------------|--------|
|                                                                                                    |                    |                                                                                  | Industrial     | Switch |
| Open all                                                                                                    | Port Trunk         | <ul> <li>Aggregator In</li> </ul>                                                | formation      |        |
| Bystem     Port     Port Statistics     Port Control     Port Trunk     Port Trunk     Port | Aggregator Setting | Appregator Information<br>Static Trunking Group<br>Group Key 2<br>Port Member 34 | State Activity |        |

Figure 3.27: Static trunking group of 2 ports

When you have set up the aggregator setting of two interconnected switches with LACP enabled, you will see the respective LACP trunk group information as below.

| ADIANTECH                        |                    |          |              |           |                     |                |        |
|----------------------------------|--------------------|----------|--------------|-----------|---------------------|----------------|--------|
|                                  |                    |          |              |           | Inc                 | dustria        | Switch |
| Open all                         | Port Tru           | ınk      | - Agg        | reg       | ator Info           | rmation        | I      |
| R J Bystem                       | Appregator Setting | 0]       | Aggregat     | ter Infor | mation              | Ptate Activity |        |
| Port Statistics     Port Control |                    |          |              | Group 2   |                     | i i            |        |
| (iii) Port Trunk                 | ,                  | Actor    |              |           | Partner             | 1              |        |
| PotMiroing                       |                    | Priority | 1            |           | 1                   |                |        |
| Rate Limiting                    |                    | MAC      | 00FF383746   | SC        | 001122334422        |                |        |
| E A Protocol                     |                    | PortNo   | Key Priority | Active    | PortNo Key Priority | 1              |        |
| 🗄 🛄 Becunty                      | 1                  | PORT3    | 513 1        | selected  | PORT3 513 1         |                |        |
| S Factory Default                | 19                 | PORT4    | 513]1        | selected  | PORT4 513 1         |                |        |
| B fave Configuration             |                    |          |              |           |                     |                |        |
| Bystem Reboot                    |                    |          |              |           |                     |                |        |

Figure 3.28: Aggregator Information

#### **State Activity**

Having set up the LACP aggregator on the tab of Aggregator Setting, you can configure the state activity for the members of the LACP trunk group. You can tick or cancel the checkbox beside the state display. When you remove the tick mark to the port and click Apply, the port state activity will change to **Passive**.

- Active: The port automatically sends LACP protocol packets.
- **Passive:** The port does not automatically send LACP protocol packets, and responds only if it receives LACP protocol packets from the opposite device.

Note

**A link** having either two active LACP nodes or one active node can perform dynamic LACP trunk.

**A link** having two passive LACP nodes will not perform dynamic LACP trunk because both ports are waiting for an LACP protocol packet from the opposite device.

### **ADVANTECH**

| Open all                                                                                                    | Port 7             | Frunk -         | Stat      | te Act        | ivity          |
|----------------------------------------------------------------------------------------------------|--------------------|-----------------|-----------|---------------|----------------|
| Warn Page     Jugatam     Port                                                                                                    | Aggregator Setting | Aggregato       | informat  | ion ]         | State Activity |
| W Port Statistics                                                                                                    | PortL              | CP State Activi | y Port LA | CP State Acti | wity           |
| Det Text                                                                                                    | 1                  | N/A             | 2         | NJGA.         |                |
| To Post Manager                                                                                                    | 3                  | P Active        | 4         | R Active      |                |
| N/ Rate Landing                                                                                                    | 5                  | N/A             | 6         | N/04          |                |
| Protocol     Security     Security     Security     Security     Security     Security     Security     Security     Security     Security     Security     Security     Security |                    | App             | y Help    | ľ.            |                |

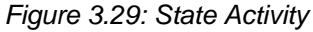

#### Port Mirroring

The Port mirroring is a method for monitoring traffic in switched networks. Traffic through ports can be monitored by one specific port which means traffic goes in or out monitored (source) ports will be duplicated into mirroring (destination) port.

- **Destination Port:** There is only one port can be selected to be the destination (mirroring) port for monitoring both RX and TX traffic which come from the source port. Or, use one of two ports for monitoring RX traffic only and the other one for TX traffic only. The user can connect the mirroring port to LAN analyzer or Netxray.
- Source Port: The ports that the user wants to monitor. All monitored port traffic will be copied to mirroring (destination) port. The user can select multiple source ports by ticking the RX or TX checkboxes to be monitored.
- And then, click Apply .

|                                                        |         |         |           |       | Ind    | ustrial Swit |
|--------------------------------------------------------|---------|---------|-----------|-------|--------|--------------|
| per all                                                |         | Port    | Mirre     | oring | 1      |              |
| Redem                                                  |         | Doction | tion Bast | Court | o Deut | 62           |
| Port .                                                 |         | RX      | TX        | RX    | TX     |              |
| (ii) Port Statistics                                   | Port.01 | C       | a.        | P     | R      | 1            |
| Si Port Control                                        | Port.02 | С       | C         | E     | R      | 1            |
| Si Port Trunk                                          | Port.03 | C       | c         |       | 9      |              |
| II) Rate Limiting                                      | Port.04 | C       | C         | P     | E      | -            |
| Protocol                                               | Port 05 | C       | c         | P     | R      |              |
| Gecuty                                                 | Port 06 | æ       | C         | 12    | 5      |              |
| Factory Default<br>Save Configuration<br>System Reboot | Partos  | 1       | Apply He  | 6     |        |              |

#### **Rate Limiting**

Here you can set up every port's frame limitation type and bandwidth rate.

• Ingress Limit Frame type: Select the frame type you want to filter. The frame types have 4 options for selecting: All, Broadcast/Multicast/Flooded Unicast, Broadcast/Multicast, and Broadcast only. The four frame type options are for ingress frames limitation. The egress rate only supports 'All' type.

All ports support port ingress and egress rate control. For example, assume port 1 is 10Mbps; the user can set the effective egress rate of port 1 as 1Mbps, ingress rate of 500Kbps. The switch performs the ingress rate by packet counter to meet the specified rate.

- Ingress: Enter the port effective ingress rate (The default value is "0")
- **Egress:** Enter the port effective egress rate (The default value is "0")
- And then, click Apply to make the settings taken effect.

### AD\ANTECH

Open all Main Page Sul System Port Port

Port Statistics
 Port Control
 Port Control
 Port Numking
 Port Mirroring
 Post Mirroring
 Postocol
 Postocol
 Security
 Factory Detsult
 Save Configuration

System Reboot

# **Industrial Switch**

# Rate Limiting

|         | Ingress Limit Frame Type                 |   | Ingress |      | Egress |      |
|---------|------------------------------------------|---|---------|------|--------|------|
| Port.01 | AE                                       | N | 0       | kbps | 0      | kbps |
| Port.02 | A<br>Broadcast/Multicast/Flooded Unicast | 7 | (o      | kbps | 0      | kbps |
| Port.03 | Broadcast/Multicast<br>Broadcast only    |   | lo .    | kbps | 0      | kbps |
| Port.04 | All                                      | ٠ | 0       | kbps | 0      | khps |
| Port.05 | All                                      | ٠ | 0       | kbps | 0      | kbps |
| Part.06 | Al                                       | ٠ | 0       | kbps | 0      | kbps |

Rate Range is from 100 kbps to 102400 kbps or to 256800 kbps for giga ports, and zero means no limit.

Apply Help

Figure 3.31: Rate Limiting

| EKI-7554MI-SI | User Manual |
|---------------|-------------|
|               | Ober manna  |

#### 3.2.3 Protocol

The user can set the layer 2 protocol setting via this interface.

#### **VLAN** configuration

A Virtual LAN (VLAN) is a logical network grouping that limits the broadcast domain, which would allow you to isolate network traffic, so only the members of the same VLAN will receive traffic from the ones of the same VLAN. Basically, creating a VLAN from a switch is logically equivalent of reconnecting a group of network devices to another Layer 2 switch. However, all the network devices are still plugged into the same switch physically.

The switch supports **Port-based** and **802.1Q** (tagged-based) VLAN. The default configuration of VLAN operation mode is "Disable".

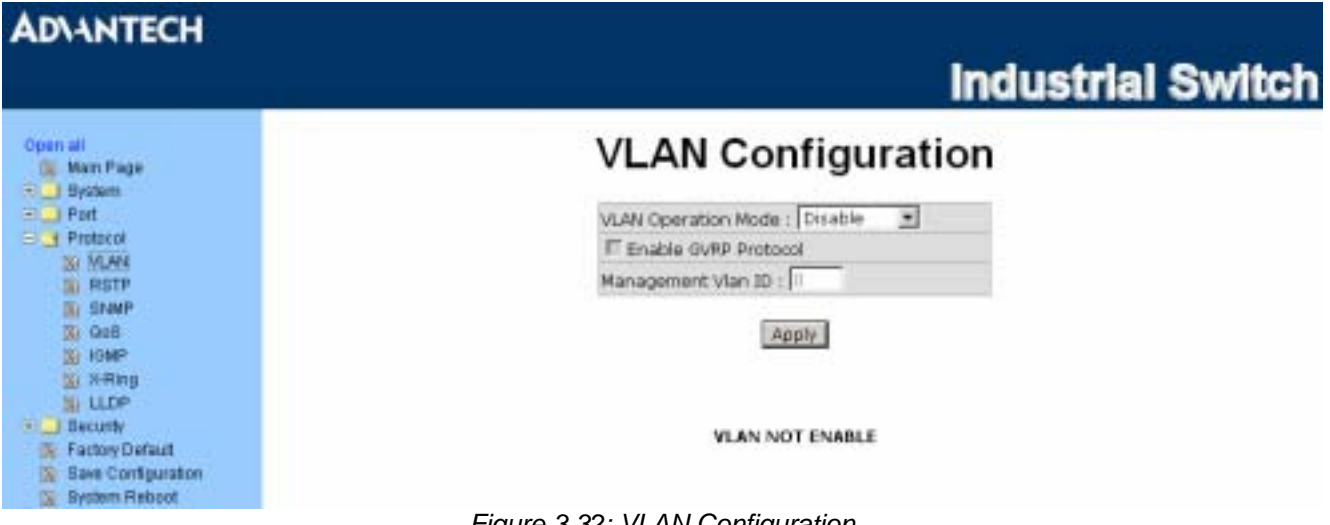

Figure 3.32: VLAN Configuration

#### VLAN configuration—Port-based VLAN

Packets can go among only members of the same VLAN group. Note all unselected ports are treated as belonging to another single VLAN. If the port-based VLAN enabled, the VLAN-tagging is ignored.

In order for an end station to send packets to different VLAN groups, it itself has to be either capable of tagging packets it sends with VLAN tags or attached to a VLAN-aware bridge that is capable of classifying and tagging the packet with different VLAN ID based on not only default PVID but also other information about the packet, such as the protocol.

**ADVANTECH Industrial Switch** Open all VLAN Configuration R System R Port R Protocol VLAN Operation Mode : Port Based • Enable OVRP Protocol UN VLAN Management Vian ID : IN RETP IR SNMP Apply (A 008 IS SOMP (E X-Ring De LLOP H Security Factory Detautt 📓 Save Configuration 🔝 System Reboot Add Edit Delete Help Figure 3.33: Port based mode

- Pull down the selection item and focus on **Port Based** then press Apply to set the VLAN Operation Mode in **Port Based** mode.
- Click Add to add a new VLAN group.

| ADVANTECH                                         |                                                                                                    |                                                                              | Industria                                | I Switch |  |  |  |
|---------------------------------------------------|----------------------------------------------------------------------------------------------------|------------------------------------------------------------------------------|------------------------------------------|----------|--|--|--|
| Open all<br>Main Page                             | VLAN                                                                                                    | Config                                                                       | uration                                  |          |  |  |  |
| Portection<br>With Productor<br>With WLAN<br>WITH | VLAN Operato<br>F Enable GW<br>Management                                                                       | VLWs Operation Mode : Port Based  F Enable GVRP Protocol Management Man ID : |                                          |          |  |  |  |
| SNMP<br>Ors<br>I DMP                              | particular in the second second second second second second second second second second second second second se | Apply                                                                        |                                          |          |  |  |  |
| LLDP     Ecually     Factory Default              | Group Name<br>VLAN ID                                                                                           | VLAN1                                                                        |                                          |          |  |  |  |
| Care Configuration                                | Port.05<br>Port.06                                                                                              | Add                                                                          | Port.01<br>Port.02<br>Port.03<br>Port.04 |          |  |  |  |
|                                                   | Figure 3.34: Port based mo                                                                                      | Apply Help                                                                   | rface                                    |          |  |  |  |

- Enter the group name and VLAN ID. Add the port number having selected into the right field to group these members to be a VLAN group or remove any of them listed in the right field from the VLAN.
- And then, click Apply to have the configuration taken effect.
- You will see the VLAN displays.

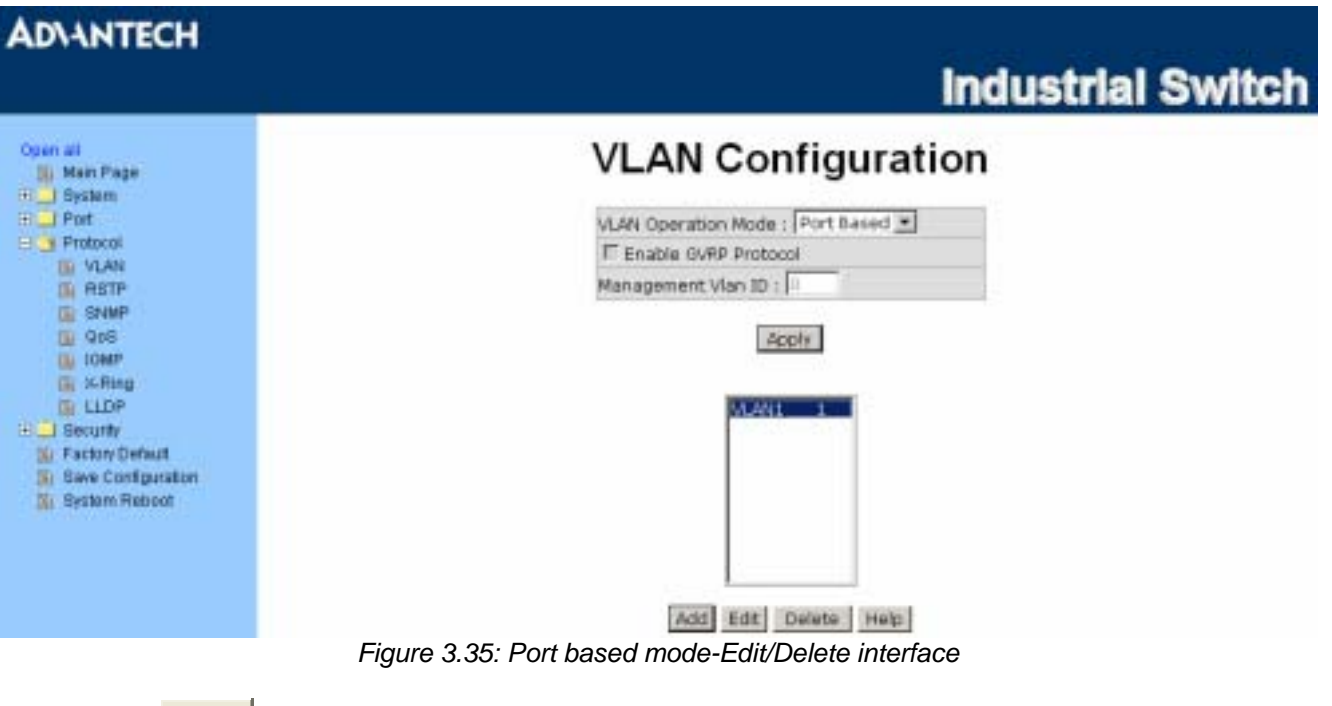

- Use Delete to delete the VLAN.
- Use Edit to modify group name, VLAN ID, or add/remove the members of the existing VLAN group.
- Note Remember to execute the "**Save Configuration**" action, otherwise the new configuration will lose when switch power off.

#### 802.1Q VLAN

Tagged-based VLAN is an IEEE 802.1Q specification standard. Therefore, it is possible to create a VLAN across devices from different switch venders. IEEE 802.1Q VLAN uses a technique to insert a "tag" into the Ethernet frames. Tag contains a VLAN Identifier (VID) that indicates the VLAN numbers.

You can create Tag-based VLAN, and enable or disable GVRP protocol. There are 256 VLAN groups to provide configuration. Enable 802.1Q VLAN, all ports on the switch belong to default VLAN of VID 1. The default VLAN can't be deleted.

GVRP (GARP VLAN Registration Protocol) is a protocol that facilitates control of virtual local area networks (VLANs) within a larger network. GVRP conforms to the IEEE 802.1Q specification, which defines a method of tagging frames with VLAN configuration data. This allows network devices to dynamically exchange VLAN configuration information with other devices.

GVRP is based on GARP (Generic Attribute Registration Protocol), a protocol that defines procedures by which end stations and switches in a local area network (LAN) can register and de-register attributes, such as identifiers or addresses, with each other.

Every end station and switch thus has a current record of all the other end stations and switches that can be reached.

#### 802.1Q Configuration

- Pull down the selection item and focus on **802.1Q** then press Apply to set the VLAN Operation Mode in **802.1Q** mode.
- Enable GVRP Protocol: Tick the checkbox to enable GVRP protocol. This checkbox is available while the VLAN Operation Mode is in 802.1Q mode.

- Management VLAN ID: The default value is '0' which means VLAN function in 802.1Q mode is not available. While this column field is filled with a value from 1 to 4096, the member ports of this VLAN can access the management interface.
- Select the port you want to configure.
- Link Type: there are 3 types of link type.
  - > Access Link: Single switch only, it allows the user to group ports by assigning the same Untagged VID. While this link type is set, the Untagged VID column field is available but the Tagged VID column field is disabled.
  - > Trunk Link: The extended application of Access Link. It allows the tagged frames go across two or more switches by assigning the tag with VID to the frames. Having set this link type, the Tagged VID column field is available but the Untagged VID column field is disabled.
  - > Hybrid Link: Both Access Link and Trunk Link are available.
- Untagged VID: Assign the untagged frame VID.
- Tagged VID: Assign the tagged frame VID.
- Click Apply to have the configuration taken effect.

| AD\ANTECH                                         |         |                                                                                |                                                                                                    | Industria           | I Switch |  |  |
|---------------------------------------------------|---------|--------------------------------------------------------------------------------|----------------------------------------------------------------------------------------------------|---------------------|----------|--|--|
| Open MI                                           |         |                                                                                |                                                                                                    | ation               |          |  |  |
| 🛐 Main Page                                       |         |                                                                                | N Configura                                                                                                    |                     |          |  |  |
| Bystem     Port     Protecot     Xv VLAN     VLAN |         | VLAN Operation Mode : [802.10   F Enable GVRP Protocol  Management Vian ID : 0 |                                                                                                    |                     |          |  |  |
| Si SNMP<br>Bi OoS<br>Di IOMP<br>Si X-Ring         |         |                                                                                | Δρυγ                                                                                                    |                     |          |  |  |
| Si LLDP                                           | 6       | 802.1Q Configuration                                                           |                                                                                                    | Group Configuration |          |  |  |
| E Becuty                                          |         | 0                                                                              | and an and all differences of all differences of al |                     |          |  |  |
| See Contractor                                    |         | Part Link I                                                                    | ype Unitagged Vid Fai                                                                                                    | titea aia           |          |  |  |
| S Bystem Rebpot                                   |         | Induced Theread                                                                | tox The 1                                                                                                    |                     |          |  |  |
|                                                   |         |                                                                                | Apply Help                                                                                                    |                     |          |  |  |
|                                                   | Part.   | Link Type                                                                      | Untagged Vid                                                                                                    | Tagged Vid          |          |  |  |
|                                                   | Port-01 | Access Link                                                                    | 3                                                                                                    | 100000000           |          |  |  |
|                                                   | Port/02 | Access Link                                                                    | 3                                                                                                    | 1000                |          |  |  |
|                                                   | Port.03 | Hybrid Link                                                                    | 6                                                                                                    | 1024,               |          |  |  |
|                                                   | Port.04 | Trunk Link                                                                     | 1                                                                                                    | 367,                |          |  |  |
|                                                   | Port.05 | Access Link                                                                    | 1                                                                                                    |                     |          |  |  |
|                                                   | Port.06 | Hybrid Link                                                                    | 16                                                                                                    | 1024,               |          |  |  |

Figure 3.36. 802.1 Q VLAIN Conliguration

#### **Group Configuration**

Edit the existing VLAN Group.

- Select the VLAN group in the table list.
- Click Edit

**ADVANTECH** Industrial Switch Open all Man Page Publishers Port VLAN Configuration VLAN Operation Node : 002.10 . E Protocol Enable GVRP Protocol IN VLAN Management Vian ID : 0 IN RETP IN SNMP 3 Qe8 Apply IN IGMP 🔛 X-Ring III LLOP 802.1Q Configuration Group Configuration 30 Becunty Factory Default Default Save Configuration 😰 Bystem Reboot VLAN 0 VLAN\_1024\_\_\_10 \_1024 Edit Delote Figure 3.37: Edit Group Configuration interface

• You can Change the VLAN group name and VLAN ID.

| AD\ANTECH                                                                                                    | Industrial Switch                            |
|----------------------------------------------------------------------------------------------------|----------------------------------------------|
| Open all<br>Man Page<br>System<br>Port<br>Port<br>NAN<br>System<br>System<br>S | VLAN Configuration                           |
|                                                                                                    | VLAN Operation Mode : [902.10 II]            |
| S HOMP<br>S HAng<br>S LLDP                                                                                                    | 002.10 Configuration Group Configuration     |
| Becurity     Factory Default     Save Configuration     Solution     Solution                                                                                                    | Group Name VLAV_3<br>VLAN ID                 |
|                                                                                                    | Figure 3.38: 802.1Q Group Configuration—Edit |
| Click Apply                                                                                                    |                                              |

#### **Rapid Spanning Tree**

The Rapid Spanning Tree Protocol (RSTP) is an evolution of the Spanning Tree Protocol and provides for faster spanning tree convergence after a topology change. The system also supports STP and the system will auto-detect the connected device that is running STP or RSTP protocol.

#### **RSTP - System Configuration**

• The user can view spanning tree information of the Root Bridge.

- The user can modify RSTP state. After modification, click Apply
  - > **RSTP mode:** The user must enable the RSTP function first before configuring the related parameters.
  - Priority (0-61440): The switch with the lowest value has the highest priority and is selected as the root. If the value is changed, the user must reboot the switch. The value must be a multiple of 4096 according to the protocol standard rule.
  - Max Age (6-40): The number of seconds a switch waits without receiving Spanning-tree Protocol configuration messages before attempting a reconfiguration. Enter a value between 6 through 40.
  - Hello Time (1-10): The time that controls the switch to send out the BPDU packet to check RSTP current status. Enter a value between 1 through 10.
  - Forward Delay Time (4-30): The number of seconds a port waits before changing from its Rapid Spanning-Tree Protocol learning and listening states to the forwarding state. Enter a value between 4 through 30.

Note

Follow the rule to configure the MAX Age, Hello Time, and Forward Delay Time.

2 x (Forward Delay Time value -1) > = Max Age value >= 2 x (Hello Time value +1)

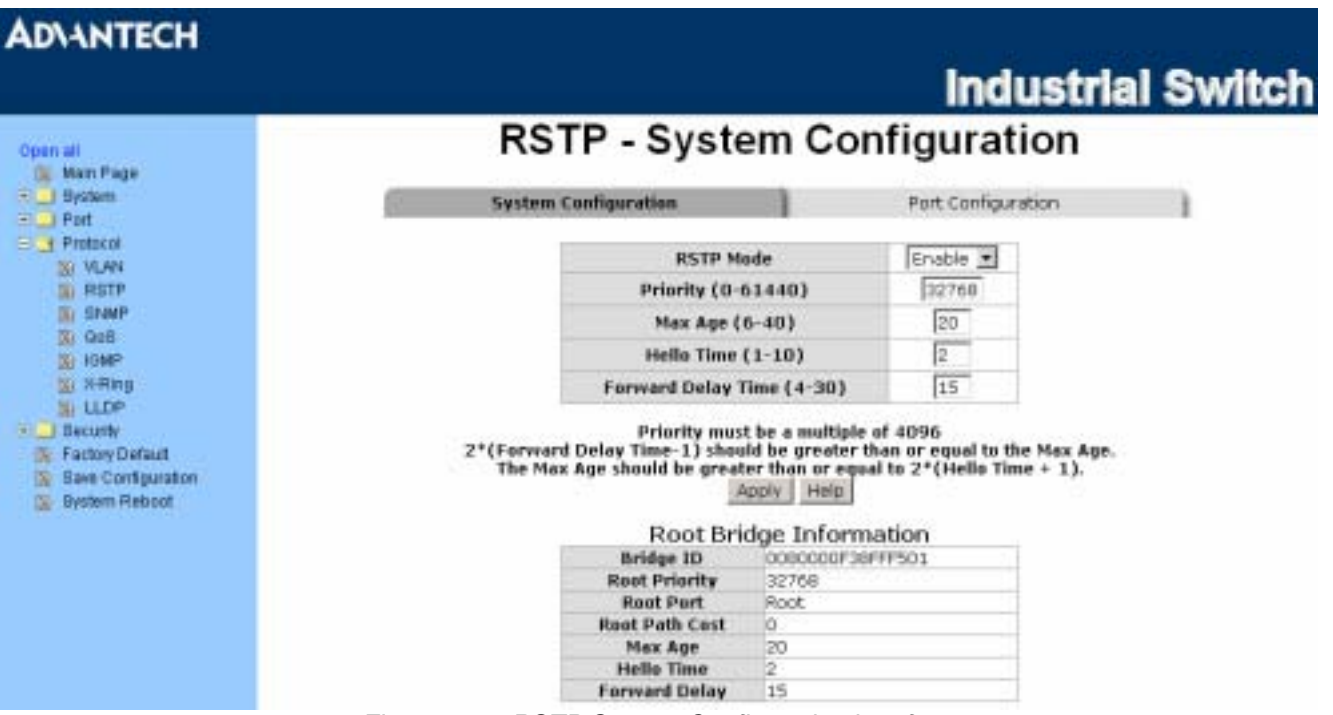

Figure 3.39: RSTP System Configuration interface

#### **RSTP**—Port Configuration

Here you can configure the path cost and priority of each port.

- Select the port in the port column field.
- **Path Cost:** The cost of the path to the other bridge from this transmitting bridge at the specified port. Enter a number 1 through 200,000,000.
- **Priority:** Decide which port should be blocked by priority in LAN. Enter a number 0 through 240 (the port of the highest value will be blocked). The value of priority must be the multiple of 16.

- Admin P2P: Some of the rapid state transactions that are possible within RSTP are dependent upon whether the port concerned can only be connected to exactly one other bridge (i.e. it is served by a point-to-point LAN segment), or can be connected to two or more bridges (i.e. it is served by a shared medium LAN segment). This function allows the P2P status of the link to be manipulated administratively. True is P2P enabling. False is P2P disabling.
- Admin Edge: The port directly connected to end stations won't create bridging loop in the network. To configure the port as an edge port, set the port to "True" status.
- Admin Non Stp: The port includes the STP mathematic calculation. True is not including STP mathematic calculation. False is including the STP mathematic calculation.
- Click Apply

|                                              |                                                                                                    |                                                                                                    |                                                                                                    |                                                                                                    |                                                                                                    | In                                                                                                    | dustrial                                                                                                    | S                                                                                                    |  |
|----------------------------------------------|----------------------------------------------------------------------------------------------------|----------------------------------------------------------------------------------------------------|----------------------------------------------------------------------------------------------------|----------------------------------------------------------------------------------------------------|----------------------------------------------------------------------------------------------------|----------------------------------------------------------------------------------------------------|----------------------------------------------------------------------------------------------------|----------------------------------------------------------------------------------------------------|--|
| R                                            | STP                                                                                                    | - P                                                                                                    | or                                                                                                    | tC                                                                                                    | onfi                                                                                                    | gura                                                                                                    | tion                                                                                                    |                                                                                                    |  |
| System Configuration Port Configuration      |                                                                                                    |                                                                                                    |                                                                                                    |                                                                                                    |                                                                                                    |                                                                                                    |                                                                                                    |                                                                                                    |  |
| Port (1                                      | Path Co<br>200000                                                                                                    | ost<br>0000) (                                                                                                    | Priorit<br>(0-240                                                                                                    | V Ad                                                                                                    | min P2P                                                                                                    | Admin Edg                                                                                                    | e Admin Non Stp                                                                                                    |                                                                                                    |  |
| Port.01 +<br>Port.03<br>Port.04<br>Port.05 + | 20000                                                                                                    | x                                                                                                    | 128                                                                                                    | A                                                                                                    | uto 💌                                                                                                    | true 💌                                                                                                    | false 💌                                                                                                    |                                                                                                    |  |
| prior                                        | ity must                                                                                                    | t be a n                                                                                                    | Ap                                                                                                    | ply Dor                                                                                                    | 6<br>Heb                                                                                                    |                                                                                                    |                                                                                                    |                                                                                                    |  |
| Port                                         | Path<br>Cest                                                                                                    | Part                                                                                                    | Oper                                                                                                    | Oper                                                                                                    | Stp                                                                                                    | State                                                                                                    | Role                                                                                                    |                                                                                                    |  |
| Port.01                                      | 200000                                                                                                    | 128                                                                                                    | True                                                                                                    | True                                                                                                    | False                                                                                                    | Disabled                                                                                                    | Disabled                                                                                                    |                                                                                                    |  |
| Port.02                                      | 200000                                                                                                    | 128                                                                                                    | True                                                                                                    | True                                                                                                    | False                                                                                                    | Disabled                                                                                                    | Disabled                                                                                                    |                                                                                                    |  |
| Port.03                                      | 200000                                                                                                    | 128                                                                                                    | True                                                                                                    | True                                                                                                    | False                                                                                                    | Disabled                                                                                                    | Disabled                                                                                                    |                                                                                                    |  |
| Port.04                                      | 200000                                                                                                    | 120                                                                                                    | True                                                                                                    | True                                                                                                    | False                                                                                                    | Disabled                                                                                                    | Disabled                                                                                                    |                                                                                                    |  |
| Port.05                                      | 200000                                                                                                    | 128                                                                                                    | True                                                                                                    | True                                                                                                    | False                                                                                                    | Forwarding                                                                                                    | Designated                                                                                                    |                                                                                                    |  |
|                                              | Port 01<br>Port 01<br>Port 03<br>Port 04<br>Port 05<br>Port 05<br>Port 05<br>Port 04<br>Port 05<br>Port 01<br>Port 01<br>Port 01<br>Port 01<br>Port 01<br>Port 01<br>Port 01<br>Port 01<br>Port 01<br>Port 01<br>Port 01<br>Port 05<br>Port 05<br>Port 01<br>Port 05<br>Port 05<br>Port 0 | Port Origonal<br>Port Origonal<br>Port 01 •<br>Port 03 •<br>Port 03 •<br>Port 03 •<br>Port 03 •<br>Port 01 200000<br>Port 02 200000<br>Port 02 200000<br>Port 02 200000<br>Port 02 200000<br>Port 02 200000<br>Port 02 200000<br>Port 02 200000<br>Port 02 200000<br>Port 02 200000<br>Port 02 200000<br>Port 02 200000<br>Port 02 200000<br>Port 02 200000 | RSTP - P<br>System Configuration<br>Port 01 Path Cost<br>(1-2000000000)<br>Port 01 Path Cost<br>(1-2000000000)<br>Port 01 Path Cost<br>(1-200000000)<br>Port 02 Port 02<br>Port 02 Port 01 Path Pert Principly<br>Port 02 200000 128<br>Port 02 200000 128<br>Port 03 200000 128<br>Port 03 200000 128<br>Port 03 200000 128<br>Port 05 200000 128<br>Port 05 200000 128<br>Port 05 200000 128<br>Port 05 200000 128<br>Port 05 200000 128<br>Port 05 200000 128<br>Port 05 200000 128<br>Port 05 200000 128 | RSTP - Port<br>System Configuration<br>Port 01 Path Cost Priorit<br>(1-2000000000) (0-240<br>Port 01 Path Cost Priorit<br>(1-200000000) (0-240<br>Port 02<br>Port 03<br>Port 04<br>Port 05<br>Port 05<br>Port 01<br>Port 01<br>Port 02<br>Port 01<br>Port 01<br>Port 01<br>Port 02<br>Port 01<br>Port 02<br>Port 01<br>Port 02<br>Port 02<br>Port 01<br>Port 02<br>Port 02<br>Port | RSTP - Port C<br>System Configuration<br>Port Peth Cost Priority Ad<br>Port 01<br>Port 01<br>Port 02<br>Port 03<br>Port 03<br>Port 03<br>Port 03<br>Port 03<br>Port 03<br>Port 03<br>Port 03<br>Port 03<br>Port 03<br>Port 03<br>Port 04<br>Port 03<br>Port 03<br>Port 04<br>Port 03<br>Port 04<br>Port 03<br>Port 04<br>Port 03<br>Port 04<br>Port 03<br>Port 04<br>Port 04<br>P | Port Configuration         Port Orifiguration         Port 01       Port 02       Priority (0-240)       Admin P2P         Port 03       200000       128       Auto *         Port 04       200000       128       Auto *         Port 05       200000       128       Auto *         Port 05       200000       128       Auto *         Port 05       200000       128       Tue *         Port 05       Port 05       Port 05       Port 05         Port 05       200000       128       Tue *         Port 05       Port 05       Port 05       Port 05         Port 05       200000       128       Tue *       Port 05 | Port Configuration         System Configuration         Port Cost         Port Cost <td>Intervention         System Configuration         Port Configuration         Port Configuration         <th cols<="" td=""></th></td> | Intervention         System Configuration         Port Configuration         Port Configuration <th cols<="" td=""></th> |  |

### SNMP Configuration

Simple Network Management Protocol (SNMP) is the protocol developed to manage nodes (servers, workstations, routers, switches and hubs etc.) on an IP network. SNMP enables network administrators to manage network performance, find and solve network problems, and plan for network growth. Network management systems learn of problems by receiving traps or change notices from network devices implementing SNMP.

#### System Configuration

#### **Community Strings**

Here you can define the new community string set and remove the unwanted community string.

- String: Fill the name string.
- RO: Read only. Enables requests accompanied by this community string to display MIB-object information.
- RW: Read write. Enables requests accompanied by this community string to display MIB-object information and to set MIB objects.
- Click Add

• To remove the community string, select the community string that you have defined and click Remove . You cannot edit the name of the default community string set.

#### Agent Mode

Select the SNMP version that you want to use and then click Change to switch to the selected SNMP version mode. The default value is 'SNMP v1/v2c only'.

| AD\ANTECH                                                                                                    | Industrial Switch                                                                                         |
|----------------------------------------------------------------------------------------------------|----------------------------------------------------------------------------------------------------|
| Open all<br>S Main Page                                                                                                    | SNMP - System Configuration                                                                               |
| System     Pert     Pert     Pert     Pert     NUAN     RSTP     DoS     NMP     NAMP     NAMP     NAMP     NAMP     NAMP     NAMP     NAMP     NAMP     NAMP     Security     Security | System Configuration Trap Configuration SNMPv3 Configuration                                              |
|                                                                                                    | Agent Mode<br>Current Mode:  STUMP v1/v2c only STUMP v1/v2c only StUMP v1/v2c only StUMP v1/v2c/v3 Change |
|                                                                                                    | Holp                                                                                                    |

Figure 3.41: SNMP System Configuration interface

#### **Trap Configuration**

A trap manager is a management station that receives the trap messages generated by the switch. If no trap manager is defined, no traps will be issued. Create a trap manager by entering the IP address of the station and a community string. To define a management station as a trap manager, assign an IP address, enter the SNMP community strings, and select the SNMP trap version.

- IP Address: Enter the IP address of the trap manager.
- Community: Enter the community string.
- Trap Version: Select the SNMP trap version type—v1 or v2c.
- Click Add
- To remove the community string, select the community string listed in the current managers field and click Remove.
| AD\ANTECH                           |                                                              |
|-------------------------------------|--------------------------------------------------------------|
|                                     | Industrial Swit                                              |
| Open all                            | SNMP - Trap Configuration                                    |
| E gistem                            | System Configuration Trop Configuration SNMPv3 Configuration |
| Protocol                            | Trep Menegers                                                |
| III FESTP                           | Current Managers : New Manager : Add                         |
| I GoB                               | 192.168.1.21: TracHost1, v1<br>192.168.1.22: TracHost2, v2   |
| B X-Ring<br>D Security              | Community: TrapHost3<br>Trap version: @ v1 C v2c             |
| Save Configuration<br>System Reboot | Help                                                         |

Figure 3.42: Trap Configuration interface

#### **SNMPV3 Configuration**

Configure the SNMP V3 function.

#### **Context Table**

Configure SNMP v3 context table. Assign the context name of context table. Click Add to add context

name. Click Remove to remove unwanted context name.

#### **User Profile**

Configure SNMP v3 user table.

- User ID: Set up the user name.
- Authentication Password: Set up the authentication password.
- Privacy Password: Set up the private password.
- Click Add to add context name.
- Click Remove to remove unwanted context name.

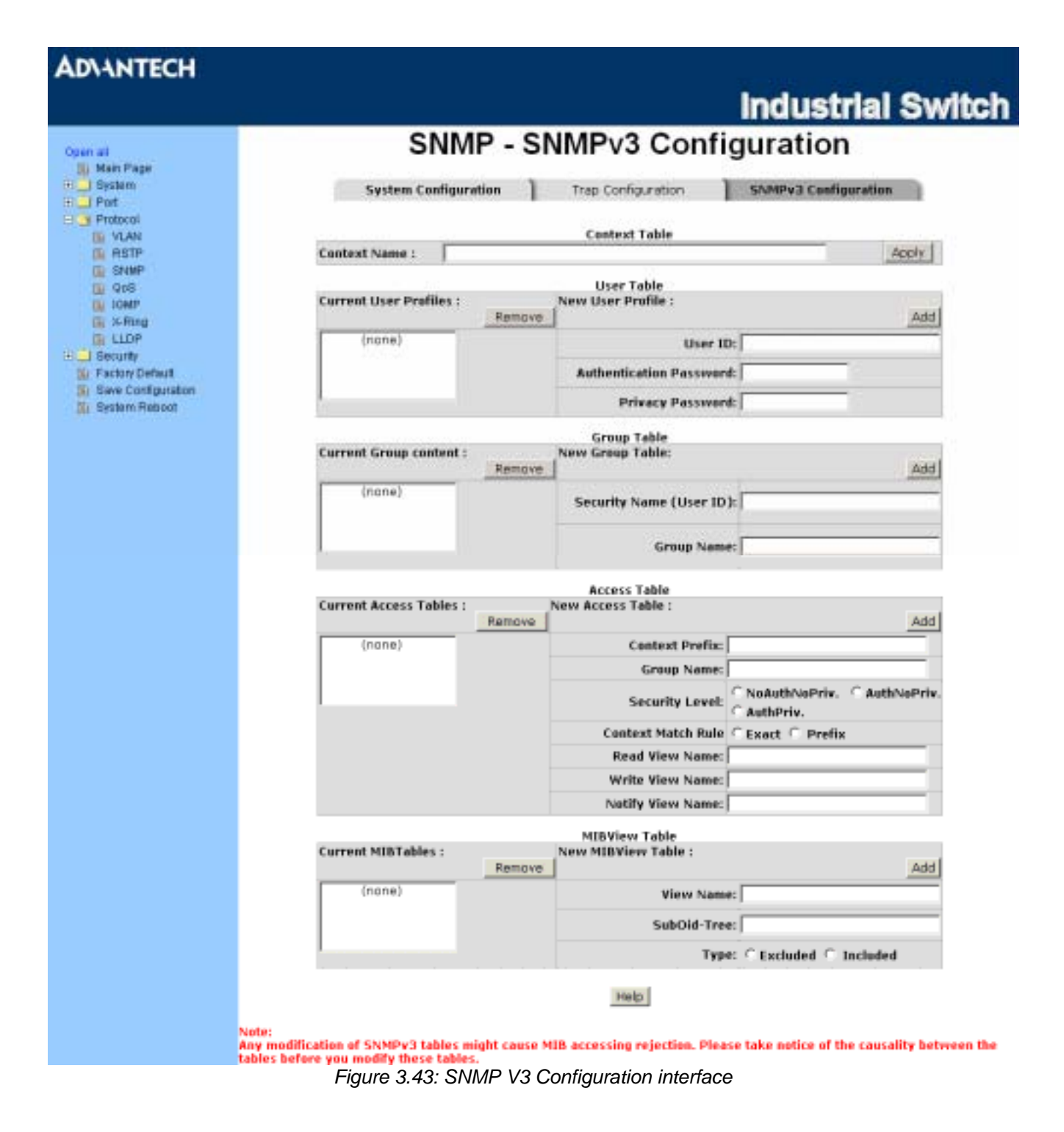

#### Group Table

Configure SNMP v3 group table.

- Security Name (User ID): Assign the user name that you have set up in user table.
- Group Name: Set up the group name.
- Click Add to add context name.
- Click Remove to remove the unwanted context name.

#### Access Table

Configure SNMP v3 access table.

- Context Prefix: Set up the context name.
- Group Name: Set up the group.
- Security Level: Set up the access level.
- Context Match Rule: Select the context match rule.
- Read View Name: Set up the read view.
- Write View Name: Set up the write view.
- Notify View Name: Set up the notify view.
- Click Add to add context name.
- Click Remove to remove unwanted context name.

#### **MIBview Table**

Configure MIB view table.

- ViewName: Set up the name.
- Sub-Oid Tree: Fill the Sub OID.
- Type: Select the type—excluded or included.
- Click Add to add context name.
- Click Remove to remove unwanted context name.

#### **QoS Configuration**

Here you can configure Qos policy and priority setting, per port priority setting, COS and TOS setting.

#### **QoS Policy and Priority Type**

- Qos Policy: Select the QoS policy rule.
  - Use an 8,4,2,1 weighted fair queuing scheme: The switch will follow 8:4:2:1 rate to process priority queue from High to lowest queue. For example, while the system processing, 1 frame of the lowest queue, 2 frames of the low queue, 4 frames of the middle queue, and 8 frames of the high queue will be processed at the same time in accordance with the 8,4,2,1 policy rule.
  - Use a strict priority scheme: Always the higher queue will be processed first, except the higher queue is empty.
  - Priority Type: There are 5 priority type selections available—Port-based, TOS only, COS only, TOS first, and COS first. Disable means no priority type is selected.
- Click Apply to have the configuration taken effect.

#### AD\ANTECH Industrial Switch QoS Configuration Open at III Main Plage 🕀 🔄 Bystem Qos Policy: III 🛄 Port E Protocol IN VLAN <sup>19</sup> Use an 0,4,2,1 weighted fair queuing scheme ASTP C use a strict priority scheme I SNMP B 905 Apply Help IN IOMP 🐻 %-fing I LLDP Port-based Priority: H Security Port.03 Port.04 Port.05 Part.06 Port.01 Port.02 Mr Factory Default Save Configuration Lowest \* Lowest \* Lowest \* Lowest \* Lowest \* Lowest \* III System Reboot Apply Help COS: Priority 2 4 0 1 3 5 6 7 Lowest \* Lowest \* Lowest \* Lowest \* Lowest \* Lowest \* Lowest \* Lowest \* Apply Help TOS: 2 3 Priority 0 1 4 5 6 Lowest . Lowest . Lowest . Lowest . Lowest . Lowest . Lowest . Lowest . Priority 8 10 11 12 9 13 14 15 Lowest . Lowest . Lowest . Lowest . Lowest . Lowest . Lowest . Lowest . Priority 16 17 18 19 20 21 22 23 Lowest . Lowest . Lowest . Lowest . Lowest . Lowest . Lowest . Lowest . 25 26 27 29 Priority 24 28 30 31 Lowest \* Lowest \* Lowest \* Lowest \* Lowest \* Lowest \* Lowest \* Lowest \* Priority 32 33 34 35 36 37 38 39 Lawest . Lowest . Lowest . Lowest . Lowest . Lowest . Lowest . Lowest . **Priority** 40 41 42 43 44 45 46 47 Lowest . Lowest . Lowest . Lowest . Lowest . Lowest . Lowest . Lowest . Lowest . 51 50 48 49 Priority 52 53 54 55 Lowest \* Lowest \* Lowest \* Lowest \* Lowest \* Lowest \* Lowest \* 56 57 59 Priority 58 60 61 62 63 Lowest . Lowest . Lowest . Lowest . Lowest . Lowest . Lowest . Lowest . Apply Help

Figure 3.44: QoS Configuration interface

#### Port Base Priority

Configure the priority level for each port. With the drop-down selection item of **Priority Type** above being selected as Port-based, this control item will then be available to set the queuing policy for each port.

- Port x: Each port has 4 priority levels—High, Middle, Low, and Lowest—to be chosen.
- Click Apply to have the configuration taken effect.

#### **COS Configuration**

Set up the COS priority level. With the drop-down selection item of **Priority Type** above being selected as COS only/COS first, this control item will then be available to set the queuing policy for each port.

- COS priority: Set up the COS priority level 0~7—High, Middle, Low, Lowest.
- Click Apply

#### **TOS Configuration**

Set up the TOS priority. With the drop-down selection item of **Priority Type** above being selected as TOS only/TOS first, this control item will then be available to set the queuing policy for each port.

- **TOS priority:** The system provides 0~63 TOS priority level. Each level has 4 types of priority—High, Middle, Low, and Lowest. The default value is 'Lowest' priority for each level. When the IP packet is received, the system will check the TOS level value in the IP packet that has received. For example, the user sets the TOS level 25 as high, the system will check the TOS value of the received IP packet. If the TOS value of received IP packet is 25 (priority = high), and then the packet priority will have the highest priority.
- Click Apply to have the configuration taken effect.

#### **IGMP** Configuration

The Internet Group Management Protocol (IGMP) is an internal protocol of the Internet Protocol (IP) suite. IP manages multicast traffic by using switches, routers, and hosts that support IGMP. Enabling IGMP allows the ports to detect IGMP queries, report packets, and manage IP multicast traffic through the switch. IGMP have three fundamental types of message shown as follows:

| Table 3.19: IGMP types |                                                                                                    |  |
|------------------------|----------------------------------------------------------------------------------------------------|--|
| Message                | Description                                                                                                    |  |
| Query                  | A message sent from the querier (IGMP router or switch) asking for a response from each host belonging to the multicast group.                 |  |
| Report                 | A message sent by a host to the querier to indicate that the host wants to be or is a member of a given group indicated in the report message. |  |
| Leave Group            | A message sent by a host to the querier to indicate that the host has quit being a member of a specific multicast group.                       |  |

The switch supports IP multicast. You can enable IGMP protocol via setting the IGMP Configuration page to see the IGMP snooping information. IP multicast addresses are in the range of 224.0.0.0 through 239.255.255.255.

- IGMP Protocol: Enable or disable the IGMP protocol.
- **IGMP Query:** Select the IGMP query function as Enable or Auto to set the switch as a querier for IGMP version 2 multicast networks.
- Click Apply

| AD\ANTECH                                                                                                    |                     |                       |             |          |
|----------------------------------------------------------------------------------------------------|---------------------|-----------------------|-------------|----------|
|                                                                                                    |                     |                       | Industria   | I Switch |
| Open all                                                                                                    | IGM                 | IP Configu            | ration      |          |
| 🕂 🔄 Byslem                                                                                                    | IP Address          | VLAN ID               | Member Port |          |
| Port     Protocol     VLAN     RETP     SNMP     OCS     VCAN     Cos     Cos | 239.255.255.255.250 | l                     | ****5*      |          |
| ELLOP<br>F Security                                                                                                    |                     | IGMP Secoping: Enable |             |          |
| 1 Factory Default                                                                                                    |                     | IGMP Query: Auto      | *           |          |
| Si Save Configuration<br>Si System Retroot                                                                                                    |                     | Apply Help            |             |          |

Figure 3.45: IGMP Configuration interface

#### X-Ring

X-Ring provides a faster redundant recovery than Spanning Tree topology. The action is similar to STP or RSTP, but the algorithms between them are not the same.

In the X-Ring topology, every switch should be enabled with X-Ring function and two ports should be assigned as the member ports in the ring. Only one switch in the X-Ring group would be set as the master switch that one of its two member ports would be blocked, called backup port, and another port is called working port. Other switches in the X-Ring group are called working switches and their two member ports are called working ports. When the failure of network connection occurs, the backup port of the master switch (Ring Master) will automatically become a working port to recover from the failure.

The switch supports the function and interface for setting the switch as the ring master or not. The ring master can negotiate and place command to other switches in the X-Ring group. If there are 2 or more switches in master mode, the software will select the switch with lowest MAC address number as the ring master. The X-Ring master ring mode can be enabled by setting the X-Ring configuration interface. Also, the user can identify whether the switch is the ring master by checking the R.M. LED indicator on the panel of the switch.

The system also supports the **Couple Ring** that can connect 2 or more X-Ring group for the redundant backup function; **Dual Homing** function that can prevent connection lose between X-Ring group and upper level/core switch. Apart from the advantages, **Central Ring** can handle up to 4 rings in the system and has the ability to recover from failure within 10 milliseconds.

- Enable X-Ring: To enable the X-Ring function, tick the checkbox beside the Enable Ring string label. If this checkbox is not ticked, all the ring functions are unavailable.
  - > Enable Ring Master: Tick the checkbox to enable this switch to be the ring master.
  - Ist & 2nd Ring Ports: Pull down the selection menu to assign the ports as the member ports. 1<sub>st</sub> Ring Port is the working port and 2<sub>nd</sub> Ring Port is the backup port. When 1<sub>st</sub> Ring Port fails, the system will automatically upgrade the 2<sub>nd</sub> Ring Port to be the working port.
- Enable Couple Ring: To enable the coupe ring function, tick the checkbox beside the Enable Couple Ring string label.
  - > **Couple port**: Assign the member port which is connected to the other ring group.

Control port: When the Enable Couple Ring checkbox is ticked, you have to assign the control port to form a couple-ring group between the two X-rings.

- Enable Dual Homing: Set up one of the ports on the switch to be the Dual Homing port. For a switch, there is only one Dual Homing port. Dual Homing function only works when the X-Ring function enabled.
- Enable Dual Ring: When this check box is ticked and click Apply, the 'Enable Ring Master' check box will then also be enabled by the system which means this equipment is assigned as Ring Master. The Dual Ring differs from the Couple Ring in that it only needs a unit to form a redundant linking system of two rings.
- And then, click Apply to apply the configuration.

#### ADVANTECH

### **Industrial Switch**

| Open all                              | X-Ring Configuration |           |            |
|---------------------------------------|----------------------|-----------|------------|
| III 🦲 System<br>III 🛁 Port            | F Enable Ring        |           |            |
| I HTODOGIC                            | 1st Ring Port        | Port.01 . | FORWARDING |
| IN RSTP                               | 2nd Ring Port        | Port.02 · | LINKDOWN   |
| OR BAMP                               | F Enable Couple Ring |           |            |
| G CoS<br>G SOMP<br>G X-Ring<br>G LLDP | Couple Port          | Port.03 · | LINKDOWN   |
|                                       | Control Port         | Port.04 * | LINKDOWN   |
|                                       | F Enable Dual Homing |           |            |
|                                       | Homing Port          | Port.05   | LINKDOWN   |
| Factory Default                       | 🖓 Enable Dual Ring   |           |            |
| Save Configuration                    | 1st Ring Port        | Port.01 · | FORWARDING |
| 🔝 System Reboot                       | 2nd Ring Port        | Port.01 · | FORWARDING |

Figure 3.46: X-ring interface

Note

When the X-Ring function enable, user must disable the RSTP. The X-Ring function and RSTP function cannot exist at the same time. Remember to execute the "Save Configuration" action, otherwise the new configuration will lose when switch power off.

#### **LLDP Configuration**

LLDP (Link Layer Discovery Protocol) function allows the switch to advertise its information to other nodes on the network and store the information it discovers.

- **LLDP Protocol:** Disable or enable LLDP function.
- LLDP Interval: Set the interval of learning the information time in second.
- Click Apply

| AD\ANTECH                                                                                                    |                                                   |
|----------------------------------------------------------------------------------------------------|---------------------------------------------------|
|                                                                                                    | Industrial Switch                                 |
| Open all<br>Main Page<br>Bystem<br>Port<br>Pritticol<br>VLAN<br>B RSTP<br>S SNMP                                                                                                    | LLDP Protocol: Disable :<br>LLDP Interval: 30 sec |
| Ord<br>Ord<br>Order<br>Sching<br>Sching |                                                   |

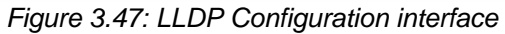

#### 3.2.4 Security

In this section, you can configure 802.1x and MAC address table.

#### 802.1X/Radius Configuration

802.1x is an IEEE authentication specification which prevents the client from connecting to a wireless access point or wired switch until it provides authority, like the user name and password that are verified by an authentication server (such as RADIUS server).

#### 802.1X/Radius - System Configuration

After enabling the IEEE 802.1X function, you can configure the parameters of this function.

- IEEE 802.1x Protocol: Enable or disable 802.1x protocol.
- Radius Server IP: Assign the RADIUS Server IP address.
- Server Port: Set the UDP destination port for authentication requests to the specified RADIUS Server.
- Accounting Port: Set the UDP destination port for accounting requests to the specified RADIUS Server.
- Shared Key: Set an encryption key for using during authentication sessions with the specified RADIUS server. This key must match the encryption key used on the RADIUS Server.
- NAS, Identifier: Set the identifier for the RADIUS client.
- Click Apply

|                                           |                      |                       | <b>Industrial Sw</b> |
|-------------------------------------------|----------------------|-----------------------|----------------------|
| per al                                    | 802.1x/Radi          | us - System C         | onfiguration         |
| System                                    | System Configuration | Port Configuration    | Mise Configuration   |
| 🛄 Protocol<br>🖄 Security                  | 602.1× P             | rotocel Enable 💌      |                      |
| (% 602.1:xRadius<br>(% MAC Address Table) | Radius Se<br>Server  | Port 192 168.1.235    |                      |
| Factory Default     Save Configuration    | Accounti             | ng Port 1813          |                      |
| System Reboat                             | Shared               | 12345678              |                      |
|                                           | NAS, Ide             | ntifier NAS_L2_SWITCH |                      |

Figure 3.48: 802.1x/Radius System Configuration Interfac

#### 802.1x/Radius—Port Configuration

You can configure the 802.1x authentication state for each port. The state provides Disable, Accept, Reject, and Authorize.

- **Reject:** The specified port is required to be held in the unauthorized state.
- Accept: The specified port is required to be held in the Authorized state.
- **Authorized:** The specified port is set to the Authorized or Unauthorized state in accordance with the outcome of an authentication exchange between the Supplicant and the authentication server.
- Disable: When disabled, the specified port works without complying with 802.1x protocol.
- Click Apply

| AD\ANTECH                                                                                                    |                          |                                                           |                    |        |
|----------------------------------------------------------------------------------------------------|--------------------------|-----------------------------------------------------------|--------------------|--------|
|                                                                                                    |                          |                                                           | Industria          | Switch |
| Open all                                                                                                    | 802.1x/Rad               | lius - Port (                                             | Configuration      |        |
| E System                                                                                                    | Systam Configuration     | Port Configuration                                        | Mise Configuration |        |
| Port     Protocol     Protocol     Security     Security     Security     Security     Security     Security     Security     Security     Security     Security     Security     Security     Security     Security     Security | Por<br>Por<br>Por<br>Por | Accity<br>Accity<br>Accity<br>Accity<br>Accity<br>Helping | State              |        |
|                                                                                                    |                          | Port Autoonzabl                                           | State              |        |
|                                                                                                    | ρ                        | ort.01                                                    | Disable            |        |
|                                                                                                    | -                        | ort.02                                                    | Disable            |        |
|                                                                                                    | P                        | ort.03                                                    | Disablo            |        |
|                                                                                                    | P                        | ort.04                                                    | Disable            |        |
|                                                                                                    |                          | ort.05                                                    | Disable            |        |
|                                                                                                    |                          | 017,05                                                    | DISADIO            |        |

Figure 3.49: 802.1x/Radius - Port Setting interface

#### 802.1X/Radius—Misc Configuration

- Quiet Period: Set the period which the port doesn't try to acquire a supplicant.
- TX Period: Set the period the port waits for retransmit next EAPOL PDU during an authentication session.
- Supplicant Timeout: Set the period of time the switch waits for a supplicant response to an EAP request.
- Server Timeout: Set the period of time the switch waits for a server response to an authentication request.
- Max Requests: Set the number of authentication that must time-out before authentication fails and the authentication session ends.
- Reauth period: Set the period of time which clients connected must be re-authenticated.
- Click Apply

|                                 |                      |                    | Industria          |
|---------------------------------|----------------------|--------------------|--------------------|
| n all                           | 802.1x/Rad           | lius - Misc C      | configuration      |
| ) Byotem<br>J Port              | System Configuration | Port Configuration | Misc Configuration |
| Protocol<br>Recurty             |                      | Quiet Period       | 60                 |
| <ol> <li>002.1xRadus</li> </ol> |                      | Tx Period          | 30                 |
| MAC Address Table               |                      | Supplicant Timeout | 30                 |
| Save Configuration              |                      | Server Timeout     | 30                 |
| Bystem Reboot                   |                      | Max Requests       | 2                  |
|                                 |                      | Reauth Period      | 3600               |

Figure 3.50: 802.1x/Radius - Misc Configuration Interface

#### **MAC Address Table**

Use the MAC address table to ensure the port security.

You can add a static MAC address; it remains in the switch's address table, regardless of whether the device is physically connected to the switch. This saves the switch from having to re-learn a device's MAC address when the disconnected or powered-off device is active on the network again. You can add / modify / delete a static MAC address.

#### MAC Address Table—Static MAC Address

You can add static MAC address in the switch MAC table here.

- MAC Address: Enter the MAC address of the port that should permanently forward traffic, regardless of the device network activity.
- Port No.: Pull down the selection menu to select the port number.
- Click Add
- If you want to delete the MAC address from filtering table, select the MAC address and click Delete

| ADIANTECH                                                                                              |                                                                                                    |
|----------------------------------------------------------------------------------------------------|----------------------------------------------------------------------------------------------------|
| Open all<br>Man Page<br>Support<br>Port<br>Protocol<br>Becunty<br>MAC Address Table<br>Factory Default | Industrial Switch<br>MAC Address Table - Static MAC Addresses<br>Static MAC Addresses MAC Filtering All Mac Addresses Multicast Filtering Multicast Filtering |
| <ul> <li>Save Configuration</li> <li>Bystem Reboot</li> </ul>                                          | MAC Address<br>Part No. Port.01 -<br>Add Delete Help                                                                                                    |

Figure 3.51: Static MAC Addresses interface

#### MAC Address Table—MAC Filtering

By filtering MAC address, the switch can easily filter the pre-configured MAC address and reduce the unsafety. You can add and delete filtering MAC address.

| AD\ANTECH                                                                                                    | Industrial Sudtak                                                                                                    |
|----------------------------------------------------------------------------------------------------|----------------------------------------------------------------------------------------------------|
| Open all                                                                                                    | MAC Address Table - MAC Filtering                                                                                                 |
| Open all<br>Main Page<br>Bystem<br>Pritical<br>Becuity<br>B3 892 txRadius<br>MAC Address Table<br>Factory Definit<br>Base Configuration<br>Bystem Reboot | Static MAC Addresses MAC Filtering All Mac Addresses Multicast Filtering  DDCCEEFFAABS  MAC Address  02ABCSE455F0  Add Delete Heb |
|                                                                                                    | Figure 3.52: MAC Filtering interface                                                                                              |

- MAC Address: Enter the MAC address that you want to filter.
- Click Add
- If you want to delete the MAC address from filtering table, select the MAC address and click Delete

#### MAC Address Table—All MAC Addresses

You can view the port that connected device's MAC address and the related devices' MAC address.

- Select the port.
- The selected port of static & dynamic MAC address information will be displayed in here.
- Click Clear MAC Table to clear the current port static MAC address information on screen.

| ADVANTECH                                                                                                    | Industrial Switc                                                         |
|----------------------------------------------------------------------------------------------------|--------------------------------------------------------------------------|
| Open all                                                                                                    | MAC Address Table - All Mac Addresses                                    |
| E Bystem                                                                                                    | Static MAC Addresses MAC Filtering All Mac Addresses Nutlicast Filtering |
| Port     Protacol     Security     S) 892 1xRadius     W/ MAC Address Table     Factory Default     Base Curriguration     S System Reboot | Pert Net Port.01                                                         |
|                                                                                                    | Dynamic Address Count:0<br>Static Address Count: 1                       |
|                                                                                                    | Clear MAC Table                                                          |

Figure 3.53: All MAC Address interface

#### MAC Address Table—Multicast Filtering

Multicasts are similar to broadcasts, they are sent to all end stations on a LAN or VLAN. Multicast filtering is the system by which end stations only receive multicast traffic if they register to join specific multicast groups. With multicast filtering, network devices only forward multicast traffic to the ports that are connected to registered end stations.

- IP Address: Assign a multicast group IP address in the range of 224.0.0.0 ~ 239.255.255.255.
- Member Ports: Tick the check box beside the port number to include them as the member ports in the specific multicast group IP address.
- Click Clear MAC Table to clear the current port static MAC address information on screen.

#### AD\ANTECH Industrial Switch MAC Address Table - Multicast Filtering Open all Main Page B System Static MAC Addresses MAC Filtering All Mac Addresses Multicast Filtering Fini Port 1\*2\*\*\*\*\* 224.000.000.100 B Carl Security 224.000.001.100 \* 3\* 4\*\*\* B02.1xRadius MAC Address Table E Factory Default I Save Configuration (i) System Reboot **IP Address** 224.0.2.100 E Port.01 E Port.02 E Port.03 E Port.04 nber Ports Port.05 Part.06 Add Delete Help Figure 3.54: All MAC Address interface

Reset switch to default configuration. Click Reset to reset all configurations to the default value.

| ADVANTECH                                        |                                                                           |
|--------------------------------------------------|---------------------------------------------------------------------------|
|                                                  | Industrial Switch                                                         |
| Open all                                         | Factory Default                                                           |
| Fill Bystem<br>Fill Port<br>Filt Protocol        | R Keep current IP address setting?<br>R Keep current username & password? |
| Becuty     Factory Default     See Contiguration | Reset Heb                                                                 |
| Bystem Reboot                                    |                                                                           |

Figure 3.55: Factory Default interface

#### **Save Configuration**

**Factory Default** 

Save all configurations that you have made in the system. To ensure the all configuration will be saved, click Save to save the all configuration to the flash memory.

| ADVANTECH                                                                                                    |                                                        |
|----------------------------------------------------------------------------------------------------|--------------------------------------------------------|
|                                                                                                    | Industrial Switch                                      |
| Open all                                                                                                    | Save Configuration                                     |
| Warn Page     Jystam     Jystam     Port     Protocol     Security     Factory Default     Bare Configuration | Save Help                                              |
| 🚡 Bystem Reboot                                                                                               | Figure 3.56: Save Configuration interface              |
|                                                                                                    |                                                        |
| System Reboot                                                                                                 |                                                        |
| Reboot the switch in                                                                                          | n software reset. Click Reboot to reboot the system.   |
| AD\ANTECH                                                                                                    |                                                        |
|                                                                                                    | Industrial Switch                                      |
| Open all                                                                                                    | System Reboot                                          |
| R Mam Page<br>R J Bystem                                                                                      | Please click (Reboot) button to restart switch device. |
| Port<br>Protocol                                                                                              | Rebot                                                  |
| Factory Default     Save Configuration     Default     Default                                                |                                                        |

Figure 3.57: System Reboot interface

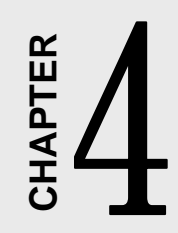

# Troubleshooting

# Chapter 4 Troubleshooting

Verify that is using the right power cord/adapter (+12  $\sim$  48V<sub>DC</sub>), please don't use the power adaptor with DC output voltage higher than 48V, or it might burn this converter down.

Select the proper UTP cable to construct user network. Please check that is using the right cable. Use Unshielded Twisted-Pair (UTP) or Shielded Twisted-Pair (STP) cable for RJ-45 connections: 100 Category 3, 4 or 5 cable for 10 Mbps connections or 100 Category 5 cable for 100 Mbps connections. Also, be sure that the length of any twisted-pair connection does not exceed 100 meters (328 feet).

#### **Diagnosing LED Indicators**

To assist in identifying problems, the switch can be easily monitored through panel indicators, which describe common problems the user may encounter and where the user can find possible solutions.

If the power indicator does not light up when the power cord is plugged in, the user may have a problem with power cord. Then check for loose power connections, power losses or surges at power outlet. If the user still cannot resolve the problem, contact the local dealer for assistance.

If the Industrial switch LED indicators are normal and the connected cables are correct but the packets still cannot transmit, please check your system's Ethernet devices configurations or status.

# APPENDIX

Pin Assignment & Wiring

## Appendix A Pin Assignment & Wiring

It is suggested to adopt ELA/TIA as the wiring of the RJ-45.

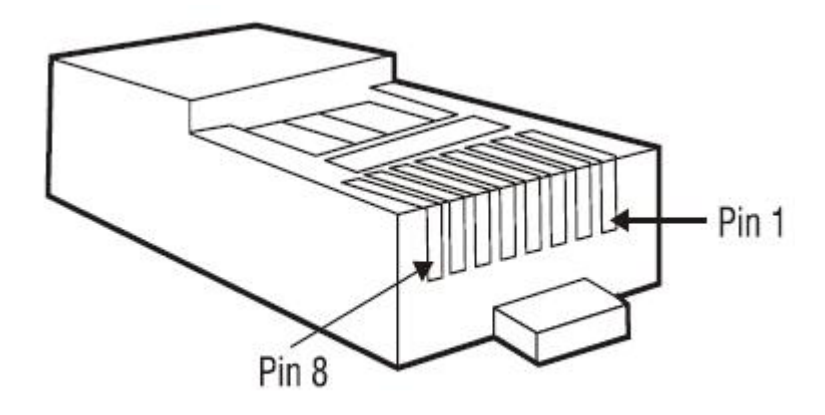

Figure A.1: RJ-45 Pin Assignment

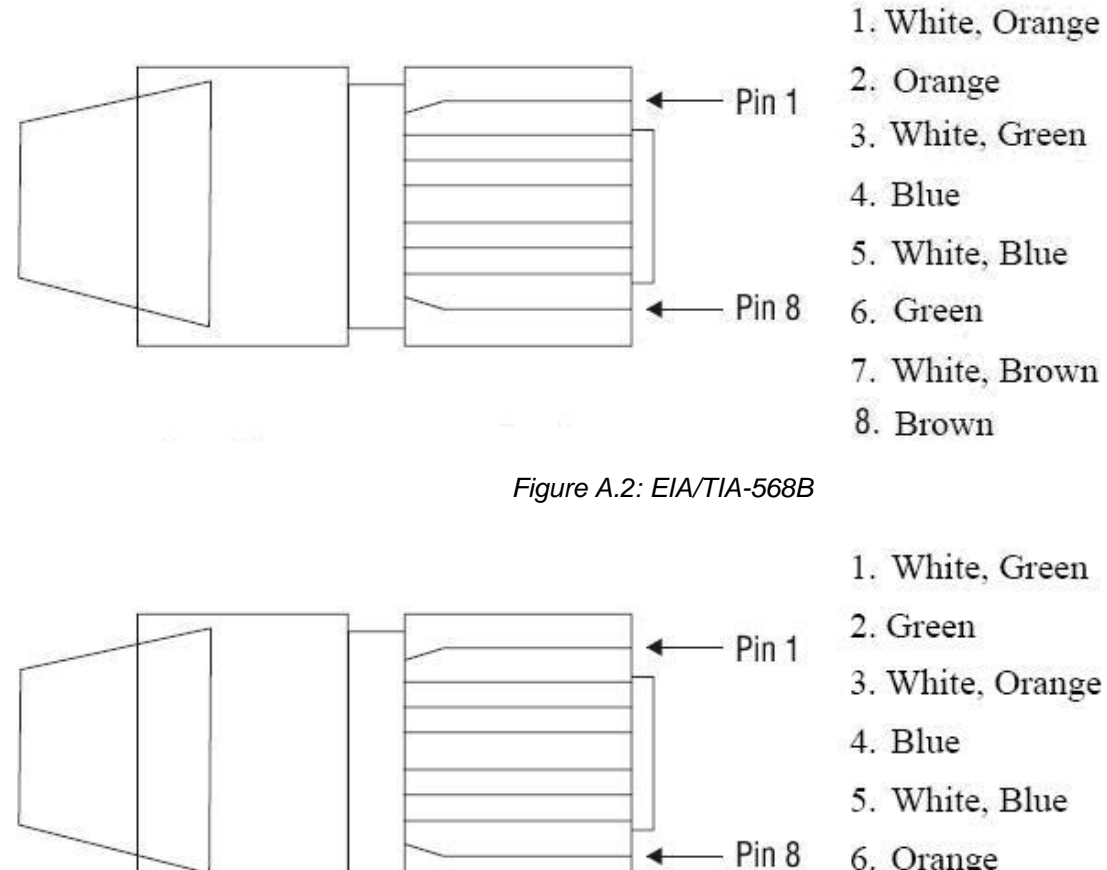

- 6. Orange
- 7. White, Brown
- 8. Brown

Figure A.3: EIA/TIA-568A

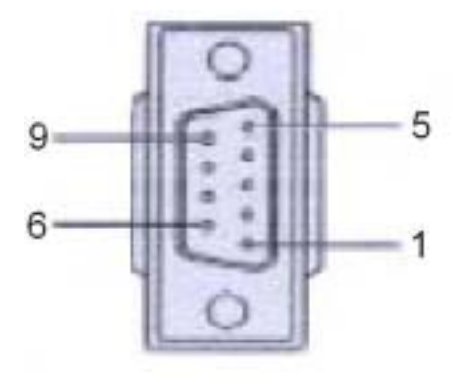

DB 9-pin Female Figure A.4: DB 9-pin female connector

| DB9 Connector | RJ-45 Connector |
|---------------|-----------------|
| NC            | 1 Orange/White  |
| 2             | 2 Orange        |
| 3             | 3 Green/White   |
| NC            | 4 Blue          |
| 5             | 5 Blue/White    |
| NC            | 6 Green         |
| NC            | 7 Brown/White   |
| NC            | 8 Brown         |